| File     | Home Insert Draw Page Lay                          | yout <mark>Formulas</mark> [ | Data Review     | View Deve   | loper Help    | Acroba         | at       |            |                   |       |             |             |                        |          |        |            |            |              |       |       |         | (    | □ Comments | 🖻 Share ~ |
|----------|----------------------------------------------------|------------------------------|-----------------|-------------|---------------|----------------|----------|------------|-------------------|-------|-------------|-------------|------------------------|----------|--------|------------|------------|--------------|-------|-------|---------|------|------------|-----------|
| fr       | $\Sigma \square \square 2$                         |                              |                 | •••         | 29            | Reset ~        | <u>_</u> | 🖉 Defin    | ne Name 🗸 🗸       | E.    | Trace Prece | dents       | f <sub>x</sub> Show Fo | ormulas  |        |            | 🗐 Cal      | culate Now   |       |       |         |      |            |           |
| JA       |                                                    | al Text Date & Lo            | okun & Math &   | Mara        | Incert 2      | Editor         | Name     | √, Use i   | n Formula ~       | 5     | Trace Deper | ndents      | 🙏 Error Ch             | ecking ~ | Watch  | Calculat   |            |              |       |       |         |      |            |           |
| Functio  | n v Used v v v                                     | ✓ Time ✓ Ref                 | erence × Trig × | Functions ~ | Python 🔒      | Initialization | Manage   | er 🔣 Creat | te from Selectior | n F   | Remove Ari  | rows ~      | 🕼 Evaluate             | Formula  | Window | Options    |            | culate Sheet |       |       |         |      |            |           |
|          | Func                                               | tion Library                 |                 |             | Python (      | (Preview)      |          | Defined    | Names             |       |             | Form        | ula Auditing           | g        |        |            | Calculatio | n            |       |       |         |      |            | ~         |
| A1       | $\checkmark$ : $\land \checkmark f_x \lor Keyword$ | d                            |                 |             |               |                |          |            |                   |       |             |             |                        |          |        |            |            |              |       |       |         |      |            | ```       |
|          | A                                                  | R                            | C               | DE          | F             | G              | н        |            | 1                 | K     | 1           | М           | N                      | 0        | D      | 0          | R          | ç            | т     |       | V       | W    | V          | v         |
|          | Keyword                                            | Search volume                |                 |             |               | 0              |          |            | ,                 | ĸ     | L           | 141         |                        | 0        | F      | Q          | IX.        | 3            |       | 0     | v       | ~~~  | ~          |           |
| excel    |                                                    | 1155635.38                   | 3               |             |               |                |          |            |                   |       |             |             |                        |          |        |            |            |              |       |       |         |      |            |           |
| excel    | tricks                                             | 51881.41613                  | }               |             |               |                |          |            |                   |       |             |             |                        |          |        |            |            |              |       |       |         |      |            |           |
| micro    | osoft excel                                        | 59201.86854                  | L .             |             |               |                |          |            |                   |       |             |             |                        |          |        |            |            |              |       |       |         |      |            |           |
| excel    | tutorial for beginners                             | 28261.1987                   | 1               |             |               |                |          |            |                   |       |             |             |                        |          |        |            |            |              |       |       |         |      |            |           |
| 5 melh   | or curso de excel                                  | 1847.986817                  | 7               |             |               |                |          |            |                   |       |             |             |                        |          |        |            |            |              |       |       |         |      |            |           |
| multi    | ple sheets                                         | 661.8702045                  | j               |             |               |                |          |            |                   |       |             |             |                        |          |        |            |            |              |       |       |         |      |            |           |
| excel    | tips and tricks                                    | 26928.66014                  | 1               |             |               |                |          |            |                   |       |             |             |                        |          |        |            |            |              |       |       |         |      |            |           |
| ) basic  | excel tutorial                                     | 1736.018825                  |                 |             |               |                |          |            |                   |       |             |             |                        |          |        |            |            |              |       |       |         |      |            |           |
| 0 how t  | 0                                                  | 907452.1318                  |                 | hool        | to roi        | mov            |          | imha       | ore of            | tor · | tha         | doci        | mal                    | in E     | vool   | וויו כ     | cho        |              | 2 112 | 000   | . / / 4 |      |            |           |
| 1 excel  | dashboard                                          | 109676.4342                  | <u> </u>        | veeu        | lo lei        |                | enu      | IIIIDe     | 515 al            | lei   | line        | ueci        | mai                    |          | xcei   | <b>1 I</b> | 5110       | Jvv yu       | JUS   | eas   | y vve   | ays. |            |           |
| 2 searc  | n box in excel                                     | 3223.296433                  |                 | vhoth       | or vo         |                | ant t    | n de       | alata t           | hor   | n cc        | mnl         |                        | vor      | inet   | hide       | s the      | sm fr        | m     | viow  | ,       |      |            |           |
| 3 data a | anatysis                                           | 90040.09090                  | , V             | viietii     | er yu         |                | anti     | U UC       |                   |       |             | μηρι        | CICI                   | y OI     | jusi   | mue        |            | 7111 11      | UIII  |       | •       |      |            |           |
| 4 como   | usar formulas no excel                             | 1001 99149                   | 7               |             |               |                |          |            |                   |       |             |             |                        |          |        |            |            |              |       |       |         |      |            |           |
| 5 make   | a search box in excel                              | 2495.444639                  | 2               |             |               |                |          |            |                   |       |             |             |                        |          |        |            |            |              |       |       |         |      |            |           |
| o micro  | tutorial                                           | 152600 1616                  | } <b> </b>      | lere's      | wha           | at we          | ا ا'د    | over       | ••                |       |             |             |                        |          |        |            |            |              |       |       |         |      |            |           |
| / excel  | aveal                                              | 100090.1010                  |                 |             |               |                |          |            | •                 |       |             |             |                        |          |        |            |            |              |       |       |         |      |            |           |
| 8 team   | excer                                              | 50020 92916                  |                 |             |               |                |          |            |                   |       |             |             |                        |          |        |            |            |              |       |       |         |      |            |           |
| 9 micro  | fame programming                                   | 4102 200591                  |                 |             |               |                |          |            |                   |       |             |             |                        |          |        |            |            |              |       |       |         |      |            |           |
| 1 adva   | game programming                                   | 20026 74420                  | 1               |             | to u          | se th          | ne F     | orm        | nilas             | tah   | to i        | inse        | rt TF                  | SLIVI    | C. wi  | itho       | it tv      | nina         |       |       |         |      |            |           |
|          |                                                    | 81565 65001                  | ,<br>,          |             |               | 50 ti          |          |            | iulus             | un    |             | 1150        |                        |          |        |            | arty       | ping         |       |       |         |      |            |           |
| 2 nivot  | table excel tutorial                               | 3758 081853                  | 2               |             |               |                |          |            |                   |       |             |             |                        |          |        |            |            |              |       |       |         |      |            |           |
|          |                                                    | 326061 7927                  | ,               |             |               |                |          |            |                   |       |             |             | _                      |          |        |            |            |              |       |       |         |      |            |           |
| 5 searc  | h hox excel                                        | 1883 48292                   |                 | P. How      | ' to <b>h</b> | ide (          | deci     | ima        | ls usi            | na l  | Forr        | nat (       | Cells                  | S        |        |            |            |              |       |       |         |      |            |           |
| 6        |                                                    | 1000.40232                   |                 |             |               |                |          |            |                   |       |             | inat        | 0011                   | Ŭ        |        |            |            |              |       |       |         |      |            |           |
| 7        |                                                    |                              |                 |             |               |                |          |            |                   |       |             |             |                        |          |        |            |            |              |       |       |         |      |            |           |
| .8       |                                                    |                              |                 | <b>.</b>    |               |                |          |            |                   |       |             |             |                        |          | ~      |            |            |              |       |       |         |      |            |           |
| 9        |                                                    |                              | 3               | 3.And       | how           | to q           | UICK     | iy n       | ide d             | eci   | mai         | <b>s</b> us | ingi                   | the I    | Jecr   | eas        | e De       | ecim         | al b  | utton | )       |      |            |           |
| 0        |                                                    |                              |                 |             |               |                |          | •          |                   |       |             | 1           | J                      |          | 1      |            | 1          | 1            |       |       |         |      |            |           |
| 1        |                                                    |                              |                 |             |               |                |          |            |                   |       |             |             |                        |          |        |            |            |              |       |       |         |      |            |           |
| 2        |                                                    |                              |                 |             |               |                |          |            |                   |       |             |             |                        |          |        |            |            |              |       |       |         |      |            |           |
| 3        |                                                    |                              |                 |             |               |                |          |            |                   |       |             |             |                        |          |        |            |            |              |       |       |         |      |            |           |
| 4        |                                                    |                              |                 |             |               |                |          |            |                   |       |             |             |                        |          |        |            |            |              |       |       |         |      |            |           |
| 5        |                                                    |                              |                 |             |               |                |          |            |                   |       |             |             |                        |          |        |            |            |              |       |       |         |      |            |           |
| 6        |                                                    |                              |                 |             |               |                |          |            |                   |       |             |             |                        |          |        |            |            |              |       |       |         |      |            |           |
| /        |                                                    |                              |                 |             |               |                |          |            |                   |       |             |             |                        |          |        |            |            |              |       |       |         |      |            |           |
| <        | Sheet1 +                                           |                              |                 |             |               |                |          |            |                   |       |             |             | :                      | -        | _      | _          | _          | _            | _     | _     |         | _    | _          | •         |
| Ready    | CAccessibility: Good to go                         |                              |                 |             |               |                |          |            |                   |       |             |             |                        |          |        |            |            |              |       |       |         |      |            |           |

## **Don't Forget To Check Out My Recommended Excel Help Guides**

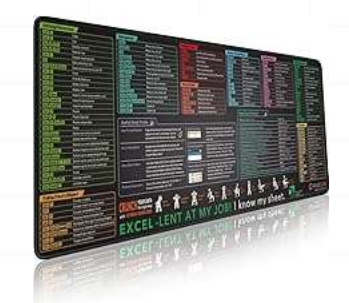

Excel Shortcuts Cheat Sheet, Keyboard Shortcut, Over 150 Excel Shortcut Keys, Non-Slip Desk mat pad, Large Excel Shortcut Mousepad (35.4x15.74 in).

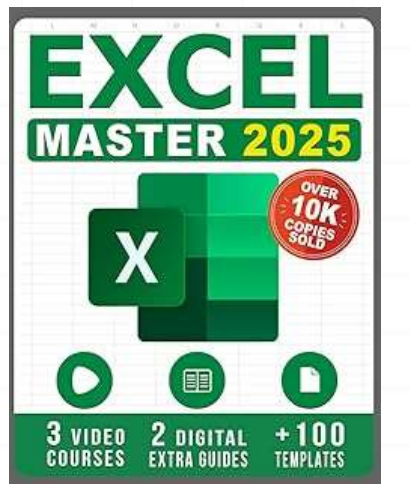

Excel: The Complete Illustrative Guide for Beginners to Learning any Fundamental, Formula, Function and Chart in Less than 5 Minutes with Simple and Real-Life Examples

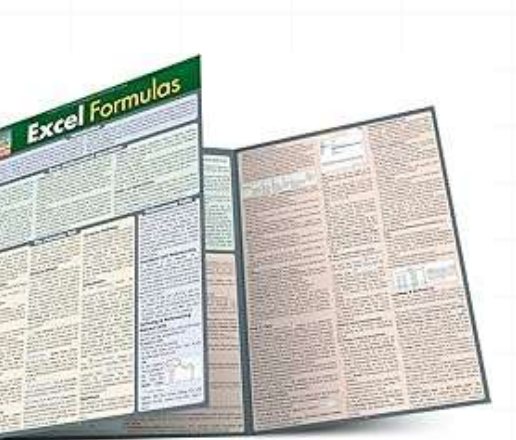

Excel Formulas QuickStudy Laminated Study Guide. Guide to developing and using functions and formulas in Excel. This clear and concise coverage of the ins and outs of formula creation and use touches on many forms of math from statistics & trig to financial math.

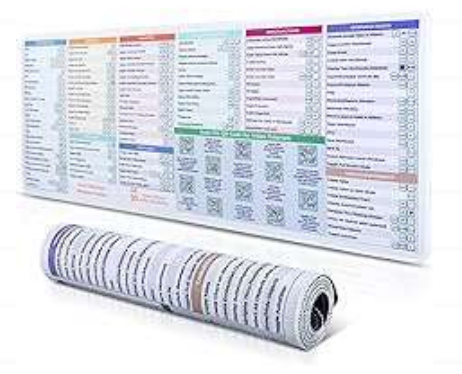

DeskGuide Pro Excel Cheat Sheet Desk Pad - Work Faster with Our Excel Shortcuts Mousepad -Smooth and Non-Slip Excel Shortcut Mat - 31.5" x 11.8" Excel Mouse Pad Shortcuts - 3mm Thick

| File Home Insert Draw Page Layout Formulas Data Review View Developer Help | Acrobat                                    | 🖓 Comments 🕅 🖄 Share 🗸                                                                                                    |
|----------------------------------------------------------------------------|--------------------------------------------|----------------------------------------------------------------------------------------------------|
| Aptos Narrow VII A^ A' = = = Wrap Text                                     | General Vormal Bad                         | $\rightarrow$ $\rightarrow$ $\rightarrow$ $\rightarrow$ $\rightarrow$ $\rightarrow$ $\rightarrow$ $\rightarrow$ $\rightarrow$ $\rightarrow$ |
|                                                                            | t v O∠ • ←0 .00 Conditional Format as Good | Insert Delete Format ↓ Fill → Sort & Find & Add-ins Analyze Create                                                                          |
|                                                                            |                                            | → → → ↓ ↓ ↓ ↓ ↓ ↓ ↓ ↓ ↓ ↓ ↓ ↓ ↓ ↓ ↓ ↓ ↓                                                                                                    |
| Clipboard توا Font Alignment                                               | ات Number آن Styles                        | Cells Editing Add-ins Adobe Acrobat 🗡                                                                                                    |
| A1 $\checkmark$ : $\times \checkmark f_x \checkmark$ Keyword               |                                            | ~                                                                                                    |
| A B C D E F                                                                | G H I J K L M N O                          | PQRSTUVWXY                                                                                                    |
| Keyword Search volume                                                      |                                            |                                                                                                    |
| excel 1155635.38                                                           |                                            |                                                                                                    |
| excel tricks 51881.41613                                                   |                                            |                                                                                                    |
| excel tutorial for beginners 28261.1987                                    |                                            |                                                                                                    |
| melhor curso de excel 1847.986817                                          |                                            |                                                                                                    |
| multiple sheets 661.8702045                                                |                                            |                                                                                                    |
| excel tips and tricks 26928.66014                                          |                                            |                                                                                                    |
| basic excel tutorial 1/36.018825                                           | Here we have a simple spreadshe            | et with                                                                                                    |
| 1 excel dashboard 109676.4342                                              |                                            |                                                                                                    |
| 2 search box in excel 3223.296433                                          | a column of numbers that include r         | multiple                                                                                                    |
| 3 data analysis 98645.69595                                                | digite after the decimal point. In me      |                                                                                                    |
| 4 como usar fórmulas no excel 1638.478823                                  | uigits after the decimal point. In the     | any                                                                                                    |
| 6 microsoft evcel tutorials 2/195 ////638                                  | cases like when preparing financia         | al                                                                                                    |
| 7 excel tutorial 153690.1615                                               |                                            |                                                                                                    |
| 8 learn excel 48671.27024                                                  | reports, simplifying data for presen       | ntations,                                                                                                    |
| 9 microsoft office 50920.82816                                             |                                            |                                                                                                    |
| 0 excel game programming 4193.209581                                       | or comparing whole numbers, you            | may                                                                                                    |
| 2 ms excel 81565 65001                                                     | want to romovo those decimal place         | cos to                                                                                                    |
| 3 pivot table excel tutorial 3758.081853                                   | want to remove those decimal plat          |                                                                                                    |
| vlookup in excel 326061.7927                                               | keep things clean and easy to read         | d d                                                                                                    |
| 5 search box excel 1883.48292                                              | Roop aningo cloan and caey to road         |                                                                                                    |
|                                                                            |                                            |                                                                                                    |
| 8                                                                          |                                            |                                                                                                    |
| 9                                                                          |                                            |                                                                                                    |
|                                                                            |                                            |                                                                                                    |
|                                                                            |                                            |                                                                                                    |
| 3                                                                          |                                            |                                                                                                    |
| 4                                                                          |                                            |                                                                                                    |
| 5                                                                          |                                            |                                                                                                    |
| 6                                                                          |                                            |                                                                                                    |
|                                                                            |                                            |                                                                                                    |

| File Home Insert Draw Page Layout                            | Formulas Data Review | w View Develo | oper Help                  | Acrobat      |                |                        |                  |                |             |       |          |              |        |                                   |                          |                                 |         | 모               | comments        | 🖻 Share 🗸 |
|--------------------------------------------------------------|----------------------|---------------|----------------------------|--------------|----------------|------------------------|------------------|----------------|-------------|-------|----------|--------------|--------|-----------------------------------|--------------------------|---------------------------------|---------|-----------------|-----------------|-----------|
| Cut<br>Paste Copy ~<br>✓ ✓ Format Painter                    |                      | ≫~ e          | Wrap Text<br>Merge & Cente | r ~ \$       | neral<br>~ % 9 | →<br>00 Cor<br>→0 Form | nditional Format | Normal<br>Good | Bad<br>Neut | ral   | <b>₽</b> | nsert Delete | Format | ∑ AutoSu<br>↓ Fill ~<br>♦ Clear ~ | ım ~ A<br>Z<br>So<br>Fil | ort & Find &<br>Iter ~ Select ~ | Add-ins | Analyze<br>Data | Create<br>a PDF |           |
| Clipboard 🕞 Font                                             | 5                    | Alignment     |                            | Гы           | Number         | Гы                     |                  | Styles         |             |       |          | Cells        |        |                                   | Editing                  |                                 | Add-ins |                 | Adobe Acrob     | at ~      |
| A1 $\checkmark$ : $\land \checkmark$ fx $\checkmark$ Keyword |                      |               |                            |              |                |                        |                  |                |             |       |          |              |        |                                   |                          |                                 |         |                 |                 | ~         |
|                                                              | R C                  |               | E                          | G            | н і            |                        | K                | М              | N           | 0     | D        | 0            | P      | s                                 | т                        |                                 | V       | W               | v               | V         |
| 1 Keyword                                                    | Search volume        |               |                            | 0            |                | ,                      | K                | . 111          | IN          | 0     | r        | Q            | IX.    | 5                                 |                          | 0                               | v       | •••             | ~               | · · · · · |
| 2 excel                                                      | 1155635.38           |               |                            |              |                |                        |                  |                |             |       |          |              |        |                                   |                          |                                 |         |                 |                 |           |
| 3 excel tricks                                               | 51881.41613          |               |                            |              |                |                        |                  |                |             |       |          |              |        |                                   |                          |                                 |         |                 |                 |           |
| 4 microsoft excel                                            | 59201.86854          |               |                            |              |                |                        |                  |                |             |       |          |              |        |                                   |                          |                                 |         |                 |                 |           |
| 5 excel tutorial for beginners                               | 28261.1987           |               |                            |              |                |                        |                  |                |             |       |          |              |        |                                   |                          |                                 |         |                 |                 |           |
| 6 melhor curso de excel                                      | 1847.986817          |               |                            |              |                |                        |                  |                |             |       |          |              |        |                                   |                          |                                 |         |                 |                 |           |
| 7 multiple sheets                                            | 661.8702045          |               |                            |              |                |                        |                  |                |             |       |          |              |        |                                   |                          |                                 |         |                 |                 |           |
| 8 excel tips and tricks                                      | 26928.66014          |               |                            |              |                |                        |                  |                |             |       |          |              |        |                                   |                          |                                 |         |                 |                 |           |
| 9 basic excel tutorial                                       | 1736.018825          |               |                            | To           | romo           | va th                  |                  | hore           | aftar       | tha   | dor      | imal         |        |                                   |                          |                                 |         |                 |                 |           |
| 0 how to                                                     | 907452.1318          |               |                            |              |                | ve u                   | ie nun           |                | anci        | uie   | ueu      | ma           | ,      |                                   |                          |                                 |         |                 |                 |           |
| 1 excel dashboard                                            | 109676.4342          |               |                            |              | عاد الأح       | a h                    | uilt_in          | Ind            | func        | tion  | call     | ۵d           |        |                                   |                          |                                 |         |                 |                 |           |
| 2 search box in excel                                        | 3223.296433          |               |                            | vvv          | 5 11 030       |                        |                  |                | Tunic       | uon   | Can      | cu           |        |                                   |                          |                                 |         |                 |                 |           |
| 3 data analysis                                              | 98645.69595          |               |                            |              |                | Inct                   | ho hea           | tynin          | a it a      | sut y | wo'r     | Δ            |        |                                   |                          |                                 |         |                 |                 |           |
| 4 como usar fórmulas no excel                                | 1638.478823          |               |                            |              |                | 11131                  | eau o            | typii          | iy ii c     | Jui,  |          | C            |        |                                   |                          |                                 |         |                 |                 |           |
| 5 make a search box in excel                                 | 1291.881487          |               |                            |              | ing to         |                        | tho Ec           | rmul           | ac tal      | h to  | inco     | \rt          |        |                                   |                          |                                 |         |                 |                 |           |
| 6 microsoft excel tutorials                                  | 2495.444638          |               |                            | - yu         | ing to         | u26                    |                  | muia           | as la       |       | 11120    | 711          |        |                                   |                          |                                 |         |                 |                 |           |
| 7 excel tutorial                                             | 153690.1615          |               |                            | th           | ofuno          | tions                  | withou           | t vvriti       | na          |       | odo      |              |        |                                   |                          |                                 |         |                 |                 |           |
| 8 learn excel                                                | 486/1.2/024          |               |                            |              |                |                        | withou           |                | ny ai       | iy C  | oue      | •            |        |                                   |                          |                                 |         |                 |                 |           |
| 9 microsoft office                                           | 50920.82816          |               |                            |              |                |                        |                  |                |             |       |          |              |        |                                   |                          |                                 |         |                 |                 |           |
| 20 excel game programming                                    | 4193.209581          |               |                            |              |                |                        |                  |                |             |       |          |              |        |                                   |                          |                                 |         |                 |                 |           |
| advanced excel                                               | 28826.74438          |               |                            |              |                |                        |                  |                |             |       |          |              |        |                                   |                          |                                 |         |                 |                 |           |
| 22 ms excel                                                  | 01000.00001          |               |                            |              |                |                        |                  |                |             |       |          |              |        |                                   |                          |                                 |         |                 |                 |           |
| 23 pivot table excel tutorial                                | 3730.001033          |               |                            |              |                |                        |                  |                |             |       |          |              |        |                                   |                          |                                 |         |                 |                 |           |
|                                                              | 1002 40202           |               |                            |              |                |                        |                  |                |             |       |          |              |        |                                   |                          |                                 |         |                 |                 |           |
| search box excet                                             | 1003.40292           |               |                            |              |                |                        |                  |                |             |       |          |              |        |                                   |                          |                                 |         |                 |                 |           |
| 7                                                            |                      |               |                            |              |                |                        |                  |                |             |       |          |              |        |                                   |                          |                                 |         |                 |                 |           |
| 28                                                           |                      |               |                            |              |                |                        |                  |                |             |       |          |              |        |                                   |                          |                                 |         |                 |                 |           |
| 29                                                           |                      |               |                            |              |                |                        |                  |                |             |       |          |              |        |                                   |                          |                                 |         |                 |                 |           |
| 30                                                           |                      |               |                            |              |                |                        |                  |                |             |       |          |              |        |                                   |                          |                                 |         |                 |                 |           |
| 81                                                           |                      |               |                            |              |                |                        |                  |                |             |       |          |              |        |                                   |                          |                                 |         |                 |                 |           |
| 32                                                           |                      |               |                            |              |                |                        |                  |                |             |       |          |              |        |                                   |                          |                                 |         |                 |                 |           |
| 33                                                           |                      |               |                            |              |                |                        |                  |                |             |       |          |              |        |                                   |                          |                                 |         |                 |                 |           |
| 34                                                           |                      |               |                            |              |                |                        |                  |                |             |       |          |              |        |                                   |                          |                                 |         |                 |                 |           |
| 35                                                           |                      |               |                            |              |                |                        |                  |                |             |       |          |              |        |                                   |                          |                                 |         |                 |                 |           |
| 36                                                           |                      |               |                            |              |                |                        |                  |                |             |       |          |              |        |                                   |                          |                                 |         |                 |                 |           |
| 37                                                           |                      |               |                            |              |                |                        |                  |                |             |       |          |              |        |                                   |                          |                                 |         |                 |                 |           |
| < > Remove Using TRUNC No Ty                                 | Remove Using For     | mat Cells Rem | nove Using Dec             | crease Decir | nal +          |                        |                  |                | :           | -     |          |              | _      |                                   | _                        |                                 | _       |                 |                 | -         |

| File Home Insert Draw Page Layout                                                                                                    | Formulas Data       | Review View   | Developer H   | elp Acroba | at       |            |           |             |          |         |       |       |      |               |        |                      |                   |               |         | (P (    | Comments   | 🖻 Share 🗸 |
|----------------------------------------------------------------------------------------------------|---------------------|---------------|---------------|------------|----------|------------|-----------|-------------|----------|---------|-------|-------|------|---------------|--------|----------------------|-------------------|---------------|---------|---------|------------|-----------|
| Aptos Narrow<br>Paste □ Copy ~ P T U                                                                                                    |                     | = = = > ~     | eb Wrap Te    | đ          | General  | • 60       | ~ Co      | nditional f | ormat as | Normal  | Bad   |       | -    | Insert Delete | Format | ∑ AutoSu<br>↓ Fill ∽ | ım × A<br>Z<br>So | T P           | Add-ins | Analyze | Create     |           |
| × ≪ Format Painter                                                                                                    | 1 ×   × × A ×   =   |               | = 🔛 Merge 8   | Center 👻   | \$ * %   | 7 100      | For       | matting ~   | Table 🗸  | 6000    | Neutr | at    |      | • •           | ~      | 🞸 Clear 🗸            | Filt              | er 👻 Select 🗠 |         | Data    | a PDF      |           |
| Clipboard 🕞 Font                                                                                                    | t 🗤                 | Ali           | gnment        | Ľ          | Nur      | nber       | Γ         |             |          | Styles  |       |       |      | Cells         |        |                      | Editing           |               | Add-ins |         | Adobe Acro | bat 🗸     |
| D2 $\checkmark$ : $\times \checkmark f_x \checkmark$                                                                                                    |                     |               |               |            |          |            |           |             |          |         |       |       |      |               |        |                      |                   |               |         |         |            | ~         |
| A                                                                                                    | В                   | C D           | E F           | G          | Н        | I          | J         | K           | L        | М       | N     | 0     | Р    | Q             | R      | S                    | Т                 | U             | V       | W       | Х          | Y         |
| Keyword                                                                                                    | Search volume       |               |               |            |          |            |           |             |          |         |       |       |      |               |        |                      |                   |               |         |         |            |           |
| 2 excel                                                                                                    | 1155635.38          |               |               |            |          |            |           |             |          |         |       |       |      |               |        |                      |                   |               |         |         |            |           |
| excel tricks       51881.41613       Image: Construction of the construction of the construction                 |                     |               |               |            |          |            |           |             |          |         |       |       |      |               |        |                      |                   |               |         |         |            |           |
| 4     microsoft excel     59201.86854     Image: Second control of the second control of the second control of           |                     |               |               |            |          |            |           |             |          |         |       |       |      |               |        |                      |                   |               |         |         |            |           |
| 4       microsoft excel       59201.86854       Second to the second to the second t                         |                     |               |               |            |          |            |           |             |          |         |       |       |      |               |        |                      |                   |               |         |         |            |           |
| microsoft excel       59201.86854       60       60       60       60       60       60       60       60       60       60       60       60       60       60       60       60       60       60       60       60       60       60       60       60       60       60       60       60       60       60       60       60       60       60       60       60       60       60       60       60       60       60       60       60       60       60       60       60       60       60       60       60       60       60       60       60       60       60       60       60       60       60       60       60       60       60       60       60       60       60       60       60       60       60       60       60       60       60       60       60       60       60       60       60       60       60       60       60       60       60       60       60       60       60       60       60       60       60       60       60       60       60       60       60       60       60       60       60       60                                                                                                    |                     |               |               |            |          |            |           |             |          |         |       |       |      |               |        |                      |                   |               |         |         |            |           |
| Introstructed       39201.00034       Image: Second second second                |                     |               |               |            |          |            |           |             |          |         |       |       |      |               |        |                      |                   |               |         |         |            |           |
| excel tutorial for beginners       28261.1987         melhor curso de excel       1847.986817         multiple sheets       661.8702045         excel tutorial       26928.66014         basic excel tutorial       1736.018825                                                                                                    |                     |               |               |            |          |            |           |             |          |         |       |       |      |               |        |                      |                   |               |         |         |            |           |
| excel tutorial for beginners28261.1987Image: Constraint of the second of the second of the sec |                     |               |               |            |          |            |           |             |          |         |       |       |      |               |        |                      |                   |               |         |         |            |           |
| 0 how to                                                                                                    | 907452.1318         |               |               |            |          |            |           |             |          |         |       |       |      |               |        |                      |                   |               |         |         |            |           |
| 1 excel dashboard                                                                                                    | 109676.4342         |               |               |            |          |            |           |             |          |         |       |       |      |               |        |                      |                   |               |         |         |            |           |
| 2 search box in excel                                                                                                    | 3223.296433         |               |               |            |          |            |           |             |          |         |       |       |      |               |        |                      |                   |               |         |         |            |           |
| 3 data analysis                                                                                                    | 98645.69595         |               |               |            |          |            |           |             |          |         |       |       |      |               |        |                      |                   |               |         |         |            |           |
| 4 como usar fórmulas no excel                                                                                                    | 1638.478823         |               |               |            |          |            |           |             |          |         |       |       |      |               |        |                      |                   |               |         |         |            |           |
| 5 make a search box in excel                                                                                                    | 1291.881487         |               |               |            |          |            |           |             |          |         |       |       |      |               |        |                      |                   |               |         |         |            |           |
| 6 microsoft excel tutorials                                                                                                    | 2495.444638         |               |               |            |          |            |           |             |          |         |       |       |      |               |        |                      |                   |               |         |         |            |           |
| 7 excel tutorial                                                                                                    | 153690.1615         |               |               |            |          |            |           |             |          |         |       |       |      |               |        |                      |                   |               |         |         |            |           |
| 8 learn excel                                                                                                    | 48671.27024         |               |               |            |          |            |           |             |          |         |       |       |      |               |        |                      |                   |               |         |         |            |           |
| 9 microsoft office                                                                                                    | 50920.82816         |               |               |            |          |            |           |             |          |         |       |       |      |               |        |                      |                   |               |         |         |            |           |
| 0 excel game programming                                                                                                    | 4193.209581         |               |               |            |          |            |           | St          | art b    | v se    | lecti | ng a  | an c | pen (         | cell   | to th                | e ric             | nt I          |         |         |            |           |
| 1 advanced excel                                                                                                    | 28826.74438         |               |               |            |          |            |           |             |          |         |       |       |      | •             |        |                      | <u> </u>          | ,             |         |         |            |           |
| 2 ms excel                                                                                                    | 81565.65001         |               |               |            |          |            |           | of          | the '    | first s | set c | of nu | ımt  | ers.          |        |                      |                   |               |         |         |            |           |
| 3 pivot table excel tutorial                                                                                                    | 3758.081853         |               |               |            |          |            |           | •••         |          |         |       |       |      |               |        |                      |                   |               |         |         |            |           |
| 4 vlookup in excel                                                                                                    | 326061.7927         |               |               |            |          |            |           |             |          |         |       |       |      |               |        |                      |                   |               |         |         |            |           |
| 5 search box excel                                                                                                    | 1883.48292          |               |               |            |          |            |           |             |          |         |       |       |      |               |        |                      |                   |               |         |         |            |           |
| 6                                                                                                    |                     |               |               |            |          |            |           |             |          |         |       |       |      |               |        |                      |                   |               |         |         |            |           |
| 7                                                                                                    |                     |               |               |            |          |            |           |             |          |         |       |       |      |               |        |                      |                   |               |         |         |            |           |
| 8                                                                                                    |                     |               |               |            |          |            |           |             |          |         |       |       |      |               |        |                      |                   |               |         |         |            |           |
| 9                                                                                                    |                     |               |               |            |          |            |           |             |          |         |       |       |      |               |        |                      |                   |               |         |         |            |           |
| 0                                                                                                    |                     |               |               |            |          |            |           |             |          |         |       |       |      |               |        |                      |                   |               |         |         |            |           |
| 1                                                                                                    |                     |               |               |            |          |            |           |             |          |         |       |       |      |               |        |                      |                   |               |         |         |            |           |
| 2                                                                                                    |                     |               |               |            |          |            |           |             |          |         |       |       |      |               |        |                      |                   |               |         |         |            |           |
| 3                                                                                                    |                     |               |               |            |          |            |           |             |          |         |       |       |      |               |        |                      |                   |               |         |         |            |           |
| 4                                                                                                    |                     |               |               |            |          |            |           |             |          |         |       |       |      |               |        |                      |                   |               |         |         |            |           |
| 5                                                                                                    |                     |               |               |            |          |            |           |             |          |         |       |       |      |               |        |                      |                   |               |         |         |            |           |
| 6                                                                                                    |                     |               |               |            |          |            |           |             |          |         |       |       |      |               |        |                      |                   |               |         |         |            |           |
| 7                                                                                                    |                     |               |               |            |          |            |           |             |          |         |       |       |      |               |        |                      |                   |               |         |         |            |           |
| < > Remove Using TRUNC R                                                                                                    | emove Using TRUNC I | No Typing Rer | move Using Fo | mat Cells  | Remove U | sing Decre | ase Decir | mal         | +        |         | :     |       | -    | _             | -      | _                    | -                 | _             | _       | -       | -          | •         |

| File           | Home Insert Draw           | Page Layout Formulas Data | a Review View De    | eveloper Help  | Acrobat           |          |             |             |        |     |     |       |        |           |              |          |         | C C C   | mments       | 🕄 Share 🗸 |
|----------------|----------------------------|---------------------------|---------------------|----------------|-------------------|----------|-------------|-------------|--------|-----|-----|-------|--------|-----------|--------------|----------|---------|---------|--------------|-----------|
| ſ              | Cut                        | tos Narrow v 11 v A^ A*   |                     | ab, Wran Text  | General           |          |             |             |        |     |     |       |        | ∑ AutoSum | י <u>א</u> ק |          |         | -       | B.           |           |
| Des            | Copy ~                     |                           |                     |                | Ceneral           |          | Conditional | Eormatian I | vormai | Bad | ~   |       | Eormat | 😺 Fill 🗸  | Z            | B Find B |         | Analyza | Crosto       |           |
| P di           |                            |                           |                     |                |                   |          |             |             |        |     |     |       |        |           |              |          |         |         |              |           |
|                | Clipboard 🛛                | Font 🕠                    | Align               | ment           |                   | Number R | ū           |             | Styles |     |     | Cells |        | *         | Editing      |          | Add-ins | Д       | dobe Acrobat | ~         |
| 02             | v: V / fev                 |                           |                     |                |                   |          |             |             | -      |     |     |       |        |           | -            |          |         |         |              | ~         |
| DZ             | • : ~ • Jx •               |                           |                     |                |                   |          |             |             |        | N   | 0   | 0     | D      | 6         | т            |          | M       | 14/     | V V          |           |
| 1              | Keyword                    | Search volume             |                     |                | G H               | 1        | J K         | L           | M      | N   | 0 P | Q     | к      | 2         | 1            | U        | V       | vv      | X Y          |           |
| 2 ex           | cel                        | 1155635.38                |                     |                |                   |          |             |             |        |     |     |       |        |           |              |          |         |         |              |           |
| 3 ex           | cel tricks                 | 51881.41613               |                     |                |                   |          |             |             |        |     |     |       |        |           |              |          |         |         |              |           |
| 4 m            | icrosoft excel             | 59201.86854               |                     |                |                   |          |             |             |        |     |     |       |        |           |              |          |         |         |              |           |
| 5 ex           | cel tutorial for beginners | 28261.1987                |                     |                |                   |          |             |             |        |     |     |       |        |           |              |          |         |         |              |           |
| 6 m            | elhor curso de excel       | 1847.986817               |                     |                |                   |          |             |             |        |     |     |       |        |           |              |          |         |         |              |           |
| 7 m            | ultiple sheets             | 661.8702045               |                     |                |                   |          |             |             |        |     |     |       |        |           |              |          |         |         |              |           |
| 8 ex           | cel tips and tricks        | 26928.66014               |                     |                |                   |          |             |             |        |     |     |       |        |           |              |          |         |         |              |           |
| 9 ba           | asic excel tutorial        | 1736.018825               |                     |                |                   |          |             |             |        |     |     |       |        |           |              |          |         |         |              |           |
| 10 ho          | ow to                      | 907452.1318               |                     |                |                   |          |             |             |        |     |     |       |        |           |              |          |         |         |              |           |
| 11 ex          | cel dashboard              | 109676.4342               |                     |                |                   |          |             |             |        |     |     |       |        |           |              |          |         |         |              |           |
| 12 se          | earch box in excel         | 3223.296433               |                     |                |                   |          |             |             |        |     |     |       |        |           |              |          |         |         |              |           |
| 13 da          | ata analysis               | 98645.69595               |                     |                |                   |          |             |             | _      |     |     |       |        |           |              |          |         |         |              |           |
| 14 co          | omo usar fórmulas no excel | 1638.478823               |                     |                |                   | Click    | on <b>F</b> | orm         | ılas.  |     |     |       |        |           |              |          |         |         |              |           |
| 15 m           | ake a search box in excel  | 1291.881487               |                     |                |                   | •        |             | •••••       |        |     |     |       |        |           |              |          |         |         |              |           |
| 16 m           | icrosoft excel tutorials   | 2495.444638               |                     |                |                   |          |             |             |        |     |     |       |        |           |              |          |         |         |              |           |
| 17 ex          | cel tutorial               | 153690.1615               |                     |                |                   |          |             |             |        |     |     |       |        |           |              |          |         |         |              |           |
| 18 lea         | arn excel                  | 48671.27024               |                     |                |                   |          |             |             |        |     |     |       |        |           |              |          |         |         |              |           |
| 19 m           | icrosoft office            | 50920.82816               |                     |                |                   |          |             |             |        |     |     |       |        |           |              |          |         |         |              |           |
| 20 ex          | cel game programming       | 4193.209581               |                     |                |                   |          |             |             |        |     |     |       |        |           |              |          |         |         |              |           |
| 21 ad          | dvanced excel              | 28826.74438               |                     |                |                   |          |             |             |        |     |     |       |        |           |              |          |         |         |              |           |
| 22 m           | s excel                    | 81565.65001               |                     |                |                   |          |             |             |        |     |     |       |        |           |              |          |         |         |              |           |
| 23 pi          | vot table excel tutorial   | 3758.081853               |                     |                |                   |          |             |             |        |     |     |       |        |           |              |          |         |         |              |           |
| 24 <b>v</b> lo | ookup in excel             | 326061.7927               |                     |                |                   |          |             |             |        |     |     |       |        |           |              |          |         |         |              |           |
| 25 se          | earch box excel            | 1883.48292                |                     |                |                   |          |             |             |        |     |     |       |        |           |              |          |         |         |              |           |
| 26             |                            |                           |                     |                |                   |          |             |             |        |     |     |       |        |           |              |          |         |         |              |           |
| 27             |                            |                           |                     |                |                   |          |             |             |        |     |     |       |        |           |              |          |         |         |              |           |
| 28             |                            |                           |                     |                |                   |          |             |             |        |     |     |       |        |           |              |          |         |         |              |           |
| 29             |                            |                           |                     |                |                   |          |             |             |        |     |     |       |        |           |              |          |         |         |              |           |
| 21             |                            |                           |                     |                |                   |          |             |             |        |     |     |       |        |           |              |          |         |         |              |           |
| 22             |                            |                           |                     |                |                   |          |             |             |        |     |     |       |        |           |              |          |         |         |              |           |
| 22             |                            |                           |                     |                |                   |          |             |             |        |     |     |       |        |           |              |          |         |         |              |           |
| 84             |                            |                           |                     |                |                   |          |             |             |        |     |     |       |        |           |              |          |         |         |              |           |
| 35             |                            |                           |                     |                |                   |          |             |             |        |     |     |       |        |           |              |          |         |         |              |           |
| 36             |                            |                           |                     |                |                   |          |             |             |        |     |     |       |        |           |              |          |         |         |              |           |
| 37             |                            |                           |                     |                |                   |          |             |             |        |     |     |       |        |           |              |          |         |         |              |           |
| <              | > Remove Using             | TRUNC No Typing Remove I  | Lising Format Cells | Remove Using I | Decrease Decimal  | +        |             |             |        | : 4 |     |       |        |           |              |          |         |         |              |           |
| Dent           |                            |                           | osing ronnacions    | temore using i | Jean cube Decimar | 1        |             |             |        |     |     |       |        |           |              |          |         | m       |              |           |

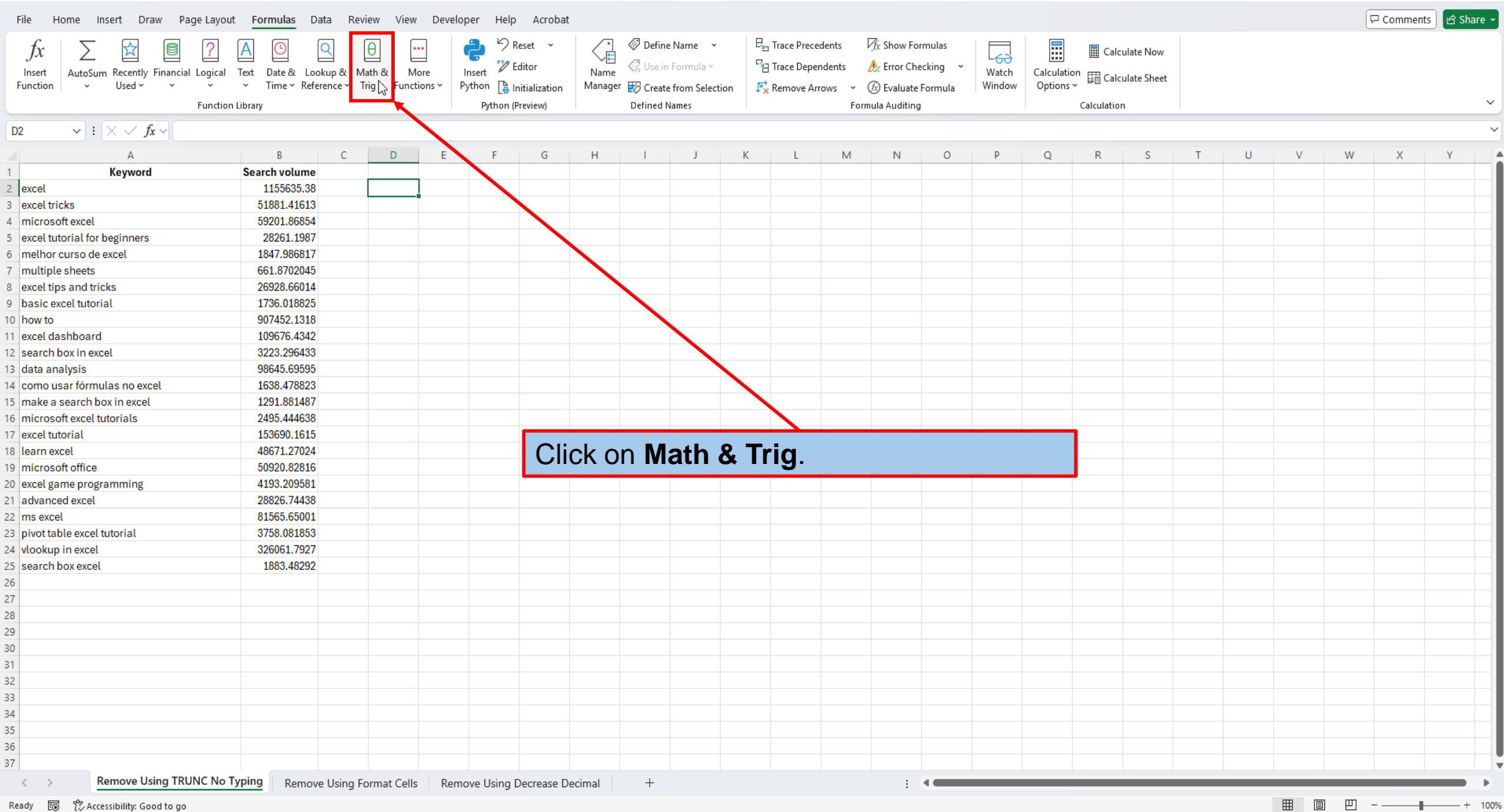

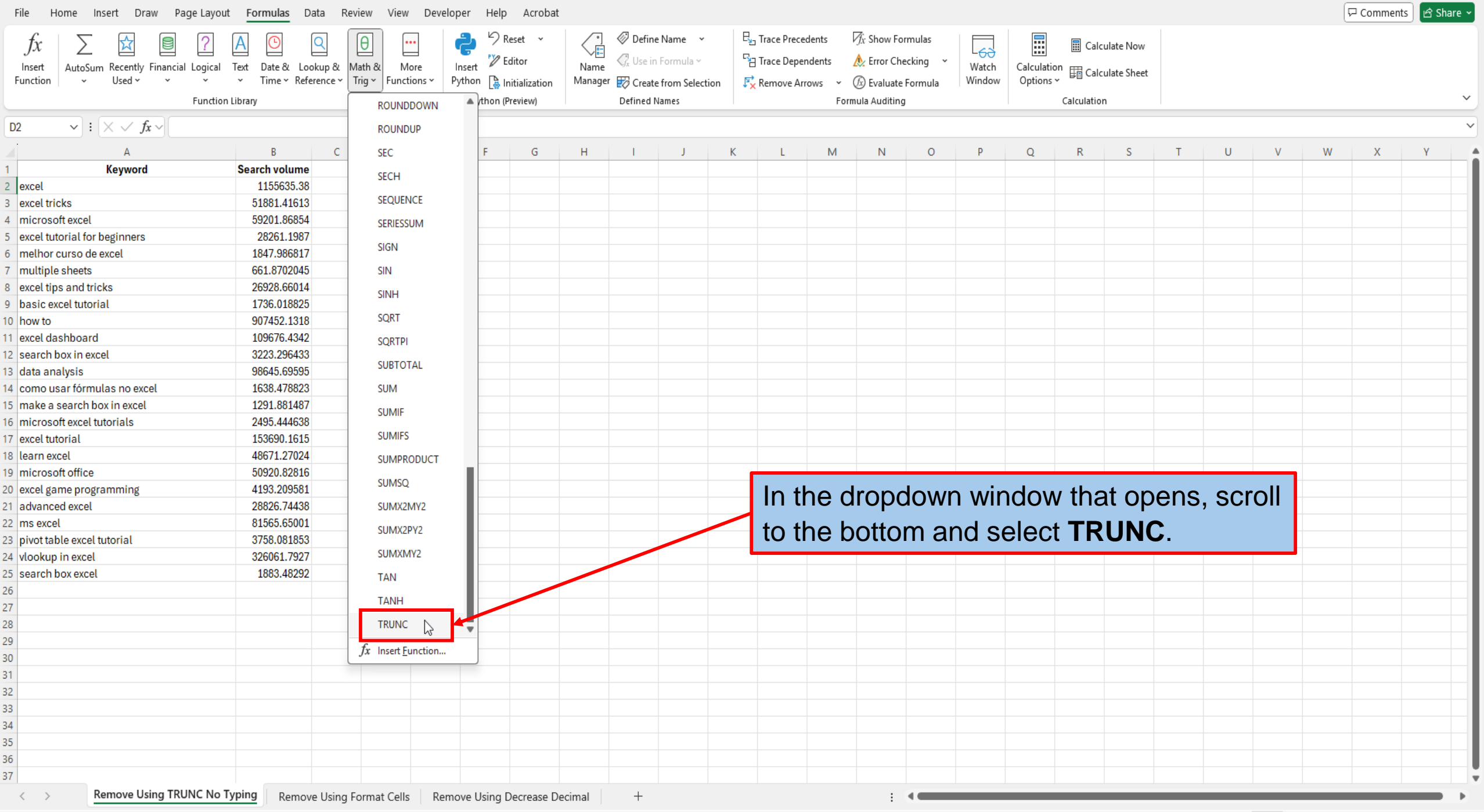

| File Home Insert Draw Page Layout                                      | Formulas Data Review                          | View Developer Help Acrobat         |                                                   |                                       |                     |                |     | 🖵 Comments 🖻 🖻 Share 🗸 |
|------------------------------------------------------------------------|-----------------------------------------------|-------------------------------------|---------------------------------------------------|---------------------------------------|---------------------|----------------|-----|------------------------|
| $f_r \mid \Sigma \bowtie \square$                                      |                                               | 2 Keset ~                           | 🖉 🖉 Define Name 🗸 🖳                               | Trace Precedents                      |                     | alculate Now   |     |                        |
| Jov Z E E E                                                            | Taxt Date & Laskup & Math &                   | Mara Insart 12 Editor               | Name 🖓 Use in Formula 🗸 🖓                         | Trace Dependents 🛛 🔬 Error Checking 🗸 | Watch Calculation - |                |     |                        |
| Function Vised v v v                                                   | <ul> <li>Time × Reference × Trig ×</li> </ul> | Functions V Python 🕞 Initialization | Manager 殿 Create from Selection                   | Remove Arrows 🗸 🕼 Evaluate Formula    | Window Options ~    | alculate Sheet |     |                        |
| Function L                                                             | Library                                       | Python (Preview)                    | Defined Names                                     | Formula Auditing                      | Calculat            | ion            |     | ~                      |
| TRUNC $\checkmark$ : $\checkmark \checkmark f_x \checkmark$ =TRUNC(B2) | )                                             |                                     |                                                   |                                       |                     |                |     | ~                      |
|                                                                        | ВС                                            | D E F G                             | H I J K                                           | L M N O                               | P Q R               | S T            | U V | W X Y                  |
| Keyword                                                                | Search volume                                 | Evention Annua                      |                                                   | 2 ~                                   |                     |                |     |                        |
| 2 excel                                                                | 1155635.38 B2)                                | Function Argun                      | nents                                             | 1 ×                                   |                     |                |     |                        |
| excel tricks                                                           | 51881.41613                                   | TRUNC                               |                                                   |                                       |                     |                |     |                        |
| 4 microsoft excel                                                      | 59201.86854                                   |                                     | Number B2                                         | 1155635.38                            |                     |                |     |                        |
| 5 excel tutorial for beginners                                         | 28261.1987                                    |                                     | Num_digits                                        | 1 number                              |                     |                |     |                        |
| 5 melhor curso de excel                                                | 1847.986817                                   |                                     |                                                   | 1155635                               |                     |                |     |                        |
| 7 multiple sheets                                                      | 661.8702045                                   | Truncates a num                     | ber to an integer by removing the decimal, or fra | ctional part of the number.           |                     |                |     |                        |
| excel tips and tricks                                                  | 26928.66014                                   |                                     | Number is the number you want                     | to truncate.                          |                     |                |     |                        |
| basic excel tutorial                                                   | 1736.018825                                   |                                     |                                                   |                                       |                     |                |     |                        |
| 0 how to                                                               | 907452.1318                                   |                                     |                                                   |                                       | _                   |                |     |                        |
| 1 excel dashboard                                                      | 1096/6.4342                                   | Eormula result =                    | - 1155635                                         |                                       |                     |                |     |                        |
| 2 search box in excel                                                  | 3223.296433                                   |                                     |                                                   |                                       |                     |                |     |                        |
| 3 data analysis                                                        | 98645.69595                                   | Help on this fun                    | nction                                            | OK Cancel                             | J                   |                |     |                        |
| 4 como usar formulas no excel                                          | 1000.470020                                   |                                     |                                                   |                                       |                     |                |     |                        |
| 5 make a search box in excel                                           | 2/05 ///629                                   |                                     |                                                   |                                       |                     |                |     |                        |
| 7 excel tutorial                                                       | 153690 1615                                   |                                     |                                                   |                                       |                     |                |     |                        |
| 8 learn excel                                                          | 48671,27024                                   |                                     |                                                   |                                       |                     |                |     |                        |
| 9 microsoft office                                                     | 50920.82816                                   |                                     |                                                   |                                       |                     |                |     |                        |
| 0 excel game programming                                               | 4193.209581                                   |                                     |                                                   |                                       |                     |                |     |                        |
| 1 advanced excel                                                       | 28826.74438                                   |                                     |                                                   |                                       |                     |                |     |                        |
| 2 ms excel                                                             | 81565.65001                                   |                                     |                                                   |                                       |                     |                |     |                        |
| 3 pivot table excel tutorial                                           | 3758.081853                                   |                                     |                                                   |                                       |                     |                |     |                        |
| 4 vlookup in excel                                                     | 326061.7927                                   |                                     |                                                   |                                       |                     |                |     |                        |
| 5 search box excel                                                     | 1883.48292                                    | l In t                              | the Function Are                                  | auments windo                         | OW.                 |                |     |                        |
| 6                                                                      |                                               |                                     |                                                   |                                       | ,                   |                |     |                        |
| 7                                                                      |                                               |                                     | be in <b>B2</b> in the <b>N</b>                   | lumber Box. T                         | his                 |                |     |                        |
| 8                                                                      |                                               | - 71                                |                                                   |                                       |                     |                |     |                        |
| 9                                                                      |                                               |                                     | presents the cell                                 | that contains of                      | ur first            |                |     |                        |
| 0                                                                      |                                               |                                     |                                                   |                                       |                     |                |     |                        |
| 1                                                                      |                                               | set                                 | t of numbers.                                     |                                       |                     |                |     |                        |
| 2                                                                      |                                               |                                     |                                                   |                                       |                     |                |     |                        |
| 3                                                                      |                                               |                                     |                                                   |                                       |                     |                |     |                        |
| 5                                                                      |                                               |                                     |                                                   |                                       |                     |                |     |                        |
| 6                                                                      |                                               |                                     |                                                   |                                       |                     |                |     |                        |
| 7                                                                      |                                               |                                     |                                                   |                                       |                     |                |     |                        |
| Remove Using TRUNC No Ty                                               | ping Domovo Lloing Former                     | t Colla Domovo Using Domoro Do      | cimal d                                           |                                       |                     |                |     |                        |
| Remove Using Mone No Ty                                                | Kemove Using Forma                            | at Cens Kemove Using Decrease De    |                                                   |                                       |                     |                |     |                        |

|                                                        |                                                         | Secet y Define Name y                                                               | By Trace Precedents R Show Formulas                                |                           |                   |
|--------------------------------------------------------|---------------------------------------------------------|-------------------------------------------------------------------------------------|--------------------------------------------------------------------|---------------------------|-------------------|
|                                                        |                                                         |                                                                                     | Ear Day A Free Courts                                              | Calculate Now             |                   |
| AutoSum Recently Financial Log                         | gical Text Date & Lookup & Math & More                  | Insert Editor Name Sa Use in Formula V                                              | Trace Dependents & Error Checking Watch                            | Calculation               |                   |
| ion   👻 Used 🐃 👻                                       | <ul> <li>Time * Reference * Trig * Functions</li> </ul> | <ul> <li>Python la Initialization</li> <li>Manager Create from Selection</li> </ul> | J <sup>™</sup> X Remove Arrows ~ (ⓑ) Evaluate Formula   Windo      | W Options ~               |                   |
| Fu                                                     | nction Library                                          | Python (Preview) Defined Names                                                      | Formula Auditing                                                   | Calculation               |                   |
| $\checkmark$ : $\times \checkmark f_x \checkmark$ =TRU | NC(B2,0)                                                |                                                                                     |                                                                    |                           |                   |
| A                                                      | B C D                                                   | E F G H I J                                                                         | K L M N O P                                                        | O R S T                   | U V W X           |
| Keyword                                                | Search volume                                           | Eurotion Arguments                                                                  | 2 ×                                                                |                           |                   |
| l                                                      | 1155635.38 B2,0)                                        | runction Arguments                                                                  |                                                                    |                           |                   |
| l tricks                                               | 51881.41613                                             | TRUNC                                                                               |                                                                    |                           |                   |
| rosoft excel                                           | 59201.86854                                             | Number B2                                                                           | <b>1</b> = 1155635.38                                              |                           |                   |
| l tutorial for beginners                               | 28261.1987                                              | Num_digits 0                                                                        |                                                                    |                           |                   |
| nor curso de excel                                     | 1847.986817                                             |                                                                                     | 1155525                                                            |                           |                   |
| tiple sheets                                           | 661.8702045                                             | Truncates a number to an integer by removing the decim                              | al. or fractional, part of the number.                             |                           |                   |
| I tips and tricks                                      | 26928.66014                                             |                                                                                     | if ying the practice of a fit the truncation of (acce) if an its a |                           |                   |
| c excel tutorial                                       | 1736.018825                                             | Num_digits is a number spec                                                         | anying the precision of the truncation, 0 (zero) if omitted.       |                           |                   |
| to                                                     | 907452.1318                                             |                                                                                     |                                                                    |                           |                   |
| el dashboard                                           | 109676.4342                                             |                                                                                     |                                                                    |                           |                   |
| ch box in excel                                        | 3223.296433                                             | Formula result = 1155635                                                            |                                                                    |                           |                   |
| analysis                                               | 98645.69595                                             | Help on this function                                                               | OK Cancel                                                          |                           |                   |
| o usar fórmulas no excel                               | 1638.478823                                             |                                                                                     |                                                                    |                           |                   |
| e a search box in excel                                | 1291.881487                                             |                                                                                     |                                                                    |                           |                   |
| rosoft excel tutorials                                 | 2495.444638                                             |                                                                                     |                                                                    |                           |                   |
| el tutorial                                            | 153690.1615                                             |                                                                                     |                                                                    |                           |                   |
| n excel                                                | 48671.27024                                             |                                                                                     |                                                                    |                           |                   |
| rosoft office                                          | 50920.82816                                             |                                                                                     |                                                                    |                           |                   |
| l game programming                                     | 4193.209581                                             |                                                                                     |                                                                    |                           |                   |
| anced excel                                            | 28826.74438                                             |                                                                                     | In the <b>number</b> (                                             | <b>of diaits box</b> , ty | /pe in <b>0</b> . |
| excel                                                  | 81565.65001                                             |                                                                                     |                                                                    |                           |                   |
| t table excel tutorial                                 | 3758.081853                                             |                                                                                     |                                                                    |                           |                   |
| kup in excel                                           | 326061.7927                                             |                                                                                     |                                                                    |                           |                   |
| ch box excel                                           | 1883.48292                                              |                                                                                     |                                                                    |                           |                   |
|                                                        |                                                         |                                                                                     |                                                                    |                           |                   |
|                                                        |                                                         |                                                                                     |                                                                    |                           |                   |
|                                                        |                                                         |                                                                                     |                                                                    |                           |                   |
|                                                        |                                                         |                                                                                     |                                                                    |                           |                   |
|                                                        |                                                         |                                                                                     |                                                                    |                           |                   |
|                                                        |                                                         |                                                                                     |                                                                    |                           |                   |
|                                                        |                                                         |                                                                                     |                                                                    |                           |                   |
|                                                        |                                                         |                                                                                     |                                                                    |                           |                   |
|                                                        |                                                         |                                                                                     |                                                                    |                           |                   |
|                                                        |                                                         |                                                                                     |                                                                    |                           |                   |
|                                                        |                                                         |                                                                                     |                                                                    |                           |                   |
|                                                        |                                                         |                                                                                     |                                                                    |                           |                   |

| File Home Insert Draw Page Layout <u>Formulas</u> Data Review View Developer                                                                                                    | lelp Acrobat                                                                                 |                | 🖓 Comments 🖻 🖻 Share 🗸 |
|----------------------------------------------------------------------------------------------------|----------------------------------------------------------------------------------------------|----------------|------------------------|
|                                                                                                    | 9 Reset 🗸 🖉 Define Name 👻 🖳 Trace Precedents 🕅 Show Formulas 🛛 🧮                             | Calculate Now  |                        |
|                                                                                                    | 🖉 Editor 💦 Use in Formula 🗸 🖓 Trace Dependents 🔬 Error Checking 🗸 🖓                          |                |                        |
| Function Vised Vised Vis | Remove Arrows × @ Evaluate Formula Wind                                                      | adow Options ~ |                        |
| Function Library Pyt                                                                                                    | on (Preview) Defined Names Formula Auditing                                                  | Calculation    | ~                      |
|                                                                                                    |                                                                                              |                |                        |
| $D2 \qquad \forall : X \lor Jx \lor = TRUNC(B2, \theta)$                                                                                                    |                                                                                              |                | ~                      |
| A B C D E                                                                                                    | G H I J K L M N O P                                                                          | PQRSTU         | V W X Y                |
| 1 Keyword Search volume                                                                                                    | Function Arguments ? X                                                                       |                |                        |
| 2 excel 1155535.38 B2,0)                                                                                                    | TRUNC                                                                                        |                |                        |
| 3 excet tricks 31881.41913                                                                                                    |                                                                                              |                |                        |
| 4 microsoft excel 39201.86834                                                                                                    | Number $B_2$ <u><b>T</b></u> = 1155635.38                                                    |                |                        |
| melber europide event     1947 990017                                                                                                    | Num_digits $0$ $\pm$ = 0                                                                     |                |                        |
| 7 multiple sheets 661 8702045                                                                                                    | = 1155635                                                                                    |                |                        |
| 8 evcel tins and tricks 26928 66014                                                                                                    | Truncates a number to an integer by removing the decimal, or fractional, part of the number. |                |                        |
| 9 basic excel tutorial 1736 018825                                                                                                    | Num_digits is a number specifying the precision of the truncation, 0 (zero) if omitted.      |                |                        |
| 0 how to 907452.1318                                                                                                    |                                                                                              |                |                        |
| 1 excel dashboard 109676.4342                                                                                                    |                                                                                              |                |                        |
| 2 search box in excel 3223.296433                                                                                                    | Formula result = 1155635                                                                     |                |                        |
| 3 data analysis 98645.69595                                                                                                    | Help on this function OK Cancel                                                              |                |                        |
| 4 como usar fórmulas no excel 1638.478823                                                                                                    |                                                                                              |                |                        |
| 15 make a search box in excel 1291.881487                                                                                                    |                                                                                              |                |                        |
| 16 microsoft excel tutorials 2495.444638                                                                                                    |                                                                                              |                |                        |
| 7 excel tutorial 153690.1615                                                                                                    |                                                                                              |                |                        |
| 8 learn excel 48671.27024                                                                                                    |                                                                                              |                |                        |
| 9 microsoft office 50920.82816                                                                                                    |                                                                                              |                |                        |
| 20 excel game programming 4193.209581                                                                                                    |                                                                                              |                |                        |
| 21 advanced excel 28826.74438                                                                                                    |                                                                                              |                |                        |
| 22 ms excel 81565.65001                                                                                                    |                                                                                              |                |                        |
| 23 pivot table excel tutorial 3758.081853                                                                                                    |                                                                                              |                |                        |
| 24 vlookup in excel 326061.7927                                                                                                    |                                                                                              |                |                        |
| 25 Search box excel 1003.40292                                                                                                    |                                                                                              |                |                        |
|                                                                                                    | Click OK.                                                                                    |                |                        |
|                                                                                                    |                                                                                              |                |                        |
|                                                                                                    |                                                                                              |                |                        |
| 0                                                                                                    |                                                                                              |                |                        |
| 1                                                                                                    |                                                                                              |                |                        |
| 12                                                                                                    |                                                                                              |                |                        |
| 33                                                                                                    |                                                                                              |                |                        |
| 34                                                                                                    |                                                                                              |                |                        |
| 15                                                                                                    |                                                                                              |                |                        |
| 36                                                                                                    |                                                                                              |                |                        |
|                                                                                                    |                                                                                              |                |                        |
| Demons Using TRUNC No Trains                                                                                                    |                                                                                              |                |                        |

| File Home Insert Draw Page Layou                              | ut <mark>Formulas</mark> Data Review View Dev             | eloper Help Acroba      | t              |                   |                                |                   |                  |           |                |    |   |   | F | <sup>I</sup> Comments | 🖻 Share 🗸 |
|---------------------------------------------------------------|-----------------------------------------------------------|-------------------------|----------------|-------------------|--------------------------------|-------------------|------------------|-----------|----------------|----|---|---|---|-----------------------|-----------|
| $f_x \sum \Delta $                                            | Α 🕑 🔍 θ 😶                                                 | 👌 🥬 Reset 🗸             | Defin          | ne Name 🛛 👻       | 문 <sub>20</sub> Trace Preceder | nts 🥠 Show Fo     | ormulas          |           | 🖩 Calculate No | w  |   |   |   |                       |           |
| Insert AutoSum Recently Financial Logical                     | Text Date & Lookup & Math & More                          | Insert 🎾 Editor         | Name 🖓 Use i   | in Formula ~      | 다금 Trace Depende               | ents 🛛 👌 Error Ch | necking ~ Watch  | Calculati | ion 🖽 e e.     |    |   |   |   |                       |           |
| Function Vised · · ·                                          | <ul> <li>Time × Reference × Trig × Functions ×</li> </ul> | Python 🚡 Initialization | Manager 😿 Crea | te from Selection | Remove Arrow                   | s 🗸 🕼 Evaluate    | e Formula Window | v Options | Galculate She  | et |   |   |   |                       |           |
| Functio                                                       | n Library                                                 | Python (Preview)        | Defined        | Names             |                                | Formula Auditin   | g                |           | Calculation    |    |   |   |   |                       | ~         |
| D2 $\checkmark$ : $\times \checkmark f_x \checkmark$ =TRUNC(E | 32,0)                                                     |                         |                |                   |                                |                   |                  |           |                |    |   |   |   |                       | ~         |
| A                                                             | B C D E                                                   | F G                     | H I            | J                 | K L                            | M N               | O P              | Q         | R S            | Т  | U | V | W | х                     | Y         |
| 1 Keyword                                                     | Search volume                                             |                         |                |                   |                                |                   |                  |           |                |    |   |   |   |                       |           |
| 2 excel                                                       | 1155635.38 1155635                                        |                         |                |                   |                                |                   |                  |           |                |    |   |   |   |                       |           |
| 3 excel tricks                                                | 51881.41613                                               |                         |                |                   |                                |                   |                  |           |                |    |   |   |   |                       |           |
| 4 microsoft excel                                             | 59201.86854                                               |                         |                |                   |                                |                   |                  |           |                |    |   |   |   |                       |           |
| 5 excel tutorial for beginners                                | 28261.1987                                                |                         |                |                   |                                |                   |                  |           |                |    |   |   |   |                       |           |
| 6 melhor curso de excel                                       | 1847.986817                                               |                         |                |                   |                                |                   |                  |           |                |    |   |   |   |                       |           |
| 7 multiple sheets                                             | 661.8702045                                               |                         |                |                   |                                |                   |                  |           |                |    |   |   |   |                       |           |
| 8 excel tips and tricks                                       | 26928.66014                                               |                         |                |                   |                                |                   |                  |           |                |    |   |   |   |                       |           |
| 9 basic excel tutorial                                        | 1736.018825                                               |                         |                |                   |                                |                   |                  |           |                |    |   |   |   |                       |           |
| 0 how to                                                      | 907452.1318                                               |                         |                |                   |                                |                   |                  |           |                |    |   |   |   |                       |           |
| 1 excel dashboard                                             | 109676.4342                                               |                         |                |                   |                                |                   |                  |           |                |    |   |   |   |                       |           |
| 2 search box in excel                                         | 3223.296433                                               |                         |                |                   |                                |                   |                  |           |                |    |   |   |   |                       |           |
| 3 data analysis                                               | 98645.69595                                               |                         |                |                   |                                |                   |                  |           |                |    |   |   |   |                       |           |
| 4 como usar fórmulas no excel                                 | 1638.478823                                               |                         |                |                   |                                |                   |                  |           |                |    |   |   |   |                       |           |
| 5 make a search box in excel                                  | 1291.881487                                               |                         |                |                   |                                |                   |                  |           |                |    |   |   |   |                       |           |
| 6 microsoft excel tutorials                                   | 2495.444638                                               |                         |                |                   |                                |                   |                  |           |                |    |   |   |   |                       |           |
| 7 excel tutorial                                              | 153690.1615                                               |                         |                |                   |                                |                   |                  |           |                |    |   |   |   |                       |           |
| 8 learn excel                                                 | 48671.27024                                               |                         |                |                   |                                |                   |                  | _         |                |    |   |   |   |                       |           |
| 9 microsoft office                                            | 50920.82816                                               | The                     |                | C form            | ula hac                        | hoon              | incortor         |           |                |    |   |   |   |                       |           |
| 0 excel game programming                                      | 4193.209581                                               | 1116                    |                |                   | iula nas                       | been              | inseriec         |           |                |    |   |   |   |                       |           |
| advanced excel                                                | 28826.74438                                               | inte                    | the col        | 1 that y          |                                | aatad             | romovin          | ~         |                |    |   |   |   |                       |           |
| 2 ms excel                                                    | 81565.65001                                               | Inte                    | ) the cer      | i that v          | vas seie                       | ectea, i          | removin          | g         |                |    |   |   |   |                       |           |
| 3 pivot table excel tutorial                                  | 3758.081853                                               |                         |                |                   |                                |                   |                  | -         |                |    |   |   |   |                       |           |
| 4 vlookup in excel                                            | 326061.7927                                               |                         | number         | s after           | the dec                        | lmai.             |                  |           |                |    |   |   |   |                       |           |
| 5 search box excel                                            | 1883.48292                                                |                         |                |                   |                                |                   |                  |           |                |    |   |   |   |                       |           |
| 6                                                             |                                                           |                         |                |                   |                                |                   |                  |           |                |    |   |   |   |                       |           |
| 27                                                            |                                                           |                         |                |                   |                                |                   |                  |           |                |    |   |   |   |                       |           |
| 8                                                             |                                                           |                         |                |                   |                                |                   |                  |           |                |    |   |   |   |                       |           |
| 9                                                             |                                                           |                         |                |                   |                                |                   |                  |           |                |    |   |   |   |                       |           |
| 0                                                             |                                                           |                         |                |                   |                                |                   |                  |           |                |    |   |   |   |                       |           |
| 1                                                             |                                                           |                         |                |                   |                                |                   |                  |           |                |    |   |   |   |                       |           |
| 32                                                            |                                                           |                         |                |                   |                                |                   |                  |           |                |    |   |   |   |                       |           |
| 33                                                            |                                                           |                         |                |                   |                                |                   |                  |           |                |    |   |   |   |                       |           |
| 4                                                             |                                                           |                         |                |                   |                                |                   |                  |           |                |    |   |   |   |                       |           |
| 5                                                             |                                                           |                         |                |                   |                                |                   |                  |           |                |    |   |   |   |                       |           |
| 6                                                             |                                                           |                         |                |                   |                                |                   |                  |           |                |    |   |   |   |                       |           |
| 37                                                            |                                                           |                         |                |                   |                                |                   |                  |           |                |    |   |   |   |                       |           |
| < > Remove Using TRUNC No                                     | Typing Remove Using Format Cells R                        | emove Using Decrease D  | ecimal +       |                   |                                | :                 |                  |           |                |    |   | _ |   | _                     |           |
|                                                               | the first condition of the first of the                   | entry beneated          |                |                   |                                | •                 |                  |           |                |    |   |   |   |                       |           |

| File <u>Home</u> Insert Draw Page Layout Formulas Data Review V                    | ew Developer Help Acrobat                   |                           |                      |                            | 🖵 Comments 🖻 🖻 Share 👻 |
|------------------------------------------------------------------------------------|---------------------------------------------|---------------------------|----------------------|----------------------------|------------------------|
|                                                                                    | Rau ab war Tut                              |                           |                      | ∑ AutoSum ~ A <sub>⊂</sub> |                        |
|                                                                                    |                                             | Normal Bad                |                      | Z <sup>⊥</sup> →           |                        |
| Paste □ ··· B I U · D · Δ · E Ξ Ξ                                                  | Ξ Ξ 🖽 Merge & Center Υ 🖇 Υ % 🤊 🐜 😳 Conditio | ng * Table * Good Neutral | Insert Delete Format | Clear → Filter → Select →  | Data a PDF             |
| Clipboard 🖾 Font 🖂                                                                 | Alignment 😼 Number 🗔                        | Styles                    | Cells                | Editing A                  | dd-ins Adobe Acrobat 🗸 |
|                                                                                    | -                                           | •                         |                      | -                          |                        |
| $D2 \qquad \checkmark : \qquad X \checkmark  JX \checkmark = IRUNC(B2, \theta)$    |                                             |                           |                      |                            | ~                      |
| A B C D                                                                            | E F G H I J                                 | K L M N                   | O P Q R              | S T U V                    | W X Y                  |
| 1 Keyword Search volume                                                            |                                             |                           |                      |                            |                        |
| 2 excel 1100630.38 1100                                                            |                                             |                           |                      |                            |                        |
| excel tricks 51001.41013                                                           |                                             |                           |                      |                            |                        |
| A microsoft excet     35201.00004     Secent starting for beginners     28261 1987 |                                             |                           |                      |                            |                        |
| 6 melbor curso de evcel 18/7 986817                                                |                                             |                           |                      |                            |                        |
| 7 multiple sheets 661.8702045                                                      |                                             |                           |                      |                            |                        |
| 8 excel tips and tricks 26928.66014                                                |                                             |                           |                      |                            |                        |
| 9 basic excel tutorial 1736.018825                                                 |                                             |                           |                      |                            |                        |
| 0 how to 907452.1318                                                               |                                             |                           |                      |                            |                        |
| 1 excel dashboard 109676.4342                                                      |                                             |                           |                      |                            |                        |
| 2 search box in excel 3223.296433                                                  |                                             |                           |                      |                            |                        |
| 3 data analysis 98645.69595                                                        |                                             |                           |                      |                            |                        |
| 4 como usar fórmulas no excel 1638.478823                                          |                                             |                           |                      |                            |                        |
| 5 make a search box in excel 1291.881487                                           |                                             |                           |                      |                            |                        |
| 6 microsoft excel tutorials 2495.444638                                            |                                             |                           |                      |                            |                        |
| 7 excel tutorial 153690.1615                                                       |                                             |                           |                      |                            |                        |
| 8 learn excel 48671.27024                                                          |                                             |                           |                      |                            |                        |
| 9 microsoft office 50920.82816                                                     |                                             |                           |                      |                            |                        |
| 0 excel game programming 4193.209581                                               | To remove th                                | e numbers after           | the decimal for      | the                        |                        |
| 1 advanced excel 28826.74438                                                       |                                             |                           |                      |                            |                        |
| 2 ms excel 81565.65001                                                             | remaining nu                                | mbers, simply ho          | over vour curse      | er over                    |                        |
| 3 pivot table excel tutorial 3758.081853                                           | · · · · · · · · · · · · · · · · · · ·       |                           |                      |                            |                        |
| 4 vlookup in excel 326061.7927                                                     | the fill handle                             | e in the bottom ric       | oht corner of th     | e cell                     |                        |
| 25 search box excel 1883.48292                                                     |                                             |                           |                      |                            |                        |
| 7                                                                                  | until vou see                               | a little plus sign.       |                      |                            |                        |
|                                                                                    | <b>J</b>                                    |                           |                      |                            |                        |
|                                                                                    |                                             |                           |                      |                            |                        |
| 0                                                                                  |                                             |                           |                      |                            |                        |
| 1                                                                                  |                                             |                           |                      |                            |                        |
| 12                                                                                 |                                             |                           |                      |                            |                        |
| 3                                                                                  |                                             |                           |                      |                            |                        |
| 14                                                                                 |                                             |                           |                      |                            |                        |
| 15                                                                                 |                                             |                           |                      |                            |                        |
| 6                                                                                  |                                             |                           |                      |                            |                        |
| 7                                                                                  |                                             |                           |                      |                            |                        |
| < > Remove Using TRUNC No Typing Remove Using Format C                             | Ils Remove Using Decrease Decimal +         | :                         |                      |                            |                        |
|                                                                                    |                                             |                           |                      | Ŧ                          |                        |

Ready 🛛 😨 🏷 Accessibility: Good to go

⊞ Ш − − − + 100%

| $ \begin{array}{c} \begin{array}{c} \begin{array}{c} \begin{array}{c} \begin{array}{c} \begin{array}{c} \begin{array}{c} \begin{array}{c}$                                                                                                    | File     | Home Insert Draw Page Layout                    | t Formulas Data | Review View       | Develope  | r Help Acrob     | oat     |        |              |             |        |        |     |     |       |   |           |         |                |         |      | Comments    | 🖻 Share 🗸 |
|----------------------------------------------------------------------------------------------------|----------|-------------------------------------------------|-----------------|-------------------|-----------|------------------|---------|--------|--------------|-------------|--------|--------|-----|-----|-------|---|-----------|---------|----------------|---------|------|-------------|-----------|
| $\begin{array}{c c c c c c c c c c c c c c c c c c c $                                                                                                    | ĥ        | 👗 Cut 🛛 🗍 Aptos Narrow                          | → 11 → A^ A*    | ≡ ≡ ₩             | , ab      | rap Text         | General |        | -            |             | Normal | Bad    |     |     |       |   | ∑ AutoSu  | m × A   | y O            |         |      | A           |           |
|                                                                                                    |          | Create                                          |                 |                   |           |                  |         |        |              |             |        |        |     |     |       |   |           |         |                |         |      |             |           |
| Cipborn       Cipborn       Cipborn       Cipborn       Colb       Eddlor       Addata       Maddata       Addata         2 $\cdot$ $\cdot$                                                                                                    | *        | S Format Painter                                |                 | = = =   =         |           | erge & Center    | -p - 70 | .00 -  | *0 Formattir | g v Table v | 0000   | Neuti  | at  |     | • •   | * | 🞸 Clear 🗸 | Filt    | ter 🖌 Select 🗠 |         | Data | a PDF       |           |
| D2       I       I       J       K       L       M       N       O       P       Q       R       S       T       U       V       W       X       Y         Keynol       Sare       Site       F       G       H       J       K       L       M       N       O       P       Q       R       S       T       U       V       W       X       Y         Revol       Sare       Site       Site </th <th></th> <th>Clipboard I For</th> <th>nt 🗔</th> <th></th> <th>Alignment</th> <th>1</th> <th>Nu لَوَ</th> <th>mber</th> <th>۲<u>م</u></th> <th></th> <th>Styles</th> <th></th> <th></th> <th></th> <th>Cells</th> <th></th> <th></th> <th>Editing</th> <th></th> <th>Add-ins</th> <th></th> <th>Adobe Acrob</th> <th>at ~</th>                                                                                                    |          | Clipboard I For                                 | nt 🗔            |                   | Alignment | 1                | Nu لَوَ | mber   | ۲ <u>م</u>   |             | Styles |        |     |     | Cells |   |           | Editing |                | Add-ins |      | Adobe Acrob | at ~      |
| A       B       C       D       E       F       G       H       J       K       L       M       N       O       P       Q       R       S       T       U       V       W       X       Y         Inconstruction       Interview       Interview       Intervie                                                                                                    | D2       | $\sim$ : $\times \checkmark f_x \sim$ =TRUNC(B2 | 2,0)            |                   |           |                  |         |        |              |             |        |        |     |     |       |   |           |         |                |         |      |             | ~         |
| keyword         Starth volume         Starth volume<                                                                                                    | 4        | А                                               | В               | C D               | E         | F G              | Н       | I      | J            | K L         | М      | Ν      | 0   | Р   | Q     | R | S         | Т       | U              | V       | W    | Х           | Y         |
| exect         11965/38         11965/38         11965/38         11965/38         11965/38         11965/38         11965/38         11965/38         11965/38         11965/38         11965/38         11965/38         11965/38         11965/38         11965/38         11965/38         11965/38         11965/38         11965/38         11965/38         11965/38         11965/38         11965/38         11965/38         11965/38         11965/38         11965/38         11965/38         11965/38         11965/38         11965/38         11965/38         11965/38         11965/38         11965/38         11965/38         11965/38         11965/38         11965/38         11965/38         11965/38         11965/38         11965/38         11965/38         11965/38         11965/38         11965/38         11965/38         11965/38         11965/38         11965/38         11965/38         11965/38         11965/38         11965/38         11965/38         11965/38         11965/38         11965/38         11965/38         11965/38         11965/38         11965/38         11965/38         11965/38         11965/38         11965/38         11965/38         11965/38         11965/38         11965/38         11965/38         11965/38         11965/38         11965/38         11965/38         11965/38 <t< th=""><th>1</th><th>Keyword</th><th>Search volume</th><th></th><th></th><th></th><th></th><th></th><th></th><th></th><th></th><th></th><th></th><th></th><th></th><th></th><th></th><th></th><th></th><th></th><th></th><th></th><th></th></t<>                                                                                                    | 1        | Keyword                                         | Search volume   |                   |           |                  |         |        |              |             |        |        |     |     |       |   |           |         |                |         |      |             |           |
| box         310014031         Image: Status and Status and | 2 excel  | ant also                                        | 1155635.38      | 1155635           |           |                  |         |        |              |             |        |        |     |     |       |   |           |         |                |         |      |             |           |
| Introduction         Odd/Loose           introduction         Statility           introduction         Statility                                                                                                    | s excel  | tricks                                          | 50201 86854     |                   |           |                  |         |        |              |             |        |        |     |     |       |   |           |         |                |         |      |             |           |
| methor urso de excel       1847.98617         methor urso de excel       661.8702045         methor urso de excel       662.8702045         sexel tys and tricks       26928.66014         basic excel tutorial       1736.018825         basic excel tutorial       109676.4342         cexcel tys analysis       9646.65935         gescar formulas no excel       1238.47823         formator analysis       9646.65935         gescar formulas no excel       1238.44838         gescar formulas no excel       1238.44838         gescar formulas no excel       1238.44838         gescar formulas no excel       1238.44838         gescar formulas no excel       1238.44838         gescar formulas no excel       1238.44838         gescar formulas no excel       1238.44838         gescar formulas no excel       1298.44438         gescar formulas no excel       1298.44438         gescar formulas no excel       1298.44438         gescar formulas no excel       1298.44438         gescar formulas no excel       1298.44438         gescar formulas no excel       1298.44438         gescar formulas no excel       1298.44438         gescar formulas no excel       1298.44438         gescar                                                                                                    | 5 excel  | tutorial for beginners                          | 28261 1987      |                   |           |                  |         |        |              |             |        |        |     |     |       |   |           |         |                |         |      |             |           |
| 7       multiple sheets       661.8702045       Image: Control of Control of Control                   | 5 melh   | or curso de excel                               | 1847.986817     |                   |           |                  |         |        |              |             |        |        |     |     |       |   |           |         |                |         |      |             |           |
| a excl tips and tricks         26928.66014         Image: Second tutorial         1786.018825         Image: Second tutorial         Image: Second tutorial         Image                                                                                                    | 7 multi  | ple sheets                                      | 661.8702045     |                   |           |                  |         |        |              |             |        |        |     |     |       |   |           |         |                |         |      |             |           |
| b basic excel tutorial 1736.018825   0 how to 907452.1318   1 excel dashbaard 190676.4342   2 search box in excel 323.296433   3 data analysis 98645.69595   4 corn usar fórmulas no excel 1638.478825   5 makea search box in excel 1291.881487   6 microsoft excel tutorials 2495.444638   7 excel tutorial 153690.1615   9 microsoft office 50920.82816   9 microsoft office 50920.82816   9 microsoft office 50920.82                                                                                                    | 8 excel  | tips and tricks                                 | 26928.66014     |                   |           |                  |         |        |              |             |        |        |     |     |       |   |           |         |                |         |      |             |           |
| 0       how to       907452.1318       I       I                                                                                                    | ) basic  | excel tutorial                                  | 1736.018825     |                   |           |                  |         |        |              |             |        |        |     |     |       |   |           |         |                |         |      |             |           |
| 1       excel dashboard       109676.4342       Image: Construction of the construction of the construction                   | 0 how t  | 0                                               | 907452.1318     |                   |           |                  |         |        |              |             |        |        |     |     |       |   |           |         |                |         |      |             |           |
| 2       search box in excel       323.296433       Search box in excel       3645.69595       Search box in excel       1638.478823       Search box in excel       1638.478823       Search box in excel       Search box in excel       Se                                                                                                    | 1 excel  | dashboard                                       | 109676.4342     |                   |           |                  |         |        |              |             |        |        |     |     |       |   |           |         |                |         |      |             |           |
| 3 data analysis       98645.6995       98645.6995       6       6       6       6       6       6       6       6       6       6       6       6       6       6       6       6       6       6       6       6       6       6       6       6       6       6       6       6       6       6       6       6       6       6       6       6       6       6       6       6       6       6       6       6       6       6       6       6       6       6       6       6       6       6       6       6       6       6       6       6       6       6       6       6       6       6       6       6       6       6       6       6       6       6       6       6       6       6       6       6       6       6       6       6       6       6       6       6       6       6       6       6       6       6       6       6       6       6       6       6       6       6       6       6       6       6       6       6       6       6       6       6       6       6                                                                                                    | 2 searc  | h box in excel                                  | 3223.296433     |                   |           |                  |         |        |              |             |        |        |     |     |       |   |           |         |                |         |      |             |           |
| 4 cono usar formulas no excel       1638.4/8823       Image: Cono usar formulas no excel       1291.881487       Image: Cono usar formulas no excel       1291.881487       Image: Cono usar formulas no excel       Image: Cono usar formulas no excel       1291.881487       Image: Cono usar formulas no excel       Image: Cono usar formulas no excel       Image: Conou                                                                                                    | 3 data a | analysis                                        | 98645.69595     |                   |           |                  |         |        |              |             |        |        |     |     |       |   |           |         |                |         |      |             |           |
| make a search box in excel       1291.881467       1291.881467       1291.881467       1291.881467       1291.881467       1291.881467       1291.881467       1291.881467       1291.881467       1291.881467       1291.881467       1291.881467       1291.881467       1291.881467       1291.881467       1291.881467       1291.881467       1291.881467       1291.881467       1291.881467       1291.881467       1291.881467       1291.881467       1291.881467       1291.881467       1291.881467       1291.881467       1291.881467       1291.881467       1291.881467       1291.881467       1291.881467       1291.881467       1291.881467       1291.881467       1291.881467       1291.881467       1291.881467       1291.881467       1291.881467       1291.881467       1291.881467       1291.881467       1291.881467       1291.881467       1291.881467       1291.881467       1291.881467       1291.881467       1291.881467       1291.881467       1291.881467       1291.881467       1291.881467       1291.881467       1291.881467       1291.881467       1291.881467       1291.881467       1291.881467       1291.881467       1291.881467       1291.881467       1291.881467       1291.881467       1291.881467       1291.881467       1291.881467       1291.881467       1291.881467       1291.881467       1291.881467       1291.881467       12                                                                                                    | 4 como   | ) usar formulas no excel                        | 1638.478823     |                   |           |                  |         |        |              |             |        |        |     |     |       |   |           |         |                |         |      |             |           |
| increase       2430,44403       153690.1615       Image: Constraint of the constraint of the const                  | 5 make   | a search box in excel                           | 2405 444638     |                   |           |                  |         |        |              |             |        |        |     |     |       |   |           |         |                |         |      |             |           |
| vectorial       100001010         learn excel       48671.27024         microsoft office       50920.82816         excel game programming       4193.209581         advanced excel       28826.74438         mis excel       81565.65001         pivot table excel tutorial       3758.081853                                                                                                    | 7 excel  | tutorial                                        | 153690 1615     |                   |           |                  |         | eft cl | ick ar       | nd dra      | na the | e cell | dow | n   |       |   |           |         |                |         |      |             |           |
| microsoft office       50920.82816         microsoft office       50920.82816         excel game programming       4193.209581         advanced excel       28826.74438         microsoft office       1         advanced excel       81565.65001         pivot table excel tutorial       3758.081853                                                                                                    | 8 learn  | excel                                           | 48671.27024     |                   |           |                  |         |        |              |             | 9      |        | aon | ••• |       |   |           |         |                |         |      |             |           |
| 0       excel game programming       4193.209581       4193.209581       1         1       advanced excel       28826.74438       1       1         2       ms excel       8156.65001       1       1         3       pivot table excel tutorial       3758.081853       1       1                                                                                                    | 9 micro  | osoft office                                    | 50920.82816     |                   |           |                  | /       |        |              |             |        |        |     |     |       |   |           |         |                |         |      |             |           |
| advanced excel       28826.74438       Image: Comparison of the second of the second of the s         | 0 excel  | game programming                                | 4193.209581     |                   |           |                  |         |        |              |             |        |        |     |     |       |   |           |         |                |         |      |             |           |
| ns excel     81565.65001       ipvot table excel tutorial     3758.081853                                                                                                    | 1 advar  | nced excel                                      | 28826.74438     |                   |           |                  |         |        |              |             |        |        |     |     |       |   |           |         |                |         |      |             |           |
| 3 pivot table excel tutorial 3758.081853                                                                                                    | 2 ms ex  | cel                                             | 81565.65001     |                   |           |                  |         |        |              |             |        |        |     |     |       |   |           |         |                |         |      |             |           |
|                                                                                                    | .3 pivot | table excel tutorial                            | 3758.081853     |                   |           |                  |         |        |              |             |        |        |     |     |       |   |           |         |                |         |      |             |           |
| 4 vlookup in excel 326061.7927                                                                                                    | 4 vlook  | up in excel                                     | 326061.7927     |                   |           |                  |         |        |              |             |        |        |     |     |       |   |           |         |                |         |      |             |           |
|                                                                                                    | 5 searc  | in box excel                                    | 1883.48292      | <del></del> +     |           |                  |         |        |              |             |        |        |     |     |       |   |           |         |                |         |      |             |           |
|                                                                                                    | 0        |                                                 |                 |                   |           |                  |         |        |              |             |        |        |     |     |       |   |           |         |                |         |      |             |           |
|                                                                                                    | 8        |                                                 |                 |                   |           |                  |         |        |              |             |        |        |     |     |       |   |           |         |                |         |      |             |           |
|                                                                                                    | 9        |                                                 |                 |                   |           |                  |         |        |              |             |        |        |     |     |       |   |           |         |                |         |      |             |           |
|                                                                                                    | 0        |                                                 |                 |                   |           |                  |         |        |              |             |        |        |     |     |       |   |           |         |                |         |      |             |           |
| 1                                                                                                    | 1        |                                                 |                 |                   |           |                  |         |        |              |             |        |        |     |     |       |   |           |         |                |         |      |             |           |
| 2                                                                                                    | 2        |                                                 |                 |                   |           |                  |         |        |              |             |        |        |     |     |       |   |           |         |                |         |      |             |           |
| 3                                                                                                    | 3        |                                                 |                 |                   |           |                  |         |        |              |             |        |        |     |     |       |   |           |         |                |         |      |             |           |
|                                                                                                    | 4        |                                                 |                 |                   |           |                  |         |        |              |             |        |        |     |     |       |   |           |         |                |         |      |             |           |
|                                                                                                    | 5        |                                                 |                 |                   |           |                  |         |        |              |             |        |        |     |     |       |   |           |         |                |         |      |             |           |
|                                                                                                    | 7        |                                                 |                 |                   |           |                  |         |        |              |             |        |        |     |     |       |   |           |         |                |         |      |             |           |
| Remove Using TRUNC No Typing Remove Using Format Cells Remove Using Decrease Decimal + : <                                                                                                    | <        | > Remove Using TRUNC No T                       | yping Remove U  | sing Format Cells | Remov     | e Using Decrease | Decimal | +      |              |             |        | : 0    |     | _   |       |   |           |         |                |         |      |             |           |
| Remove Using TRUNC No Typing Remove Using Format Cells Remove Using Decrease Decimal + :                                                                                                    | <        | > Remove Using TRUNC No T                       | yping Remove U  | sing Format Cells | Remov     | e Using Decrease | Decimal | +      |              |             |        | : (    |     |     |       | _ |           |         |                |         |      |             |           |

| File Home Insert Draw Page Layout                                                                                                    | t <mark>Formulas</mark> Data Rev                                    | riew View Dev                    | eloper Help    | Acrobat                          |                 |                                                                                |                                       |                                                                |                                      |                                                                                                    |                     |                 |                       |            |                            |   |         |   | [ | ☐ Comments | 🖻 🗹 Share 🗸 |
|----------------------------------------------------------------------------------------------------|---------------------------------------------------------------------|----------------------------------|----------------|----------------------------------|-----------------|--------------------------------------------------------------------------------|---------------------------------------|----------------------------------------------------------------|--------------------------------------|----------------------------------------------------------------------------------------------------|---------------------|-----------------|-----------------------|------------|----------------------------|---|---------|---|---|------------|-------------|
| $ \begin{array}{c c} f_{X} \\ Insert \\ Function \end{array} \begin{array}{c c} \sum &  \\ AutoSum \\ \bullet & Used \\ \bullet & \bullet \end{array} \begin{array}{c c} \hline \rest \\ Financial \\ \bullet & \bullet \\ \bullet & \bullet \end{array} \begin{array}{c c} \hline \rest \\ \rest \\ \rest \\ \rest \\ \rest \\ \rest \\ \rest \\ \bullet & \bullet \\ \bullet & \bullet \\ \bullet \\$                                                                                                    | A     C       Text     Date & Lookup & M       Time ~ Reference ~ T | lath & More<br>rig ~ Functions ~ | Python Barrier | eset ~<br>ditor<br>nitialization | Name<br>Manager | <ul> <li>Ø Define</li> <li>Ø<sub>x</sub> Use in I</li> <li>Ø Create</li> </ul> | Name ×<br>Formula ×<br>from Selection | 문 <sub>월</sub> Trace P<br>다금 Trace D<br>F <mark>X</mark> Remov | recedents<br>ependents<br>e Arrows ~ | √x Show For A stress of the second second seco | ecking ~<br>Formula | Watch<br>Window | Calculatio<br>Options | 🖩 Calo     | culate Now<br>culate Sheet |   |         |   |   |            |             |
| Function                                                                                                    | Library                                                             |                                  | Python (P      | Preview)                         |                 | Defined Na                                                                     | ames                                  |                                                                | F                                    | ormula Auditin                                                                                                    | g                   |                 |                       | Calculatio | n                          |   |         |   |   |            | ~           |
| D2 $\checkmark$ : $\times \checkmark f_x \checkmark$ =TRUNC(B2                                                                                                    | 2,0)                                                                |                                  |                |                                  |                 |                                                                                |                                       |                                                                |                                      |                                                                                                    |                     |                 |                       |            |                            |   |         |   |   |            | ~           |
|                                                                                                    |                                                                     |                                  | v              |                                  |                 |                                                                                |                                       |                                                                |                                      |                                                                                                    |                     |                 |                       |            |                            |   |         |   |   |            |             |
|                                                                                                    |                                                                     |                                  | T              |                                  |                 |                                                                                |                                       |                                                                |                                      |                                                                                                    |                     |                 |                       |            |                            |   |         |   |   |            |             |
| ercel                                                                                                    | 1155635 38                                                          | 1155635                          |                |                                  |                 |                                                                                |                                       |                                                                |                                      |                                                                                                    |                     |                 |                       |            |                            |   |         |   |   |            |             |
| excel tricks                                                                                                    | 51881.41613                                                         | 51881                            |                |                                  |                 |                                                                                |                                       |                                                                |                                      |                                                                                                    |                     |                 |                       |            |                            |   |         |   |   |            |             |
| microsoft excel                                                                                                    | 59201.86854                                                         | 59201                            |                |                                  |                 |                                                                                |                                       |                                                                |                                      |                                                                                                    |                     |                 |                       |            |                            |   |         |   |   |            |             |
| excel tutorial for beginners                                                                                                    | 28261.1987                                                          | 28261                            |                |                                  |                 |                                                                                |                                       |                                                                |                                      |                                                                                                    |                     |                 |                       |            |                            |   |         |   |   |            |             |
| melhor curso de excel                                                                                                    | 1847.986817                                                         | 1847                             |                |                                  |                 |                                                                                |                                       |                                                                |                                      |                                                                                                    |                     |                 |                       |            |                            |   |         |   |   |            |             |
| multiple sheets                                                                                                    | 661.8702045                                                         | 661                              |                |                                  |                 |                                                                                |                                       |                                                                |                                      |                                                                                                    |                     |                 |                       |            |                            |   |         |   |   |            |             |
| excel tips and tricks                                                                                                    | 26928.66014                                                         | 26928                            |                |                                  |                 |                                                                                |                                       |                                                                |                                      |                                                                                                    |                     |                 |                       |            |                            |   |         |   |   |            |             |
|                                                                                                    |                                                                     |                                  |                |                                  |                 |                                                                                |                                       |                                                                |                                      |                                                                                                    |                     |                 |                       |            |                            |   |         |   |   |            |             |
|                                                                                                    |                                                                     |                                  |                |                                  |                 |                                                                                |                                       |                                                                |                                      |                                                                                                    |                     |                 |                       |            |                            |   |         |   |   |            |             |
|                                                                                                    |                                                                     |                                  |                |                                  |                 |                                                                                |                                       |                                                                |                                      |                                                                                                    |                     |                 |                       |            |                            |   |         |   |   |            |             |
| 2 search box in excel                                                                                                    | 3223.296433                                                         | 3223                             |                |                                  |                 |                                                                                |                                       |                                                                |                                      |                                                                                                    |                     |                 |                       |            |                            |   |         |   |   |            |             |
|                                                                                                    |                                                                     |                                  |                |                                  |                 |                                                                                |                                       |                                                                |                                      |                                                                                                    |                     |                 |                       |            |                            |   |         |   |   |            |             |
|                                                                                                    |                                                                     |                                  |                |                                  |                 |                                                                                |                                       |                                                                |                                      |                                                                                                    |                     |                 |                       |            |                            |   |         |   |   |            |             |
|                                                                                                    |                                                                     |                                  |                |                                  |                 |                                                                                |                                       |                                                                |                                      |                                                                                                    |                     |                 |                       |            |                            |   |         |   |   |            |             |
| Image: 1000 model for the first for the first for the f         |                                                                     |                                  |                |                                  |                 |                                                                                |                                       |                                                                |                                      |                                                                                                    |                     |                 |                       |            |                            |   |         |   |   |            |             |
|                                                                                                    |                                                                     |                                  |                |                                  |                 |                                                                                |                                       |                                                                |                                      |                                                                                                    |                     |                 |                       |            |                            |   |         |   |   |            |             |
|                                                                                                    |                                                                     |                                  |                |                                  |                 |                                                                                |                                       |                                                                |                                      |                                                                                                    |                     |                 |                       |            |                            |   |         |   |   |            |             |
|                                                                                                    |                                                                     |                                  |                |                                  |                 |                                                                                |                                       |                                                                |                                      |                                                                                                    |                     |                 |                       |            |                            |   |         |   |   |            |             |
|                                                                                                    |                                                                     |                                  |                |                                  |                 |                                                                                |                                       |                                                                |                                      |                                                                                                    |                     |                 |                       |            |                            |   |         |   |   |            |             |
| advanced excel                                                                                                    | 28826.74438                                                         | 28826                            |                |                                  | to              | r the                                                                          | e rema                                | aining                                                         | a nur                                | nber                                                                                                    | S.                  |                 |                       |            |                            |   |         |   |   |            |             |
| ms excel                                                                                                    | 81565.65001                                                         | 81565                            |                |                                  |                 |                                                                                |                                       |                                                                | ,                                    |                                                                                                    |                     |                 |                       |            | _                          |   |         |   |   |            |             |
| pivot table excel tutorial                                                                                                    | 3758.081853                                                         | 3758                             |                |                                  |                 |                                                                                |                                       |                                                                |                                      |                                                                                                    |                     |                 |                       |            |                            |   |         |   |   |            |             |
| vlookup in excel                                                                                                    | 326061.7927                                                         | 326061                           |                |                                  |                 |                                                                                |                                       |                                                                |                                      |                                                                                                    |                     |                 |                       |            |                            |   |         |   |   |            |             |
| search box excel                                                                                                    | 1883.48292                                                          | 1883                             |                |                                  |                 |                                                                                |                                       |                                                                |                                      |                                                                                                    |                     |                 |                       |            |                            |   |         |   |   |            |             |
| i                                                                                                    |                                                                     | <b>.</b>                         |                |                                  |                 |                                                                                |                                       |                                                                |                                      |                                                                                                    |                     |                 |                       |            |                            |   |         |   |   |            |             |
| 1                                                                                                    |                                                                     |                                  |                |                                  |                 |                                                                                |                                       |                                                                |                                      |                                                                                                    |                     |                 |                       |            |                            |   |         |   |   |            |             |
| 5                                                                                                    |                                                                     |                                  |                |                                  |                 |                                                                                |                                       |                                                                |                                      |                                                                                                    |                     |                 |                       |            |                            |   |         |   |   |            |             |
|                                                                                                    |                                                                     |                                  |                |                                  |                 |                                                                                |                                       |                                                                |                                      |                                                                                                    |                     |                 |                       |            |                            |   |         |   |   |            |             |
|                                                                                                    |                                                                     |                                  |                |                                  |                 |                                                                                |                                       |                                                                |                                      |                                                                                                    |                     |                 |                       |            |                            |   |         |   |   |            |             |
| Note:       Note:       Note: <th< th=""></th<>                                                                                                    |                                                                     |                                  |                |                                  |                 |                                                                                |                                       |                                                                |                                      |                                                                                                    |                     |                 |                       |            |                            |   |         |   |   |            |             |
| in the rank that the rank that is now we have have the parties with a containable of the rank that the parties we have the rank that the parties we have the rank that that the parties we have the rank that the par         |                                                                     |                                  |                |                                  |                 |                                                                                |                                       |                                                                |                                      |                                                                                                    |                     |                 |                       |            |                            |   |         |   |   |            |             |
|                                                                                                    |                                                                     |                                  |                |                                  |                 |                                                                                |                                       |                                                                |                                      |                                                                                                    |                     |                 |                       |            |                            |   |         |   |   |            |             |
| International protectional protect |                                                                     |                                  |                |                                  |                 |                                                                                |                                       |                                                                |                                      |                                                                                                    |                     |                 |                       |            |                            |   |         |   |   |            |             |
|                                                                                                    |                                                                     |                                  |                |                                  |                 |                                                                                |                                       |                                                                |                                      |                                                                                                    |                     |                 |                       |            |                            |   |         |   |   |            |             |
|                                                                                                    |                                                                     |                                  |                |                                  |                 |                                                                                |                                       |                                                                |                                      |                                                                                                    |                     |                 |                       |            |                            |   |         |   |   |            |             |
| 1                                                                                                    |                                                                     |                                  |                |                                  |                 |                                                                                |                                       |                                                                |                                      |                                                                                                    |                     |                 |                       |            |                            |   |         |   |   |            |             |
| < > Remove Using TRUNC No T                                                                                                    | Typing Remove Using F                                               | ormat Cells Re                   | emove Using E  | Decrease De                      | cimal           | +                                                                              |                                       |                                                                |                                      | :                                                                                                    | -                   | _               | _                     | _          | _                          | _ | _       | _ | _ | _          | •           |
|                                                                                                    |                                                                     |                                  |                |                                  |                 |                                                                                |                                       |                                                                |                                      |                                                                                                    |                     |                 |                       | 434355     |                            |   | 2450427 |   |   |            | 1 100       |

Ready 👩 15 Accessibility: Good to go

Average: 131255.7083 Count: 24 Sum: 3150137 🖽 🗉 💾 – – – + 100%

| File Home Insert Draw Page Layout                                            | Formulas Data Revi                        | ew View Deve     | eloper Help  | Acrobat      |             |                      |                             |         |                    |           |                          |             |             |         |     |     |   | Ģ | □ Comments | 🖻 Share | e ~  |
|------------------------------------------------------------------------------|-------------------------------------------|------------------|--------------|--------------|-------------|----------------------|-----------------------------|---------|--------------------|-----------|--------------------------|-------------|-------------|---------|-----|-----|---|---|------------|---------|------|
| $f_r \mid \Sigma \mid M \mid P \mid C \mid C$                                |                                           | θ                | 🔁 19 Re      | eset ~       | <u></u> ØD  | efine Name 🗸 🗸       | 문 <sub>20</sub> Trace Prece | lents 🦷 | ${ar k}$ Show Forn | nulas     |                          |             | Calculate   | Now     |     |     |   |   |            |         |      |
| $J^{\mathcal{A}}$ $\angle$ $\square$ $\square$ $\square$ $\square$ $\square$ | inst. Date & Lookrup & Ma                 |                  | lacort 🖉 Ed  | ditor        |             | se in Formula ~      | Trace Deper                 | dents 🧘 | Error Chec         | king ~    | L <del>GO</del><br>Watch | Calculation | m carculat  | . 14000 |     |     |   |   |            |         |      |
| Function - Used                                                              | <ul> <li>Time Y Reference Y Tr</li> </ul> | ig ~ Functions ~ | Python 🔒 In  | itialization | Manager 📆 O | reate from Selection | n Remove Arr                | ows ~ Ø | Evaluate Fo        | ormula V  | Watch C                  | Options ~   | 📰 Calculate | e Sheet |     |     |   |   |            |         |      |
| Function Li                                                                  | brary                                     | -                | Python (P    | review)      | Defin       | red Names            |                             | Formu   | Ia Auditing        | erridia - |                          | . (         | Calculation |         |     |     |   |   |            |         | ~    |
| D2 $\checkmark$ : $\times \checkmark f_x \checkmark$ =TRUNC(B2.              | 0)                                        |                  |              |              |             |                      |                             |         |                    |           |                          |             |             |         |     |     |   |   |            |         | ~    |
|                                                                              | B C                                       | D F              | F            | G            | н і         | J                    | K I                         | М       | N                  | 0         | р                        | 0           | R           | S       | т   | U   | V | W | x          | Y       |      |
| 1 Keyword                                                                    | Search volume                             |                  |              |              |             | -                    |                             |         |                    |           |                          | ~           |             | -       |     |     |   |   | ~          |         |      |
| 2 excel                                                                      | 1155635.38                                | 1155635          |              |              |             |                      |                             |         |                    |           |                          |             |             |         |     |     |   |   |            |         |      |
| 3 excel tricks                                                               | 51881.41613                               | 21881            |              |              |             |                      |                             |         |                    |           |                          |             |             |         |     |     |   |   |            |         |      |
| 4 microsoft excel                                                            | 59201.86854                               | 59201            |              |              |             |                      |                             |         |                    |           |                          |             |             |         |     |     |   |   |            |         | - 11 |
| 5 excel tutorial for beginners                                               | 28261.1987                                | 28261            |              |              |             |                      |                             |         |                    |           |                          |             |             |         |     |     |   |   |            |         | -8   |
| 5 melhor curso de excel                                                      | 1847.986817                               | 1847             |              |              |             |                      |                             |         |                    |           |                          |             |             |         |     |     |   |   |            |         | -8   |
| 7 multiple sheets                                                            | 661.8702045                               | 661              |              |              |             |                      |                             |         |                    |           |                          |             |             |         |     |     |   |   |            |         |      |
| excel tips and tricks                                                        | 26928.66014                               | 26928            |              |              |             |                      |                             |         |                    |           |                          |             |             |         |     |     |   |   |            |         | -    |
| 9 basic excel tutorial                                                       | 1736.018825                               | 1736             |              |              |             |                      |                             |         |                    |           |                          |             |             |         |     |     |   |   |            |         | -8   |
| 0 how to                                                                     | 907452.1318                               | 90/452           |              |              |             |                      |                             |         |                    |           |                          |             |             |         |     |     |   |   |            |         | -8   |
| 1 excel dashboard                                                            | 109676.4342                               | 109676           |              |              |             |                      |                             |         |                    |           |                          |             |             |         |     |     |   |   |            |         | -8   |
| 2 search box in excel                                                        | 3223.296433                               | 3223             |              |              |             |                      |                             |         |                    |           |                          |             |             |         |     |     |   |   |            |         | -8   |
| a como unar fármulas no excel                                                | 1639 479933                               | 1629             |              |              |             |                      |                             |         |                    |           |                          |             |             |         |     |     |   |   |            |         | -18  |
| 5 make a search hov in even                                                  | 1000.470020                               | 1000             |              |              |             |                      |                             |         |                    |           |                          |             |             |         |     |     |   |   |            |         | -18  |
| 6 microsoft evcel tutorials                                                  | 2/95 ///638                               | 2/95             |              |              |             |                      |                             |         |                    |           |                          |             |             |         |     |     |   |   |            |         | -18  |
| 7 excel tutorial                                                             | 153690,1615                               | 153690           |              |              | Riał        | nt now               | each o                      | f the   | se r               | olla a    | still c                  | ront        | ains        | the     |     |     |   |   |            |         | 18   |
| 8 learn excel                                                                | 48671.27024                               | 48671            |              |              | i ngi       |                      | cucii u                     |         |                    |           |                          | 50110       | anis        | uic     |     |     |   |   |            |         |      |
| 9 microsoft office                                                           | 50920.82816                               | 50920            |              |              | TPI         | INIC fo              | rmula l                     | fwa     | war                | nt to r   | onla                     |             | tha f       | ٦rm     | ula | c I |   |   |            |         | 18   |
| 0 excel game programming                                                     | 4193.209581                               | 4193             |              |              | III         |                      | innuia. i                   |         | wai                |           | ehic                     |             |             |         | ula | 3   |   |   |            |         | 18   |
| advanced excel                                                               | 28826.74438                               | 28826            |              |              | with        | ivet th              | o numh                      | oro     | hore               | o'o ha    |                          | o do        | :+          |         |     |     |   |   |            |         |      |
| 2 ms excel                                                                   | 81565.65001                               | 81565            |              |              |             | justin               | enum                        | ers,    | nere               | e s no    |                          | 5 U0        | ) IL.       |         |     |     |   |   |            |         |      |
| 3 pivot table excel tutorial                                                 | 3758.081853                               | 3758             |              |              |             |                      |                             |         |                    |           |                          |             |             |         |     |     |   |   |            |         |      |
| 4 vlookup in excel                                                           | 326061.7927                               | 326061           |              |              |             |                      |                             |         |                    |           |                          |             |             |         |     |     |   |   |            |         |      |
| 5 search box excel                                                           | 1883.48292                                | 1883             |              |              |             |                      |                             |         |                    |           |                          |             |             |         |     |     |   |   |            |         |      |
| 6                                                                            |                                           |                  |              |              |             |                      |                             |         |                    |           |                          |             |             |         |     |     |   |   |            |         | - 11 |
| 7                                                                            |                                           |                  |              |              |             |                      |                             |         |                    |           |                          |             |             |         |     |     |   |   |            |         |      |
| 8                                                                            |                                           |                  |              |              |             |                      |                             |         |                    |           |                          |             |             |         |     |     |   |   |            |         | _    |
| 9                                                                            |                                           |                  |              |              |             |                      |                             |         |                    |           |                          |             |             |         |     |     |   |   |            |         | -8   |
| 0                                                                            |                                           |                  |              |              |             |                      |                             |         |                    |           |                          |             |             |         |     |     |   |   |            |         | -8   |
|                                                                              |                                           |                  |              |              |             |                      |                             |         |                    |           |                          |             |             |         |     |     |   |   |            |         | -8   |
| 52                                                                           |                                           |                  |              |              |             |                      |                             |         |                    |           |                          |             |             |         |     |     |   |   |            |         |      |
| 4                                                                            |                                           |                  |              |              |             |                      |                             |         |                    |           |                          |             |             |         |     |     |   |   |            |         |      |
| .5                                                                           |                                           |                  |              |              |             |                      |                             |         |                    |           |                          |             |             |         |     |     |   |   |            |         |      |
| 36                                                                           |                                           |                  |              |              |             |                      |                             |         |                    |           |                          |             |             |         |     |     |   |   |            |         |      |
| 37                                                                           |                                           |                  |              |              |             |                      |                             |         |                    |           |                          |             |             |         |     |     |   |   |            |         |      |
| Demons Using TRUNC No. To                                                    |                                           | rmat Calla Da    | move Using D | ocrosso Do   | cimal -     | _                    |                             |         | : 4                | 1         |                          | 1           |             |         |     |     |   |   |            | _       |      |

| File Home Insert Draw Page Layout                              | Formulas Data Rev                       | iew View Dev                    | eloper Help Acrobat                            |                 |                                                        |                                                               |                                |                                                |                                     |                        |                |                          |    |   |   | F | <sup>1</sup> Comments | 🖻 Share ~ |
|----------------------------------------------------------------|-----------------------------------------|---------------------------------|------------------------------------------------|-----------------|--------------------------------------------------------|---------------------------------------------------------------|--------------------------------|------------------------------------------------|-------------------------------------|------------------------|----------------|--------------------------|----|---|---|---|-----------------------|-----------|
|                                                                | A C C C C C C C C C C C C C C C C C C C | ath & More<br>rig ~ Functions ~ | PReset →<br>Insert<br>Python<br>Initialization | Name<br>Manager | Define Name<br>Use in Formula<br>Create from Selection | 문 <sub>2</sub> Trace Prece<br>다금 Trace Deper<br>FX Remove Arr | dents 🛛<br>ndents 🔏<br>ows ~ 🕖 | 🕅 Show Formu<br>Error Checkir<br>Evaluate Form | ulas<br>ing ~ Watch<br>rmula Window | Calculation<br>Options | Dalcı<br>Dalcı | ulate Now<br>ulate Sheet |    |   |   |   |                       |           |
| Function L                                                     | ibrary                                  |                                 | Python (Preview)                               | D               | fined Names                                            |                                                               | Formu                          | ıla Auditing                                   |                                     |                        | Calculation    | n                        |    |   |   |   |                       | ~         |
| D2 $\checkmark$ : $\times \checkmark f_x \checkmark$ =TRUNC(B2 | ,0)                                     |                                 |                                                |                 |                                                        |                                                               |                                |                                                |                                     |                        |                |                          |    |   |   |   |                       | ~         |
| Δ                                                              | B C                                     | D F                             | F G                                            | н               |                                                        | K I                                                           | М                              | N                                              | O P                                 | 0                      | R              | S                        | т  | U | V | W | х                     | Y         |
| 1 Keyword                                                      | Search volume                           |                                 |                                                |                 |                                                        |                                                               |                                |                                                |                                     | ~                      |                | _                        |    | _ |   |   |                       |           |
| 2 excel                                                        | 1155635.38                              | 1155635                         |                                                |                 |                                                        |                                                               |                                |                                                |                                     |                        |                |                          |    |   |   |   |                       |           |
| excel tricks                                                   | 51881.41613                             | 51881                           |                                                |                 |                                                        |                                                               |                                |                                                |                                     |                        |                |                          |    |   |   |   |                       |           |
| 4 microsoft excel                                              | 59201.86854                             | 59201                           |                                                |                 |                                                        |                                                               |                                |                                                |                                     |                        |                |                          |    |   |   |   |                       |           |
| 5 excel tutorial for beginners                                 | 28261.1987                              | 28261                           |                                                |                 |                                                        |                                                               |                                |                                                |                                     |                        |                |                          |    |   |   |   |                       |           |
| 5 melhor curso de excel                                        | 1847.986817                             | 1847                            |                                                |                 |                                                        |                                                               |                                |                                                |                                     |                        |                |                          |    |   |   |   |                       |           |
| 7 multiple sheets                                              | 661.8702045                             | 661                             |                                                |                 |                                                        |                                                               |                                |                                                |                                     |                        |                |                          |    |   |   |   |                       |           |
| excel tips and tricks                                          | 26928.66014                             | 26928                           |                                                |                 |                                                        |                                                               |                                |                                                |                                     |                        |                |                          |    |   |   |   |                       |           |
| basic excel tutorial                                           | 1736.018825                             | 1736                            |                                                |                 |                                                        |                                                               |                                |                                                |                                     |                        |                |                          |    |   |   |   |                       |           |
| 0 how to                                                       | 907452.1318                             | 907452                          |                                                |                 |                                                        |                                                               |                                |                                                |                                     |                        |                |                          |    |   |   |   |                       |           |
| 1 excel dashboard                                              | 109676.4342                             | 109676                          |                                                |                 |                                                        |                                                               |                                |                                                |                                     |                        |                |                          |    |   |   |   |                       |           |
| 2 search box in excel                                          | 3223.296433                             | 3223                            |                                                |                 |                                                        |                                                               |                                |                                                |                                     |                        |                |                          |    |   |   |   |                       |           |
| 3 data analysis                                                | 98645.69595                             | 98645                           |                                                |                 |                                                        |                                                               |                                |                                                |                                     |                        |                |                          |    |   |   |   |                       |           |
| 4 como usar fórmulas no excel                                  | 1638.478823                             | 1638                            |                                                |                 |                                                        |                                                               |                                |                                                |                                     |                        |                |                          |    |   |   |   |                       |           |
| 5 make a search box in excel                                   | 1291.881487                             | 1291                            |                                                |                 |                                                        |                                                               |                                |                                                |                                     |                        |                |                          |    |   |   |   |                       |           |
| 6 microsoft excel tutorials                                    | 2495.444638                             | 2495                            |                                                |                 |                                                        |                                                               | <b>-</b> -                     |                                                |                                     |                        | ь. т           |                          |    |   |   |   |                       |           |
| 7 excel tutorial                                               | 153690.1615                             | 153690                          |                                                | Firs            | st, nignii                                             | gnt the                                                       | enti                           | re co                                          | numn w                              | itn t                  | ne i           | RUI                      | NC |   |   |   |                       |           |
| 8 learn excel                                                  | 48671.27024                             | 48671                           |                                                |                 |                                                        | •                                                             |                                |                                                |                                     |                        |                |                          |    |   |   |   |                       |           |
| 9 microsoft office                                             | 50920.82816                             | 50920                           |                                                | res             | ults.                                                  |                                                               |                                |                                                |                                     |                        |                |                          |    |   |   |   |                       |           |
| 20 excel game programming                                      | 4193.209581                             | 4193                            |                                                |                 |                                                        |                                                               |                                |                                                |                                     |                        |                |                          |    |   |   |   |                       |           |
| advanced excel                                                 | 28826.74438                             | 28826                           |                                                |                 |                                                        |                                                               |                                |                                                |                                     |                        |                |                          |    |   |   |   |                       |           |
| 22 ms excel                                                    | 81565.65001                             | 81565                           |                                                |                 |                                                        |                                                               |                                |                                                |                                     |                        |                |                          |    |   |   |   |                       |           |
| 3 pivot table excel tutorial                                   | 3758.081853                             | 3758                            |                                                |                 |                                                        |                                                               |                                |                                                |                                     |                        |                |                          |    |   |   |   |                       |           |
| 4 vlookup in excel                                             | 326061.7927                             | 326061                          |                                                |                 |                                                        |                                                               |                                |                                                |                                     |                        |                |                          |    |   |   |   |                       |           |
| 5 search box excel                                             | 1883.48292                              | <b>1883</b>                     |                                                |                 |                                                        |                                                               |                                |                                                |                                     |                        |                |                          |    |   |   |   |                       |           |
| 6                                                              |                                         | 1                               |                                                |                 |                                                        |                                                               |                                |                                                |                                     |                        |                |                          |    |   |   |   |                       |           |
|                                                                |                                         |                                 |                                                |                 |                                                        |                                                               |                                |                                                |                                     |                        |                |                          |    |   |   |   |                       |           |
| 8                                                              |                                         |                                 |                                                |                 |                                                        |                                                               |                                |                                                |                                     |                        |                |                          |    |   |   |   |                       |           |
| 0                                                              |                                         |                                 |                                                |                 |                                                        |                                                               |                                |                                                |                                     |                        |                |                          |    |   |   |   |                       |           |
| 1                                                              |                                         |                                 |                                                |                 |                                                        |                                                               |                                |                                                |                                     |                        |                |                          |    |   |   |   |                       |           |
| 2                                                              |                                         |                                 |                                                |                 |                                                        |                                                               |                                |                                                |                                     |                        |                |                          |    |   |   |   |                       |           |
| 3                                                              |                                         |                                 |                                                |                 |                                                        |                                                               |                                |                                                |                                     |                        |                |                          |    |   |   |   |                       |           |
| 4                                                              |                                         |                                 |                                                |                 |                                                        |                                                               |                                |                                                |                                     |                        |                |                          |    |   |   |   |                       |           |
| 5                                                              |                                         |                                 |                                                |                 |                                                        |                                                               |                                |                                                |                                     |                        |                |                          |    |   |   |   |                       |           |
| 6                                                              |                                         |                                 |                                                |                 |                                                        |                                                               |                                |                                                |                                     |                        |                |                          |    |   |   |   |                       |           |
| 37                                                             |                                         |                                 |                                                |                 |                                                        |                                                               |                                |                                                |                                     |                        |                |                          |    |   |   |   |                       |           |
| < > Remove Using TRUNC No Ty                                   | ping Remove Using F                     | ormat Cells Re                  | emove Using Decrease De                        | cimal           | +                                                      |                                                               |                                | : 40                                           |                                     |                        |                |                          |    |   |   |   |                       |           |
|                                                                | . s nemove using t                      |                                 | Line to bing becrease be                       |                 |                                                        |                                                               |                                |                                                |                                     |                        |                |                          |    |   |   |   |                       |           |

| File Home Insert Draw Page Layout <mark>Formulas</mark> Data Review Y                                                                                                    | View Developer Help Acrobat                                                                                       | 🖓 Comments) 🖻 Share 🗸                                                                                                    |
|----------------------------------------------------------------------------------------------------|----------------------------------------------------------------------------------------------------|----------------------------------------------------------------------------------------------------|
| $ \begin{aligned} & \int x \\ & Insert \\ Function \end{aligned}  \begin{array}{c} \sum \\ AutoSum \\ * \\ \end{array}  \begin{array}{c} \overbrace{Recently}{Financial} \\ Used \\ * \\ \end{array}  \begin{array}{c} \bigcirc \\ Insert \\ Used \\ * \\ \end{array}  \begin{array}{c} \bigcirc \\ Insert \\ Insert \\ Used \\ * \\ \end{array}  \begin{array}{c} \bigcirc \\ Insert \\ Insert \\ Used \\ * \\ \end{array}  \begin{array}{c} \bigcirc \\ Insert \\ Insert \\ Insert \\ Variable \\ Variable \\ Va$ | Image: More Functions →     Python B Initialization     M                                                         | Image: Weight of the system       Image: Weight of the system       Image: Weight of the system |
| Function Library                                                                                                    | Python (Preview)                                                                                                  | Defined Names Formula Additing Calculation                                                                                                    |
| D2 $\checkmark$ : $\times \checkmark f_x \checkmark$ =TRUNC(B2,0)                                                                                                    |                                                                                                    | ×                                                                                                    |
| A B C D                                                                                                    | E F G H                                                                                                    | H I J K L M N O P Q R S T U V W X Y                                                                                                    |
| 1 Keyword Search volume                                                                                                    |                                                                                                    |                                                                                                    |
| 2 excel 1155635.38 1155                                                                                                    | 5635                                                                                                    |                                                                                                    |
| 3 excel tricks 51881.41613 51                                                                                                    | 1881                                                                                                    |                                                                                                    |
| 4 microsoft excel 59201.86854 59                                                                                                    | 9201                                                                                                    |                                                                                                    |
| 5 excel tutorial for beginners 28261.1987 28                                                                                                    | 8261                                                                                                    |                                                                                                    |
| 6 melhor curso de excel 1847.986817                                                                                                    | 1 Aptos Ni - 11 - A^ A + * % 9                                                                                    | 9 🖽                                                                                                    |
| 7 multiple sheets 661.8702045                                                                                                    | $\mathbf{B}  I \equiv \checkmark \mathbf{A} \leftarrow \blacksquare \leftarrow \textcircled{0} \qquad \cancel{0}$ | 8 🛷                                                                                                    |
| 8 excel tips and tricks 26928.66014 26                                                                                                    | 6320                                                                                                    |                                                                                                    |
| 9 basic excel tutorial 1736.018825                                                                                                    | Search the menus                                                                                                  |                                                                                                    |
| 10 how to 907452.1318 907                                                                                                    |                                                                                                    |                                                                                                    |
| 11 excel dashboard 109676.4342 109                                                                                                    | S χ Cu <u>t</u>                                                                                                   |                                                                                                    |
| 12 search box in excel 3223.296433                                                                                                    |                                                                                                    |                                                                                                    |
| 13 data analysis 98645.69595 98                                                                                                    |                                                                                                    |                                                                                                    |
| 14 como usar fórmulas no excel 1638.478823                                                                                                    | 1 🛅 Paste Options:                                                                                                |                                                                                                    |
| 15 make a search box in excel 1291.881487 1                                                                                                    |                                                                                                    |                                                                                                    |
| 16 microsoft excel tutorials 2495.444638 2                                                                                                    |                                                                                                    |                                                                                                    |
| 17 excel tutorial 153690.1615 153                                                                                                    | S Paste <u>S</u> pecial                                                                                           |                                                                                                    |
| 18 learn excel 48671.27024 48                                                                                                    | 8 Insert                                                                                                    |                                                                                                    |
| 19 microsoft office 50920.82816 50                                                                                                    | C Insertin                                                                                                    |                                                                                                    |
| 20 excel game programming 4193.209581                                                                                                    | 4 <u>D</u> elete                                                                                                  | Then right aliak and abaasa <b>Can</b> y                                                                                                    |
| 21 advanced excel 28826.74438 28                                                                                                    | 8<br>Clear Co <u>n</u> tents                                                                                      | Then fight click and choose <b>Copy</b> .                                                                                                    |
| 22 ms excel 81565.65001 8:                                                                                                    | 1 (7)                                                                                                    |                                                                                                    |
| 23 pivot table excel tutorial 3758.081853                                                                                                    | 3 🔁 Quick Analysis                                                                                                |                                                                                                    |
| 24 vlookup in excel 326061.7927 326                                                                                                    | € Filt <u>e</u> r >                                                                                               |                                                                                                    |
| 25 search box excel 1883.48292                                                                                                    | 1 Sort >                                                                                                    |                                                                                                    |
| 26                                                                                                    |                                                                                                    |                                                                                                    |
| 27                                                                                                    | Get Data from Table/Range                                                                                         |                                                                                                    |
| 18                                                                                                    | t New Comment                                                                                                    |                                                                                                    |
| 20                                                                                                    | The comment                                                                                                    |                                                                                                    |
|                                                                                                    | ⊡ <u>N</u> ew Note                                                                                                |                                                                                                    |
| 12                                                                                                    | Format Cells                                                                                                    |                                                                                                    |
| 33                                                                                                    | Disk From Days 1 - 111                                                                                            |                                                                                                    |
| 34                                                                                                    | PICK From Drop-down List                                                                                          |                                                                                                    |
| 15                                                                                                    | Define N <u>a</u> me                                                                                              |                                                                                                    |
| 16                                                                                                    | @ link                                                                                                    |                                                                                                    |
| 37                                                                                                    |                                                                                                    |                                                                                                    |
| < > Remove Using TRUNC No Typing Remove Using Format (                                                                                                    | Open Hyperlink                                                                                                    | imal + · · · · · · · · · · · · · · · · · ·                                                                                                    |
| Pandu 🖾 😤 Aussikilla Candha ar                                                                                                    | Link to this Range                                                                                                |                                                                                                    |
| Ready E() 15 Accessibility: Good to go                                                                                                    |                                                                                                    | Average: 151255,7065 Count: 24 Sum: 5150157 H                                                                                                    |

| File Home Insert Draw Page Layout <u>Formulas</u> Data Revi                                                  | View Developer Help Acrobat                                                                                                 | 🖓 Comments 🖻 🖻 Share 👻 |
|----------------------------------------------------------------------------------------------------|----------------------------------------------------------------------------------------------------|------------------------|
| $f_r \mid \Sigma \bowtie \square \square \square \square \square \square \square$                            | 🛺 🤌 Reset 👻 🧷 Define Name 👻 🖶 Trace Precedents 🦷 Show Formulas 🔲 🛄 Calculate Now                                            |                        |
| JAV Z E E E E E E                                                                                            | 8 More locart V Editor Name CLUbe in Formula - Partice Dependents A Error Checking - Watch Calculation -                    |                        |
| Function v Used v v v Time v Reference v Tr                                                                  | Functions Y Python Linitialization Manager Create from Selection Free Remove Arrows Y (b) Evaluate Formula Window Options Y |                        |
| Function Library                                                                                             | Python (Preview) Defined Names Formula Auditing Calculation                                                                 | ~                      |
| E2 $\checkmark$ : $\times \checkmark f_x \checkmark$                                                         |                                                                                                    | ~                      |
| A B C                                                                                                    | DEFGHIJKLMNOPQRSTUV                                                                                                    | W X Y                  |
| 1 Keyword Search volume                                                                                      |                                                                                                    |                        |
| 2 excel 1155635.38                                                                                           | 115563                                                                                                    |                        |
| 3 excel tricks 51881.41613                                                                                   | 5188                                                                                                    |                        |
| 4 microsoft excel 59201.86854                                                                                | 5920 .                                                                                                    |                        |
| 5 excel tutorial for beginners 28261.1987                                                                    | 2826                                                                                                    |                        |
| 6 melhor curso de excel 1847.986817                                                                          | 184                                                                                                    |                        |
| 7 multiple sheets 661.8702045                                                                                | 66 <mark>.</mark>                                                                                                    |                        |
| 8 excel tips and tricks 26928.66014                                                                          | 2692                                                                                                    |                        |
| 9 basic excel tutorial 1736.018825                                                                           | 173                                                                                                    |                        |
| 10 how to 907452.1318                                                                                        | 907451                                                                                                    |                        |
| 11 excel dashboard 109676.4342                                                                               | 10967                                                                                                    |                        |
| 2 search box in excel 3223.296433                                                                            |                                                                                                    |                        |
| data analysis 98640.69090                                                                                    | 9864                                                                                                    |                        |
| 14     como usar formulas no excel     1638.4/8823       15     marka a sasarah haviar susal     1201.981497 |                                                                                                    |                        |
| 1291.001407                                                                                                  |                                                                                                    | a I                    |
| 17 excel tutorial     152600 1615                                                                            | Next highlight the cells in the column to the right                                                                         |                        |
| 18 Jearn excel 48671 27024                                                                                   |                                                                                                    |                        |
| 19 microsoft office 50920.82816                                                                              | 5092                                                                                                    |                        |
| 20 excel game programming 4193.209581                                                                        | 419                                                                                                    |                        |
| 21 advanced excel 28826.74438                                                                                | 2882                                                                                                    |                        |
| 22 ms excel 81565.65001                                                                                      | 8156                                                                                                    |                        |
| 23 pivot table excel tutorial 3758.081853                                                                    | 375                                                                                                    |                        |
| 24 vlookup in excel 326061.7927                                                                              | 32606                                                                                                    |                        |
| 25 search box excel 1883.48292                                                                               | 188 <mark>1</mark>                                                                                                    |                        |
| 26                                                                                                    |                                                                                                    |                        |
| 27                                                                                                    |                                                                                                    |                        |
| 28                                                                                                    |                                                                                                    |                        |
| 29                                                                                                    |                                                                                                    |                        |
| 30                                                                                                    |                                                                                                    |                        |
|                                                                                                    |                                                                                                    |                        |
| 22                                                                                                    |                                                                                                    |                        |
| 24                                                                                                    |                                                                                                    |                        |
| 35                                                                                                    |                                                                                                    |                        |
| 36                                                                                                    |                                                                                                    |                        |
| 37                                                                                                    |                                                                                                    |                        |
| < > Remove Using TRUNC No Typing Remove Using Ec.                                                            | nat Cells Remove Using Decrease Decimal + : •                                                                               |                        |
|                                                                                                    |                                                                                                    |                        |

| File Home Insert Draw Page Layout                                                                                                    | Formulas Data Revi                        | ew View       | Developer Help Acrobat            |                      |           |                                 |                |                |               |                 |      |      |   | P | Comments | 🖻 Share ~ |
|----------------------------------------------------------------------------------------------------|-------------------------------------------|---------------|-----------------------------------|----------------------|-----------|---------------------------------|----------------|----------------|---------------|-----------------|------|------|---|---|----------|-----------|
| $f_r \mid \sum \mathbf{k} \mid \mathbf{k} \mid \mathbf{k}$                                                                                                    |                                           | θ             | 🔒 🤈 Reset 👻 🏑                     | 🕘 🛷 Define Name      | ~         | 문 <sub>원</sub> Trace Precedents | 1/3x Show For  | mulas          |               | Calculate Now   |      |      |   |   |          |           |
| Jov Z E E E                                                                                                    | Text Date & Lookup & Ma                   | The More      | Incort V Editor                   | 🖬 🦙 Use in Formu     | ila ~     | Trace Dependents                | 🙏 Error Che    | cking ~ Watch  | Colculation - |                 |      |      |   |   |          |           |
| Function - Used                                                                                                    | <ul> <li>Time ~ Reference ~ Tr</li> </ul> | ig v Function | is Y Python 🗟 Initialization Mana | iger 🔛 Create from S | Selection | Remove Arrows                   | 🕼 Evaluate     | Formula Window | Options ~     | Calculate Sheet |      |      |   |   |          |           |
| Function Li                                                                                                    | ibrary                                    | -             | Python (Preview)                  | Defined Names        |           | Fo                              | rmula Auditing |                | Ca            | Iculation       |      |      |   |   |          | ~         |
| $F_2 \rightarrow F_2 \rightarrow F_2 $ |                                           |               |                                   |                      |           |                                 |                |                |               |                 |      |      |   |   |          | ~         |
|                                                                                                    | B C                                       | D             | E E G H                           |                      | k         | I M                             | N              | O P            | 0             | R S             | т    | U    | V | W | X        | V         |
| 1 Keyword                                                                                                    | Search volume                             |               |                                   |                      |           |                                 |                |                | 4             | K 0             |      |      |   |   | X        | · ·       |
| 2 excel                                                                                                    | 1155635.38                                | 1155635       |                                   |                      |           |                                 |                |                |               |                 |      |      |   |   |          |           |
| 3 excel tricks                                                                                                    | 51881.41613                               | 51881         | Aptos Ni - 11 - A^ A \$ - %       | 9 🖻                  |           |                                 |                |                |               |                 |      |      |   |   |          |           |
| 4 microsoft excel                                                                                                    | 59201.86854                               | 59201         | B I Ξ 💁 - A - Η - 58              | .00<br>→0 🗳          |           |                                 |                |                |               |                 |      |      |   |   |          |           |
| 5 excel tutorial for beginners                                                                                                    | 28261.1987                                | 28261         |                                   |                      |           |                                 |                |                |               |                 |      |      |   |   |          |           |
| 6 melhor curso de excel                                                                                                    | 1847.986817                               | 1847          | Search the menus                  |                      |           |                                 |                |                |               |                 |      |      |   |   |          |           |
| 7 multiple sheets                                                                                                    | 661.8702045                               | 661           |                                   |                      |           |                                 |                |                |               |                 |      |      |   |   |          |           |
| 8 excel tips and tricks                                                                                                    | 26928.66014                               | 26928         | λ Cu <u>t</u>                     |                      |           |                                 |                |                |               |                 |      |      |   |   |          |           |
| 9 basic excel tutorial                                                                                                    | 1/36.018825                               | 1/36          | <br>[ <u>∎</u> ору                |                      |           |                                 |                |                |               |                 |      |      |   |   |          |           |
| 0 how to                                                                                                    | 907452.1318                               | 907452        |                                   |                      |           |                                 |                |                |               |                 |      |      |   |   |          |           |
| 2 search hav in event                                                                                                    | 2002 206422                               | 2022          | L Paste Options:                  |                      |           |                                 |                |                |               |                 |      |      |   |   |          |           |
| 2 data analysis                                                                                                    | 98645 69595                               | 98645         |                                   |                      |           |                                 |                |                |               |                 |      |      |   |   |          |           |
| 4 como usar fórmulas no excel                                                                                                    | 1638 478823                               | 1638          | Parte Special                     |                      |           |                                 |                |                |               |                 |      |      |   |   |          |           |
| 5 make a search box in excel                                                                                                    | 1291.881487                               | 1291          |                                   |                      |           |                                 |                |                |               |                 |      |      |   |   |          |           |
| 6 microsoft excel tutorials                                                                                                    | 2495.444638                               | 2495          | Insert Copied C <u>e</u> lls      |                      |           |                                 |                |                |               |                 |      |      |   |   |          |           |
| 7 excel tutorial                                                                                                    | 153690.1615                               | 153690        | Delete                            |                      |           |                                 |                |                |               |                 |      |      |   |   |          |           |
| 8 learn excel                                                                                                    | 48671.27024                               | 48671         | Class Contants                    |                      |           |                                 |                |                |               |                 |      |      |   |   |          |           |
| 9 microsoft office                                                                                                    | 50920.82816                               | 50920         | Clear Contents                    |                      | Ric       | nht click o                     | n the          | e hiahlia      | hted a        | irea an         | d cł | noos | e |   |          |           |
| excel game programming                                                                                                    | 4193.209581                               | 4193          | 🚈 Quick Analysis                  |                      | 1.1.5     |                                 |                | , inginig      |               |                 |      | 1000 | Ŭ |   |          |           |
| advanced excel                                                                                                    | 28826.74438                               | 28826         | Filter >                          |                      | Pa        | sta Snaci                       | al             |                |               |                 |      |      |   |   |          |           |
| 22 ms excel                                                                                                    | 81565.65001                               | 81565         |                                   |                      | 1 4       | Sic Opeci                       | а.             |                |               |                 |      |      |   |   |          |           |
| 3 pivot table excel tutorial                                                                                                    | 3758.081853                               | 3758          | Sort >                            |                      |           |                                 |                |                |               |                 |      |      |   |   |          |           |
| vlookup in excel                                                                                                    | 326061.7927                               | 326061        | Get Data from Table/Range         |                      |           |                                 |                |                |               |                 |      |      |   |   |          |           |
| 25 search box excel                                                                                                    | 1883.48292                                | 1883          | t Naw Comment                     |                      |           |                                 |                |                |               |                 |      |      |   |   |          |           |
| 7                                                                                                    |                                           |               |                                   |                      |           |                                 |                |                |               |                 |      |      |   |   |          |           |
| 8                                                                                                    |                                           |               | ∐J <u>N</u> ew Note               |                      |           |                                 |                |                |               |                 |      |      |   |   |          |           |
| 9                                                                                                    |                                           |               | Eormat Cells                      |                      |           |                                 |                |                |               |                 |      |      |   |   |          |           |
| 0                                                                                                    |                                           |               | Pick From Drop-down List          |                      |           |                                 |                |                |               |                 |      |      |   |   |          |           |
| 1                                                                                                    |                                           |               | Define Name                       |                      |           |                                 |                |                |               |                 |      |      |   |   |          |           |
| 32                                                                                                    |                                           |               |                                   |                      |           |                                 |                |                |               |                 |      |      |   |   |          |           |
| 3                                                                                                    |                                           |               | ©L <u>i</u> nk >                  |                      |           |                                 |                |                |               |                 |      |      |   |   |          |           |
|                                                                                                    |                                           |               | Open Hyperlink                    |                      |           |                                 |                |                |               |                 |      |      |   |   |          |           |
|                                                                                                    |                                           |               |                                   |                      |           |                                 |                |                |               |                 |      |      |   |   |          |           |
| 7                                                                                                    |                                           |               | E Link to this Range              | ]                    |           |                                 |                |                |               |                 |      |      |   |   |          |           |
| Remove Using TRUNC No Ty                                                                                                    | pipe Demonstration F                      | man of Calle  | Demous Using Deserves Devis       |                      |           |                                 |                |                |               |                 |      |      |   |   |          |           |
| Remove Using TRUNC No Ty                                                                                                    |                                           | rmat Cells    | Remove Using Decrease Decimal     | +                    |           |                                 | :              | 4.0            |               |                 |      |      |   |   |          |           |

| File Home Insert Draw                                                               | Page Layout Formulas Data R            | eview View De      | veloper Help Acrobat                                           |                  |                               |                                      |                              |                        |            |             |             |           |      |                |       | P   | Comments | 🖻 Share 🗸 |
|-------------------------------------------------------------------------------------|----------------------------------------|--------------------|----------------------------------------------------------------|------------------|-------------------------------|--------------------------------------|------------------------------|------------------------|------------|-------------|-------------|-----------|------|----------------|-------|-----|----------|-----------|
| $\int f_{X} \sum_{\text{AutoSum Recently Finance}} f_{X} = \int f_{X} = \int f_{X}$ | cial Logical Text Date & Lookup &      | Hath & More        | PReset →<br>Insert 🎾 Editor                                    | Name Or De       | fine Name →<br>e in Formula ∽ | 다. Trace Precede<br>다금 Trace Depende | nts 🥳 Show<br>ents 🔬 Error ( | Formulas<br>Checking 👻 | -<br>Watch | Calculation | Calcu       | late Now  |      |                |       |     |          |           |
| Function 🗸 Used 🗸 🗸                                                                 | <ul> <li>Time Y Reference Y</li> </ul> | Trig ~ Functions ~ | Python 🗋 Initialization                                        | Manager 😿 Cre    | eate from Selection           | 💦 Remove Arrov                       | <b>/s ~</b> 🕼 Evalua         | ate Formula            | Window     | Options ~   | BE ourcu    | are oncer |      |                |       |     |          |           |
|                                                                                     | Function Library                       |                    | Python (Preview)                                               | Define           | ed Names                      |                                      | Formula Audit                | ting                   |            |             | Calculation |           |      |                |       |     |          | ~         |
| E2 $\checkmark$ : $\times \checkmark f_x \checkmark$                                |                                        |                    |                                                                |                  |                               |                                      |                              |                        |            |             |             |           |      |                |       |     |          | $\sim$    |
| A                                                                                   | B C                                    | D                  | F G                                                            | н і              | J K                           | L                                    | M N                          | 0                      | Р          | Q           | R           | S         | Т    | U              | V     | W   | Х        | Y         |
| 1 Keyword                                                                           | Search volume                          |                    |                                                                |                  |                               |                                      |                              |                        |            |             |             |           |      |                |       |     |          |           |
| 2 excel                                                                             | 1155635.38                             | 1155635            |                                                                |                  |                               |                                      |                              |                        |            |             |             |           |      |                |       |     |          |           |
| 3 excel tricks                                                                      | 51881.41613                            | 51881              |                                                                |                  |                               |                                      |                              |                        |            |             |             |           |      |                |       |     |          |           |
| 4 microsoft excel                                                                   | 59201.86854                            | 59201              |                                                                |                  |                               |                                      |                              |                        |            |             |             |           |      |                |       |     |          |           |
| 5 excel tutorial for beginners                                                      | 28261.1987                             | 28261              |                                                                |                  |                               |                                      |                              |                        |            |             |             |           |      |                |       |     |          |           |
| 6 melhor curso de excel                                                             | 1847.986817                            | 1847               |                                                                |                  |                               |                                      |                              |                        |            |             |             |           |      |                |       |     |          |           |
| 7 multiple sheets                                                                   | 661.870204<br>Paste Spe                | ecial              |                                                                | ? ×              |                               |                                      |                              |                        |            |             |             |           |      |                |       |     |          |           |
| 8 excel tips and tricks                                                             | 26928.6601                             |                    |                                                                |                  |                               |                                      |                              |                        |            |             |             |           |      |                |       |     |          |           |
| 9 basic excel tutorial                                                              | 1/30.01882; Paste                      |                    |                                                                | thoma            |                               |                                      |                              |                        |            |             |             |           |      |                |       |     |          |           |
| 11 evcel dashboard                                                                  | 109676 434 O For                       | mulac              | <ul> <li>All using source</li> <li>All except borde</li> </ul> | t <u>n</u> eme   |                               |                                      |                              |                        |            |             |             |           |      |                |       |     |          |           |
| 12 search hov in evcel                                                              | 3223 296431 O Val                      | les                | Column widths                                                  | 15               |                               |                                      |                              |                        |            |             |             |           |      |                |       |     |          |           |
| 13 data analysis                                                                    | 98645 6959! O For                      | mats               | Formulas and n                                                 | umber formats    |                               |                                      |                              |                        |            |             |             |           |      |                |       |     |          |           |
| 14 como usar fórmulas no excel                                                      | 1638.47882: ○ ⊆on                      | ments and Notes    | ○ <u>-</u><br>○ Val <u>u</u> es and num                        | ber formats      |                               |                                      |                              |                        |            |             |             |           |      |                |       |     |          |           |
| 15 make a search box in excel                                                       | 1291.88148 O Vali                      | datio <u>n</u>     | All merging con                                                | ditional formats |                               |                                      |                              |                        |            |             |             |           |      |                |       |     |          |           |
| 16 microsoft excel tutorials                                                        | 2495.44463 Operation                   | n                  |                                                                |                  |                               |                                      |                              |                        |            |             |             |           |      |                |       |     |          |           |
| 17 excel tutorial                                                                   | 153690.161; • Nor                      | 1e                 | O <u>M</u> ultiply                                             |                  |                               |                                      |                              |                        |            |             |             |           |      |                |       |     |          |           |
| 18 learn excel                                                                      | 48671.2702. Add                        | I                  | O D <u>i</u> vide                                              |                  |                               |                                      |                              |                        |            |             |             |           |      |                |       |     | _        |           |
| 19 microsoft office                                                                 | 50920.8281( Sub                        | tract              |                                                                |                  |                               |                                      |                              | _                      |            |             |             | × 7       |      |                |       | •.  |          |           |
| 20 excel game programming                                                           | 4193.20958. Skir                       | blanks             |                                                                |                  | Ir                            | i the m                              | enu th                       | at app                 | bear       | ʹS, Cl      | ICK (       | on Va     | alue | <b>es</b> , th | ien l | าเt |          |           |
| 21 advanced excel                                                                   | 28826.7443                             | <u>D</u> IUNKS     |                                                                |                  |                               |                                      |                              |                        |            | ,           |             |           |      | ,              |       |     |          |           |
| 22 ms excel                                                                         | 81565.6500 Paste Li                    | nk                 | OK                                                             | Cancel           | C                             | K.                                   |                              |                        |            |             |             |           |      |                |       |     |          |           |
| 23 pivot table excel tutorial                                                       | 3758.081853                            | 3758               |                                                                |                  |                               | • ••                                 |                              |                        |            |             |             |           |      |                |       |     |          |           |
| 24 vlookup in excel                                                                 | 326061.7927                            | 326061             |                                                                |                  |                               |                                      |                              |                        |            |             |             |           |      |                |       |     |          |           |
| 25 search box excel                                                                 | 1883.48292                             | 1883               |                                                                |                  |                               |                                      |                              |                        |            |             |             |           |      |                |       |     |          |           |
| 26                                                                                  |                                        |                    |                                                                |                  |                               |                                      |                              |                        |            |             |             |           |      |                |       |     |          |           |
| 27                                                                                  |                                        |                    |                                                                |                  |                               |                                      |                              |                        |            |             |             |           |      |                |       |     |          |           |
| 28                                                                                  |                                        |                    |                                                                |                  |                               |                                      |                              |                        |            |             |             |           |      |                |       |     |          |           |
| 29                                                                                  |                                        |                    |                                                                |                  |                               |                                      |                              |                        |            |             |             |           |      |                |       |     |          |           |
| 21                                                                                  |                                        |                    |                                                                |                  |                               |                                      |                              |                        |            |             |             |           |      |                |       |     |          |           |
| 22                                                                                  |                                        |                    |                                                                |                  |                               |                                      |                              |                        |            |             |             |           |      |                |       |     |          |           |
| 33                                                                                  |                                        |                    |                                                                |                  |                               |                                      |                              |                        |            |             |             |           |      |                |       |     |          |           |
| 34                                                                                  |                                        |                    |                                                                |                  |                               |                                      |                              |                        |            |             |             |           |      |                |       |     |          |           |
| 35                                                                                  |                                        |                    |                                                                |                  |                               |                                      |                              |                        |            |             |             |           |      |                |       |     |          |           |
| 36                                                                                  |                                        |                    |                                                                |                  |                               |                                      |                              |                        |            |             |             |           |      |                |       |     |          |           |
| 37                                                                                  |                                        |                    |                                                                |                  |                               |                                      |                              |                        |            |             |             |           |      |                |       |     |          |           |
| < > Remove Using T                                                                  | RUNC No Typing Remove Using            | Format Cells       | Remove Using Decrease De                                       | ecimal +         |                               |                                      | :                            |                        |            | _           |             | _         |      | _              | _     | _   | _        | •         |
|                                                                                     |                                        |                    | <u> </u>                                                       |                  |                               |                                      |                              |                        |            |             |             |           |      |                | _     |     |          |           |

| File Home Insert Draw Page Layout                                                                                                    | t <mark>Formulas</mark> Data Review           | View Developer Help Acrobat                            | 모 Comments 년 Sh                                                      | are ~  |
|----------------------------------------------------------------------------------------------------|-----------------------------------------------|--------------------------------------------------------|----------------------------------------------------------------------|--------|
| $f_x \sum \Delta \square$                                                                                                    |                                               | ··· Preset → C Pefine N                                | Name ~ 🖳 Trace Precedents 🕼 Show Formulas                            |        |
| Insert AutoSum Recently Financial Logical                                                                                                    | Text Date & Lookup & Math &                   | More Insert 🖉 Editor Name 🦪 Use in F                   | ormula Y 🖓 Trace Dependents 🔊 Error Checking Y Watch Calculation 🚥   |        |
| Function Vised Vised Vis | <ul> <li>Time v Reference v Trig v</li> </ul> | Functions Y Python 🕼 Initialization Manager 😿 Create f | rom Selection 译文 Remove Arrows ~ @ Evaluate Formula Window Options ~ |        |
| Function                                                                                                    | Library                                       | Python (Preview) Defined Na                            | mes Formula Auditing Calculation                                     | $\sim$ |
|                                                                                                    |                                               |                                                        |                                                                      |        |
| $E3 \qquad \checkmark \qquad : \qquad \times \checkmark \qquad J_x \checkmark \qquad 51881 \qquad \bullet$                                                                                                    |                                               |                                                        |                                                                      |        |
| A                                                                                                    | B                                             | D E F G H I                                            | J K L M N O P Q R S T U V W X Y                                      |        |
| 1 Keyword                                                                                                    | Search volume                                 |                                                        |                                                                      | - 1    |
| 2 excel                                                                                                    | 51991 41613                                   | 5188 51881                                             | Now the numbers are pasted in without the                            |        |
| 4 microsoft evcel                                                                                                    | 50201 86854                                   | 51001 59201                                            |                                                                      |        |
| 5 excel tutorial for beginners                                                                                                    | 28261 1987                                    | 28261 28261                                            | formulas. Just clean, static values that no longer                   |        |
| 6 melhor curso de excel                                                                                                    | 1847.986817                                   | 1847 1847                                              |                                                                      |        |
| 7 multiple sheets                                                                                                    | 661.8702045                                   | 661 661                                                | depend on any other cells.                                           |        |
| 8 excel tips and tricks                                                                                                    | 26928.66014                                   | 26928 26928                                            |                                                                      |        |
| 9 basic excel tutorial                                                                                                    | 1736.018825                                   | 1736 1736                                              |                                                                      |        |
| 10 how to                                                                                                    | 907452.1318 9                                 | 907452 907452                                          |                                                                      |        |
| 11 excel dashboard                                                                                                    | 109676.4342 1                                 | 109676 109676                                          |                                                                      |        |
| 2 search box in excel                                                                                                    | 3223.296433                                   | 3223 3223                                              |                                                                      |        |
| 3 data analysis                                                                                                    | 98645.69595                                   | 98645 98645                                            |                                                                      |        |
| 4 como usar fórmulas no excel                                                                                                    | 1638.478823                                   | 1638 1638                                              |                                                                      |        |
| 15 make a search box in excel                                                                                                    | 1291.881487                                   | 1291 1291                                              |                                                                      | - 1    |
| 16 microsoft excel tutorials                                                                                                    | 2495.444638                                   | 2495 2495                                              |                                                                      | - 1    |
| 17 excel tutorial                                                                                                    | 153690.1615 1                                 | 153690 153690                                          |                                                                      | - 1    |
| 8 learn excel                                                                                                    | 48671.27024                                   | 48671 48671                                            |                                                                      | - 1    |
| 9 microsoft office                                                                                                    | 50920.82816                                   | 50920 50920                                            |                                                                      | - 1    |
| 20 excel game programming                                                                                                    | 4193.209581                                   | 4193 4193                                              |                                                                      | - 1    |
| 21 advanced excel                                                                                                    | 28826.74438                                   | 28826 28826                                            |                                                                      | - 1    |
| 22 mis excel                                                                                                    | 01000.00001                                   | 01303 01303                                            |                                                                      |        |
| 24 ylookup in excel                                                                                                    | 326061 7927 3                                 | 3756 3756                                              |                                                                      | - 1    |
| 25 search box excel                                                                                                    | 1883 48292                                    | 1883 1883                                              |                                                                      |        |
| 26                                                                                                    | 1000.40202                                    |                                                        |                                                                      |        |
| 27                                                                                                    |                                               |                                                        |                                                                      |        |
| 28                                                                                                    |                                               |                                                        |                                                                      |        |
| 9                                                                                                    |                                               |                                                        |                                                                      |        |
| 30                                                                                                    |                                               |                                                        |                                                                      |        |
| 31                                                                                                    |                                               |                                                        |                                                                      |        |
| 32                                                                                                    |                                               |                                                        |                                                                      |        |
| 33                                                                                                    |                                               |                                                        |                                                                      |        |
| 34                                                                                                    |                                               |                                                        |                                                                      |        |
| 35                                                                                                    |                                               |                                                        |                                                                      |        |
| 36                                                                                                    |                                               |                                                        |                                                                      |        |
| 3/                                                                                                    |                                               |                                                        |                                                                      |        |
| < > Remove Using TRUNC No T                                                                                                    | Remove Using Forma                            | at Cells Remove Using Decrease Decimal +               |                                                                      | •      |
|                                                                                                    |                                               |                                                        |                                                                      | 40004  |

| File Home Insert Draw Page Layout                                                                                                    | t <mark>Formulas</mark> Data Review                                                                    | w View De                   | veloper Help   | Acrobat                           |                 |                                      |                                   |                                                |                                      |                                    |                                     |                               |                 |                        |            |            |   |   |   | F   | <sup>]</sup> Comments | 🖻 🖄 Share 🗸 |
|----------------------------------------------------------------------------------------------------|----------------------------------------------------------------------------------------------------|-----------------------------|----------------|-----------------------------------|-----------------|--------------------------------------|-----------------------------------|------------------------------------------------|--------------------------------------|------------------------------------|-------------------------------------|-------------------------------|-----------------|------------------------|------------|------------|---|---|---|-----|-----------------------|-------------|
| $ \begin{array}{c c} f_{X} & \sum & \swarrow & & & & & \\ Insert \\ Function & & & \\ & & & \\ \end{bmatrix} \begin{array}{c} & & & & \\ AutoSum \\ & & & \\ Used \\ & & & \\ \end{bmatrix} \begin{array}{c} & & & \\ \hline \end{array} \begin{array}{c} & & & \\ \hline \end{array} \begin{array}{c} & & \\ \hline \end{array} \begin{array}{c} & & \\ \end{array} \end{array}{c} \end{array} \begin{array}{c} & & \\ \hline \end{array} \begin{array}{c} & & \\ \end{array} \begin{array}{c} & & \\ \end{array} \begin{array}{c} & & \\ \end{array} \begin{array}{c} & & \\ \end{array} \end{array}{c} \end{array} \begin{array}{c} & & \\ \end{array} \begin{array}{c} & & \\ \end{array} \begin{array}{c} & & \\ \end{array} \end{array}{c} \end{array} \begin{array}{c} & & \\ \end{array} \begin{array}{c} & & \\ \end{array} \end{array}{c} \end{array} \begin{array}{c} & & \\ \end{array} \end{array}{c} \end{array} \begin{array}{c} & & \\ \end{array} \end{array}{c} \end{array}{c} \end{array} \end{array}{c} \end{array} \begin{array}{c} & \\ \end{array} \end{array}{c} \end{array}{c} \end{array} \end{array}{c} \end{array} \end{array}{c} \end{array} \end{array}{c} \end{array} $ | Image: A matrix     Image: A matrix       Text     Date & Lookup & Matlix       Time ×     Reference × | h & More<br>y ~ Functions ~ | Insert De la   | leset v<br>ditor<br>nitialization | Name<br>Manager | Define N<br>C Use in Fo<br>Create fr | ame 👻<br>ormula V<br>om Selection | 문 <sub>관</sub> Tra<br>다금 Tra<br>F <b>2</b> Rer | ace Preced<br>ace Depen<br>move Arro | lents //j.<br>dents 🔬<br>ows ~ //s | Show For<br>Error Che<br>Evaluate l | rmulas<br>:cking ~<br>Formula | Watch<br>Window | Calculation<br>Options | III Calc   | culate Now |   |   |   |     |                       |             |
| Function                                                                                                    | Library                                                                                                |                             | Python (F      | Preview)                          |                 | Defined Nan                          | nes                               |                                                |                                      | Formul                             | a Auditing                          |                               |                 |                        | Calculatio | n          |   |   |   |     |                       | ~           |
| A1 $\checkmark$ : $\times \checkmark f_x \sim$ Keyword                                                                                                    |                                                                                                    |                             |                |                                   |                 |                                      |                                   |                                                |                                      |                                    |                                     |                               |                 |                        |            |            |   |   |   |     |                       | ~           |
|                                                                                                    | B C                                                                                                    | DE                          | . E            | G                                 | н               |                                      | 1                                 | K                                              | 1                                    | М                                  | N                                   | 0                             | D               | 0                      | P          | ç          | т |   | V | 14/ | Y                     | V           |
| Keyword                                                                                                    | Search volume                                                                                          |                             |                | U                                 |                 |                                      | ,                                 | ĸ                                              | -                                    | IVI                                | IN                                  | 0                             | F               | Q                      | IX.        | 5          |   | 0 | v | ~~  | ~                     |             |
| excel                                                                                                    | 1155635                                                                                                |                             |                |                                   |                 |                                      |                                   |                                                |                                      |                                    |                                     |                               |                 |                        |            |            |   |   |   |     |                       |             |
| excel tricks                                                                                                    | 51881                                                                                                  |                             |                |                                   |                 |                                      |                                   |                                                |                                      |                                    |                                     |                               |                 |                        |            |            |   |   |   |     |                       |             |
| microsoft excel                                                                                                    | 59201                                                                                                  |                             |                |                                   |                 |                                      |                                   |                                                |                                      |                                    |                                     |                               |                 |                        |            |            |   |   |   |     |                       |             |
| excel tutorial for beginners                                                                                                    | 28261                                                                                                  |                             |                |                                   |                 |                                      |                                   |                                                |                                      |                                    |                                     |                               |                 |                        |            |            |   |   |   |     |                       |             |
| melhor curso de excel                                                                                                    | 1847                                                                                                   |                             |                |                                   |                 |                                      |                                   |                                                |                                      |                                    |                                     |                               |                 |                        |            |            |   |   |   |     |                       |             |
| multiple sheets                                                                                                    | 661                                                                                                    |                             |                |                                   |                 |                                      |                                   |                                                |                                      |                                    |                                     |                               |                 |                        |            |            |   |   |   |     |                       |             |
| excel tips and tricks                                                                                                    | 26928                                                                                                  |                             |                |                                   |                 |                                      |                                   |                                                |                                      |                                    |                                     |                               |                 |                        |            |            |   |   |   |     |                       |             |
| basic excel tutorial                                                                                                    | 1736                                                                                                   |                             |                |                                   |                 |                                      |                                   |                                                |                                      |                                    |                                     |                               |                 |                        |            |            |   |   |   |     |                       |             |
| 0 how to                                                                                                    | 907452                                                                                                 |                             |                |                                   |                 |                                      |                                   |                                                |                                      |                                    |                                     |                               |                 |                        |            |            |   |   |   |     |                       |             |
| 1 excel dashboard                                                                                                    | 109676                                                                                                 |                             |                |                                   |                 |                                      |                                   |                                                |                                      |                                    |                                     |                               |                 |                        |            |            |   |   |   |     |                       |             |
| 2 search box in excel                                                                                                    | 3223                                                                                                   |                             |                |                                   |                 |                                      |                                   |                                                |                                      |                                    |                                     |                               |                 |                        |            |            |   |   |   |     |                       |             |
| 3 data analysis                                                                                                    | 98645                                                                                                  |                             |                |                                   |                 |                                      |                                   |                                                |                                      |                                    |                                     |                               |                 |                        |            |            |   |   |   |     |                       |             |
| 4 como usar fórmulas no excel                                                                                                    | 1638                                                                                                   |                             |                | thic                              | noin            | t vo                                 |                                   | n de                                           | مt صاد                               | a tha                              | ori                                 | aina                          |                 | umr                    | ne if      |            |   |   |   |     |                       |             |
| 5 make a search box in excel                                                                                                    | 1291                                                                                                   |                             |                | uns                               | point           | ι, yυ                                | u ca                              | nue                                            |                                      |                                    |                                     | yina                          |                 | um                     | 13 11      |            |   |   |   |     |                       |             |
| 6 microsoft excel tutorials                                                                                                    | 2495                                                                                                   |                             |                | u da                              | n't n           | aad                                  | thom                              |                                                | v m                                  | oro                                |                                     |                               |                 |                        |            |            |   |   |   |     |                       |             |
| 7 excel tutorial                                                                                                    | 153690                                                                                                 |                             | y y o          | u uo                              | ntne            | eeu                                  | unen                              | 1 an                                           | ym                                   | ore.                               |                                     |                               |                 |                        |            |            |   |   |   |     |                       |             |
| 8 learn excel                                                                                                    | 48671                                                                                                  |                             |                |                                   |                 |                                      |                                   |                                                | -                                    |                                    |                                     |                               |                 |                        |            |            |   |   |   |     |                       |             |
| 9 microsoft office                                                                                                    | 50920                                                                                                  |                             |                |                                   |                 |                                      |                                   |                                                |                                      |                                    |                                     |                               |                 |                        |            |            |   |   |   |     |                       |             |
| 0 excel game programming                                                                                                    | 4193                                                                                                   |                             |                |                                   |                 |                                      |                                   |                                                |                                      |                                    |                                     |                               |                 |                        |            |            |   |   |   |     |                       |             |
| 1 advanced excel                                                                                                    | 28826                                                                                                  |                             |                |                                   |                 |                                      |                                   |                                                |                                      |                                    |                                     |                               |                 |                        |            |            |   |   |   |     |                       |             |
| 2 ms excel                                                                                                    | 81565                                                                                                  |                             |                |                                   |                 |                                      |                                   |                                                |                                      |                                    |                                     |                               |                 |                        |            |            |   |   |   |     |                       |             |
| 3 pivot table excel tutorial                                                                                                    | 3758                                                                                                   |                             |                |                                   |                 |                                      |                                   |                                                |                                      |                                    |                                     |                               |                 |                        |            |            |   |   |   |     |                       |             |
| 4 vlookup in excel                                                                                                    | 326061                                                                                                 |                             |                |                                   |                 |                                      |                                   |                                                |                                      |                                    |                                     |                               |                 |                        |            |            |   |   |   |     |                       |             |
| 5 search box excel                                                                                                    | 1883                                                                                                   |                             |                |                                   |                 |                                      |                                   |                                                |                                      |                                    |                                     |                               |                 |                        |            |            |   |   |   |     |                       |             |
| 5                                                                                                    |                                                                                                    |                             |                |                                   |                 |                                      |                                   |                                                |                                      |                                    |                                     |                               |                 |                        |            |            |   |   |   |     |                       |             |
| 7                                                                                                    |                                                                                                    |                             |                |                                   |                 |                                      |                                   |                                                |                                      |                                    |                                     |                               |                 |                        |            |            |   |   |   |     |                       |             |
| 8                                                                                                    |                                                                                                    |                             |                |                                   |                 |                                      |                                   |                                                |                                      |                                    |                                     |                               |                 |                        |            |            |   |   |   |     |                       |             |
| 9                                                                                                    |                                                                                                    |                             |                |                                   |                 |                                      |                                   |                                                |                                      |                                    |                                     |                               |                 |                        |            |            |   |   |   |     |                       |             |
| •                                                                                                    |                                                                                                    |                             |                |                                   |                 |                                      |                                   |                                                |                                      |                                    |                                     |                               |                 |                        |            |            |   |   |   |     |                       |             |
|                                                                                                    |                                                                                                    |                             |                |                                   |                 |                                      |                                   |                                                |                                      |                                    |                                     |                               |                 |                        |            |            |   |   |   |     |                       |             |
| 2                                                                                                    |                                                                                                    |                             |                |                                   |                 |                                      |                                   |                                                |                                      |                                    |                                     |                               |                 |                        |            |            |   |   |   |     |                       |             |
| 1                                                                                                    |                                                                                                    |                             |                |                                   |                 |                                      |                                   |                                                |                                      |                                    |                                     |                               |                 |                        |            |            |   |   |   |     |                       |             |
| 5                                                                                                    |                                                                                                    |                             |                |                                   |                 |                                      |                                   |                                                |                                      |                                    |                                     |                               |                 |                        |            |            |   |   |   |     |                       |             |
| 6                                                                                                    |                                                                                                    |                             |                |                                   |                 |                                      |                                   |                                                |                                      |                                    |                                     |                               |                 |                        |            |            |   |   |   |     |                       |             |
| 7                                                                                                    |                                                                                                    |                             |                |                                   |                 |                                      |                                   |                                                |                                      |                                    |                                     |                               |                 |                        |            |            |   |   |   |     |                       |             |
| Remove Using TRUNC No T                                                                                                    | Vping Remove Using For                                                                                 | mat Celle D                 | amova Usina [  | Decrease Do                       | cimal           | +                                    |                                   |                                                |                                      |                                    | :                                   | 4                             |                 |                        |            |            |   |   |   |     |                       |             |
|                                                                                                    | Nemove Using FUR                                                                                       |                             | temove using t | Jealease De                       | Cirridi         |                                      |                                   |                                                |                                      |                                    | :                                   |                               |                 |                        |            |            |   |   |   |     | -                     | 4. 1000     |

| File Home Insert Draw Page Layo                              | out Formulas Dat | ta Review Viev    | v Develop | oer Help     | Acrobat        |            |                |              |        |         |      |             |           |           |         |                      |           | ۶D      | omments      | 🖻 Share 🗸 |
|--------------------------------------------------------------|------------------|-------------------|-----------|--------------|----------------|------------|----------------|--------------|--------|---------|------|-------------|-----------|-----------|---------|----------------------|-----------|---------|--------------|-----------|
| Cut Aptos Narrow                                             | - 11 - A^ Aĭ     | = = - »           | × ab      | Wrap Text    | General        |            |                |              | Normal | Bad     |      |             |           | ∑ AutoS   | um 👻 🧕  |                      |           |         | J.           |           |
| Paste Copy ~                                                 |                  |                   | -         |              |                |            | n Conditie     | nal Formatas |        | Dau     | ~    | Insert Dele | te Format | 😺 Fill 🗸  | S       | ∠º ∕−<br>Sort& Find& | Add-ins   | Analyze | Create       |           |
| × ≪ Format Painter                                           |                  |                   | ≐≣        | Merge & Cent | er ~ \$~       | 6 7 Nöö    | →0<br>Formatti | ig v Table v | Good   | Neutral |      | v v         | ×         | 🞸 Clear 🗸 | , Fi    | ilter - Select -     | , 100 115 | Data    | a PDF        |           |
| Clipboard 🗔 F                                                | Font Is          | i l               | Alignment |              |                | umber      | L2             |              | Styles |         |      | Cel         | ls        |           | Editing |                      | Add-ins   |         | Adobe Acroba | at 🗸      |
| A1 $\checkmark$ : $\times \checkmark f_x \checkmark$ Keyword |                  |                   |           |              |                |            |                |              |        |         |      |             |           |           |         |                      |           |         |              | ~         |
| A                                                            | В                | C D               | E         | F            | G H            | I          | J              | K L          | М      | N       | O P  | Q           | R         | S         | Т       | U                    | V         | W       | Х            | Y         |
| 1 Keyword                                                    | Search volume    |                   |           |              |                |            |                |              |        |         |      |             |           |           |         |                      |           |         |              |           |
| 2 excel                                                      | 1155635.38       |                   |           |              |                |            |                |              |        |         |      |             |           |           |         |                      |           |         |              |           |
| 3 excel tricks                                               | 51881.41613      |                   |           |              |                |            |                |              |        |         |      |             |           |           |         |                      |           |         |              |           |
| 4 microsoπ excel                                             | 29201.86834      |                   |           |              |                |            |                |              |        |         |      |             |           |           |         |                      |           |         |              |           |
| 5 melhor curso de excel                                      | 1847 986817      |                   |           |              |                |            |                |              |        |         |      |             |           |           |         |                      |           |         |              |           |
| 7 multiple sheets                                            | 661.8702045      |                   |           |              |                |            |                |              |        |         |      |             |           |           |         |                      |           |         |              |           |
| excel tips and tricks                                        | 26928.66014      |                   |           |              |                |            |                |              |        |         |      |             |           |           |         |                      |           |         |              |           |
| basic excel tutorial                                         | 1736.018825      |                   |           |              |                |            |                |              |        |         |      |             |           |           |         |                      |           |         |              |           |
| 0 how to                                                     | 907452.1318      |                   |           |              |                |            |                |              |        |         |      |             |           |           |         |                      |           |         |              |           |
| 1 excel dashboard                                            | 109676.4342      |                   |           |              |                |            |                |              |        |         |      |             |           |           |         |                      |           |         |              |           |
| 2 search box in excel                                        | 3223.296433      |                   |           |              |                |            |                |              |        |         |      |             |           |           |         |                      |           |         |              |           |
| 3 data analysis                                              | 98645.69595      |                   |           |              |                |            |                |              |        | _       |      |             |           | _         |         |                      |           |         |              |           |
| 4 como usar fórmulas no excel                                | 1638.478823      |                   |           |              | Now            | let's      | s remo         | ove the      | e nur  | nbers   | afte | r the o     | deci      | mal       |         |                      |           |         |              |           |
| 5 make a search box in excel                                 | 1291.881487      |                   |           |              |                |            |                |              |        |         |      |             |           |           |         |                      |           |         |              |           |
| 6 microsoft excel tutorials                                  | 2495.444638      |                   |           |              | using          | a Fo       | rmat (         | Cells.       |        |         |      |             |           |           |         |                      |           |         |              |           |
| learn excel                                                  | 48671 27024      |                   |           |              |                | <b>j</b> - |                |              |        |         |      |             |           |           |         |                      |           |         |              |           |
| 9 microsoft office                                           | 50920.82816      |                   |           |              |                |            |                |              |        |         |      |             |           |           |         |                      |           |         |              |           |
| 0 excel game programming                                     | 4193.209581      |                   |           |              |                |            |                |              |        |         |      |             |           |           |         |                      |           |         |              |           |
| 1 advanced excel                                             | 28826.74438      |                   |           |              |                |            |                |              |        |         |      |             |           |           |         |                      |           |         |              |           |
| 2 ms excel                                                   | 81565.65001      |                   |           |              |                |            |                |              |        |         |      |             |           |           |         |                      |           |         |              |           |
| 3 pivot table excel tutorial                                 | 3758.081853      |                   |           |              |                |            |                |              |        |         |      |             |           |           |         |                      |           |         |              |           |
| 4 vlookup in excel                                           | 326061.7927      |                   |           |              |                |            |                |              |        |         |      |             |           |           |         |                      |           |         |              |           |
| 5 search box excel                                           | 1883.48292       |                   |           |              |                |            |                |              |        |         |      |             |           |           |         |                      |           |         |              |           |
| 7                                                            |                  |                   |           |              |                |            |                |              |        |         |      |             |           |           |         |                      |           |         |              |           |
| 0                                                            |                  |                   |           |              |                |            |                |              |        |         |      |             |           |           |         |                      |           |         |              |           |
| 9                                                            |                  |                   |           |              |                |            |                |              |        |         |      |             |           |           |         |                      |           |         |              |           |
| 0                                                            |                  |                   |           |              |                |            |                |              |        |         |      |             |           |           |         |                      |           |         |              |           |
| 1                                                            |                  |                   |           |              |                |            |                |              |        |         |      |             |           |           |         |                      |           |         |              |           |
| 2                                                            |                  |                   |           |              |                |            |                |              |        |         |      |             |           |           |         |                      |           |         |              |           |
| 3                                                            |                  |                   |           |              |                |            |                |              |        |         |      |             |           |           |         |                      |           |         |              |           |
| 4                                                            |                  |                   |           |              |                |            |                |              |        |         |      |             |           |           |         |                      |           |         |              |           |
| 5                                                            |                  |                   |           |              |                |            |                |              |        |         |      |             |           |           |         |                      |           |         |              |           |
| 6                                                            |                  |                   |           |              |                |            |                |              |        |         |      |             |           |           |         |                      |           |         |              |           |
|                                                              | T I Democra      | Ling Format C-II  |           |              |                |            |                |              |        |         |      |             |           |           |         |                      |           |         |              |           |
| Remove Using TRUNC No                                        | lyping kernove   | Using Format Cell | Remo      | ove Using De | crease Decimal | +          |                |              |        |         |      |             |           |           |         |                      |           |         |              |           |

| File Home Insert Draw Page Layout                                                 | t Formulas Data F                                                                                                    | Review View                 | Developer Help                | Acrobat          |           |               |               |          |       |                 |            |                      |                          |             | 다.      | omments       | 중 Share ∽ |
|-----------------------------------------------------------------------------------|----------------------------------------------------------------------------------------------------|-----------------------------|-------------------------------|------------------|-----------|---------------|---------------|----------|-------|-----------------|------------|----------------------|--------------------------|-------------|---------|---------------|-----------|
| Paste Copy ~ B I U ~ □                                                            | $ \begin{array}{c c} \hline & & \\ \hline & & \\ \hline \\ \hline$ | = <u>=</u> ≫ -<br>= = = = = | ٷ Wrap Text<br>Ξ ☷ Merge & Ce | General          | % 9 🔝 🦂   | Conditional F | Drmat as Good | nal Bad  | ıtral | ,<br>Insert Del | ete Format | ∑ AutoSu<br>↓ Fill ~ | m ~ AZZ<br>Sort & Find & | Add-ins     | Analyze | Create        |           |
| ✓ Sormat Painter                                                                  |                                                                                                    |                             |                               | _                | hluur haa | Formatting ~  | lable ¥       | Shiles   |       |                 | · · ·      | 🞸 Clear 🗸            | Filter * Select *        | Andred inco | Data    |               | ~         |
| Clipboard Ivi Pon                                                                 | ועי זו                                                                                                    | All                         | Ignment                       | R1               | Number    |               |               | Styles   |       | Ce              | lis        |                      | Editing                  | Add-Ins     |         | Adobe Acrobat |           |
| $B2 \qquad \checkmark \qquad \vdots \qquad \times \checkmark f_x \sim 1155635.38$ |                                                                                                    |                             |                               |                  |           |               |               |          |       |                 |            |                      |                          |             |         |               | ~         |
| A                                                                                 | B C                                                                                                    | D                           | E F                           | G H              | l l       | J K           | L             | M N      | 0     | P Q             | R          | S                    | T U                      | V           | W       | ХҮ            | <u> </u>  |
| Keyword                                                                           | Search volume                                                                                                    |                             |                               |                  |           |               |               |          |       |                 |            |                      |                          |             |         |               |           |
| 2 excel                                                                           | 1100630.38                                                                                                    |                             |                               |                  |           |               |               |          |       |                 |            |                      |                          |             |         |               |           |
| 3 excel tricks                                                                    | 51881.41613                                                                                                    |                             |                               |                  |           |               |               |          |       |                 |            |                      |                          |             |         |               |           |
| 4 microsoft excel                                                                 | 59201.86854                                                                                                    |                             |                               |                  |           |               |               |          |       |                 |            |                      |                          |             |         |               |           |
| excel tutorial for beginners                                                      | 28261.1987                                                                                                    |                             |                               |                  |           |               |               |          |       |                 |            |                      |                          |             |         |               |           |
| melhor curso de excel                                                             | 1847.986817                                                                                                    |                             |                               |                  |           |               |               |          |       |                 |            |                      |                          |             |         |               |           |
| 7 multiple sheets                                                                 | 661.8702045                                                                                                    |                             |                               |                  |           |               |               |          |       |                 |            |                      |                          |             |         |               |           |
| excet tips and tricks                                                             | 20920.00014                                                                                                    |                             |                               |                  |           |               |               |          |       |                 |            |                      |                          |             |         |               |           |
| basic excel tutorial                                                              | 1/30.010023                                                                                                    |                             |                               |                  |           |               |               |          |       |                 |            |                      |                          |             |         |               |           |
| 1 event dashboard                                                                 | 100676 4342                                                                                                    |                             |                               |                  |           |               |               |          |       |                 |            |                      |                          |             |         |               |           |
| 2 search hey in eyed                                                              | 2002 206422                                                                                                    |                             |                               |                  |           |               |               |          |       |                 |            |                      |                          |             |         |               |           |
| 2 data analysis                                                                   | 98645 69595                                                                                                    |                             |                               |                  |           |               |               |          |       |                 |            |                      |                          |             |         |               |           |
| 4 como usar fórmulas no ovcol                                                     | 1638 478823                                                                                                    |                             |                               |                  |           |               |               |          |       |                 |            |                      |                          |             |         |               |           |
| 5 make a search box in oxcel                                                      | 1201 881/87                                                                                                    |                             |                               |                  |           |               |               |          |       |                 |            |                      |                          |             |         |               |           |
| 6 microsoft excel tutorials                                                       | 2/95 ///638                                                                                                    |                             |                               |                  |           |               |               |          |       |                 |            |                      |                          |             |         |               |           |
| 7 evcel tutorial                                                                  | 153690 1615                                                                                                    |                             |                               |                  | Start h   | v hiahli      | ahtin         | n all of | VOUL  | numhe           | Pre        |                      |                          |             |         |               |           |
| 8 learn eycel                                                                     | 48671 27024                                                                                                    |                             |                               |                  |           | <u>y mgim</u> | 9             | g un or  | your  |                 | 510.       |                      |                          |             |         |               |           |
| 9 microsoft office                                                                | 50920 82816                                                                                                    |                             |                               |                  |           |               |               |          |       |                 |            |                      |                          |             |         |               |           |
| 0 excel dame programmind                                                          | 4193 209581                                                                                                    |                             |                               |                  |           |               |               |          |       |                 |            |                      |                          |             |         |               |           |
| 1 advanced excel                                                                  | 28826.74438                                                                                                    |                             |                               |                  |           |               |               |          |       |                 |            |                      |                          |             |         |               |           |
| 2 ms excel                                                                        | 81565.65001                                                                                                    |                             |                               |                  |           |               |               |          |       |                 |            |                      |                          |             |         |               |           |
| 3 pivot table excel tutorial                                                      | 3758.081853                                                                                                    |                             |                               |                  |           |               |               |          |       |                 |            |                      |                          |             |         |               |           |
| 4 vlookup in excel                                                                | 326061.7927                                                                                                    |                             |                               |                  |           |               |               |          |       |                 |            |                      |                          |             |         |               |           |
| 5 search box excel                                                                | 1883.48292                                                                                                    |                             |                               |                  |           |               |               |          |       |                 |            |                      |                          |             |         |               |           |
| .6                                                                                |                                                                                                    |                             |                               |                  |           |               |               |          |       |                 |            |                      |                          |             |         |               |           |
| 7                                                                                 |                                                                                                    |                             |                               |                  |           |               |               |          |       |                 |            |                      |                          |             |         |               |           |
| 8                                                                                 |                                                                                                    |                             |                               |                  |           |               |               |          |       |                 |            |                      |                          |             |         |               |           |
| 9                                                                                 |                                                                                                    |                             |                               |                  |           |               |               |          |       |                 |            |                      |                          |             |         |               |           |
| 0                                                                                 |                                                                                                    |                             |                               |                  |           |               |               |          |       |                 |            |                      |                          |             |         |               |           |
| 1                                                                                 |                                                                                                    |                             |                               |                  |           |               |               |          |       |                 |            |                      |                          |             |         |               |           |
| 2                                                                                 |                                                                                                    |                             |                               |                  |           |               |               |          |       |                 |            |                      |                          |             |         |               |           |
| 3                                                                                 |                                                                                                    |                             |                               |                  |           |               |               |          |       |                 |            |                      |                          |             |         |               |           |
| 4                                                                                 |                                                                                                    |                             |                               |                  |           |               |               |          |       |                 |            |                      |                          |             |         |               |           |
| 5                                                                                 |                                                                                                    |                             |                               |                  |           |               |               |          |       |                 |            |                      |                          |             |         |               |           |
| 6                                                                                 |                                                                                                    |                             |                               |                  |           |               |               |          |       |                 |            |                      |                          |             |         |               |           |
| 7                                                                                 |                                                                                                    |                             |                               |                  |           |               |               |          |       |                 |            |                      |                          |             |         |               |           |
| Remove Using TRUNC No Ty                                                          | yping Remove Using                                                                                                    | g Format Cells              | Remove Using [                | Decrease Decimal | +         |               |               | :        | -     | _               | _          | _                    |                          |             |         | _             |           |

| File Home Insert Draw Page Layout                         | Formulas     | Data Review View Dev              | eloper Help                      | Acrobat       |          |                |             |        |        |     |          |              |        |           |              |                   |         | ۶D      | omments     | 🖻 Share 🗸 |
|-----------------------------------------------------------|--------------|-----------------------------------|----------------------------------|---------------|----------|----------------|-------------|--------|--------|-----|----------|--------------|--------|-----------|--------------|-------------------|---------|---------|-------------|-----------|
| Aptos Narrow ~                                            | 11 ~ A^      | A Ξ Ξ Ξ 🗞 -                       | ab<br>C <mark>2</mark> Wrap Text | Gene          | ral      | ~              |             | Normal | Bad    |     |          |              |        | ∑ AutoSu  | m v 🧍        | y D               |         |         | A           |           |
| Paste Copy ~                                              |              |                                   | Marria & Card                    | ¢             | 0/ • (-0 | .00 Conditiona | I Format as | Coord  | Neutra |     | ≂   _  r | isert Delete | Format | 😺 Fill 🗸  | Se           | - ∕<br>ort& Find& | Add-ins | Analyze | Create      |           |
| ✓ ✓ Format Painter                                        | × × A        | * = = = = = =                     | 🔛 Merge & Cent                   | ier × ⊅       | 70 7 100 | →0 Formatting  | ∽ Table ∽   | 6000   | Neutra | l   |          | • •          | ~      | 🞸 Clear 🗸 | Fil          | lter 🖌 Select 🗠   |         | Data    | a PDF       |           |
| Clipboard 🕞 Font                                          |              | دا<br>Alignm                      | ent                              | r <u>s</u>    | Number   | Гэ             |             | Styles |        |     |          | Cells        |        |           | Editing      |                   | Add-ins |         | Adobe Acrob | at 🗸      |
| B2 $\checkmark$ : $\times \checkmark f_x \sim$ 1155635.38 |              |                                   |                                  |               |          |                |             |        |        |     |          |              |        |           |              |                   |         |         |             | ~         |
| A                                                         | В            | Aptos Ni ~ 11 ~ A^ A \$           | ~ % <b>9</b> 🖪                   | G H           |          | J K            | L           | М      | Ν      | 0   | Р        | Q            | R      | S         | Т            | U                 | V       | W       | Х           | Y         |
| Keyword S                                                 | Search volum | B I ≡ ☆ - A - ⊞                   | × €0 .00 🗳                       |               |          |                |             |        |        |     |          |              |        |           |              |                   |         |         |             |           |
| 2 excel                                                   | 1155635.3    |                                   |                                  |               |          |                |             |        |        |     |          |              |        |           |              |                   |         |         |             |           |
| excel tricks                                              | 50201 9695   | Search the menus                  |                                  |               |          |                |             |        |        |     |          |              |        |           |              |                   |         |         |             |           |
| microsoft excel                                           | 09201.0000   |                                   |                                  |               |          |                |             |        |        |     |          |              |        |           |              |                   |         |         |             |           |
| melbor curso de excel                                     | 1847 98681   | λ Cu <u>t</u>                     |                                  |               |          |                |             |        |        |     |          |              |        |           |              |                   |         |         |             |           |
| 7 multiple sheets                                         | 661.870204   | [] <u>С</u> ору                   |                                  |               |          |                |             |        |        |     |          |              |        |           |              |                   |         |         |             |           |
| excel tips and tricks                                     | 26928.6601   | Parta Ontiona                     |                                  |               |          |                |             |        |        |     |          |              |        |           |              |                   |         |         |             |           |
| basic excel tutorial                                      | 1736.01882   |                                   |                                  |               |          |                |             |        |        |     |          |              |        |           |              |                   |         |         |             |           |
| 0 how to                                                  | 907452.131   |                                   |                                  |               |          |                |             |        |        |     |          |              |        |           |              |                   |         |         |             |           |
| 1 excel dashboard                                         | 109676.434   | Paste Special                     |                                  |               |          |                |             |        |        |     |          |              |        |           |              |                   |         |         |             |           |
| 2 search box in excel                                     | 3223.29643   |                                   |                                  |               |          |                |             |        |        |     |          |              |        |           |              |                   |         |         |             |           |
| 3 data analysis                                           | 98645.6959   | Insert                            |                                  |               |          |                |             |        |        |     |          |              |        |           |              |                   |         |         |             |           |
| 4 como usar fórmulas no excel                             | 1638.47882   | Delete                            |                                  |               |          |                |             |        |        |     |          |              |        |           |              |                   |         |         |             |           |
| 5 make a search box in excel                              | 1291.88148   | Class Contonto                    |                                  |               |          |                |             |        |        |     |          |              |        |           |              |                   |         |         |             |           |
| 6 microsoft excel tutorials                               | 2495.44463   |                                   |                                  |               |          |                |             |        |        |     |          |              |        |           |              |                   |         |         |             |           |
| 7 excel tutorial                                          | 153690.161   | 🔄 Quick Analysis                  |                                  |               |          |                |             |        |        |     |          |              |        |           |              |                   |         |         |             |           |
| 8 learn excel                                             | 48671.2702   | Filter                            | >                                |               |          |                |             |        |        |     |          |              |        |           |              |                   |         |         |             |           |
| 9 microsoft office                                        | 50920.8281   | -                                 |                                  |               |          |                |             |        |        |     |          |              |        |           |              |                   |         |         |             |           |
| 0 excel game programming                                  | 4193.20958   | S <u>o</u> rt                     | >                                |               |          |                |             |        |        |     |          |              |        |           |              |                   |         |         |             |           |
| 1 advanced excel                                          | 28826.7443   | Get Data from Table/Range         |                                  |               | Dia      | bt click       | r in th     | o hia  | hliah  | hot | aro      | a ar         |        |           | $\sim$       |                   |         |         |             |           |
| 2 ms excel                                                | 2750 00105   | +7                                |                                  |               | INIG     |                |             | enig   | mgi    | neu | ale      | a ai         |        | 1005      | ю <b>с</b> , |                   |         |         |             |           |
| 4 vlookun in excel                                        | 3750.00105   | ہ⊣ New Co <u>m</u> ment           |                                  |               |          | mat C          | مااد        |        |        |     |          |              |        |           |              |                   |         |         |             |           |
| 5 search box excel                                        | 1883.4829    | 🗇 <u>N</u> ew Note                |                                  |               |          | mat C          | CII3.       |        |        |     |          |              |        |           |              |                   |         |         |             |           |
| 6                                                         | 1000.4020    | Eormat Cells N                    |                                  |               |          |                |             |        |        |     |          |              |        |           |              |                   |         |         |             |           |
| 7                                                         |              |                                   |                                  |               |          |                |             |        |        |     |          |              |        |           |              |                   |         |         |             |           |
| 8                                                         |              | Pic <u>k</u> From Drop-down List. |                                  |               |          |                |             |        |        |     |          |              |        |           |              |                   |         |         |             |           |
| 9                                                         |              | Define N <u>a</u> me              |                                  |               |          |                |             |        |        |     |          |              |        |           |              |                   |         |         |             |           |
| 0                                                         |              | ତ L <u>i</u> nk                   | >                                |               |          |                |             |        |        |     |          |              |        |           |              |                   |         |         |             |           |
| 2                                                         |              | <u>O</u> pen Hyperlink            |                                  |               |          |                |             |        |        |     |          |              |        |           |              |                   |         |         |             |           |
| 3                                                         |              | Link to this Range                |                                  |               |          |                |             |        |        |     |          |              |        |           |              |                   |         |         |             |           |
| 5                                                         |              |                                   |                                  |               |          |                |             |        |        |     |          |              |        |           |              |                   |         |         |             |           |
| 6                                                         |              |                                   |                                  |               |          |                |             |        |        |     |          |              |        |           |              |                   |         |         |             |           |
| 7                                                         |              |                                   |                                  |               |          |                |             |        |        |     |          |              |        |           |              |                   |         |         |             |           |
| A Demove Using TRUNC No Turi                              | Remo         | ove Using Format Cells            | movo Using Da                    | orongo Dogima |          |                |             |        | 1.1    | _   |          |              |        |           |              |                   |         |         |             | _         |

Remove Using TRUNC No Typing

| File Home Insert Draw                              | Page Layout                             | Formulas Dat                            | ta Revi     | ew View     | Develop      | oer Help A         | crobat     |        |                |                             |                      |        |       |         |           |                |        |                      |         |                  |         | 무이              | omments         | 🖻 Share 🗸 |
|----------------------------------------------------|-----------------------------------------|-----------------------------------------|-------------|-------------|--------------|--------------------|------------|--------|----------------|-----------------------------|----------------------|--------|-------|---------|-----------|----------------|--------|----------------------|---------|------------------|---------|-----------------|-----------------|-----------|
| Cut                                                | tos Narrow 🗸                            | 11 - A^ A                               | = =         | = = *       | × c₽         | Wrap Text          | Gen        | eral   | ~              |                             |                      | Normal | Bad   | -       |           |                |        | ∑ AutoSu<br>↓ Fill ~ | m ~ į   | ZT D             |         |                 | Þ               |           |
| Paste B                                            | I <u>U</u> •                            | • 🔗 • A •                               | = =         | = +=        | →= ↔         | Merge & Center     | ~ \$       | ~ % 🤊  | 00.00<br>00 →0 | Conditional<br>Formatting ~ | Format as<br>Table ~ | Good   | Neutr | al      | lnse<br>v | rt Delete<br>~ | Format | Clear Y              | F       | ilter ∽ Select ~ | Add-ins | Analyze<br>Data | Create<br>a PDF |           |
| Clipboard S                                        | Font                                    | LZ                                      |             |             | Alignment    |                    | L2         | Number | Гы             | 5                           |                      | Styles |       |         |           | Cells          |        | V Cicui              | Editing |                  | Add-ins |                 | Adobe Acroba    | at V      |
| $x_2 \rightarrow x_1 \times \sqrt{f_x} \sqrt{f_x}$ | 1155635.38                              |                                         |             |             | -            |                    |            |        |                |                             |                      | -      |       |         |           |                |        |                      | -       |                  |         |                 |                 | ~         |
| A                                                  |                                         | В                                       | С           | D           | E            | F                  | G          | H I    | J              | K                           | L                    | М      | N     | 0       | Р         | Q              | R      | S                    | т       | U                | V       | W               | Х               | Y         |
| Keyword                                            |                                         | Search volume                           |             |             |              |                    |            |        |                |                             |                      |        |       |         |           |                |        |                      |         |                  |         |                 |                 |           |
| excel                                              |                                         | 1155635.38                              |             |             |              |                    |            |        |                |                             |                      |        |       |         |           |                |        |                      |         |                  |         |                 |                 |           |
| excel tricks                                       |                                         | 51881.41613                             |             |             |              |                    |            |        |                |                             |                      |        |       |         |           |                |        |                      |         |                  |         |                 |                 |           |
| microsoft excel                                    |                                         | 59201.86854                             |             |             |              |                    |            |        |                |                             |                      |        |       |         |           |                |        |                      |         |                  |         |                 |                 |           |
| excel tutorial for beginners                       |                                         | 28261.1987                              |             |             |              |                    |            |        |                |                             |                      |        |       |         |           |                |        |                      |         |                  |         |                 |                 |           |
| melhor curso de excel                              |                                         | 1847.986817                             |             |             |              |                    |            |        |                |                             |                      |        |       |         |           |                |        |                      |         |                  |         |                 |                 |           |
| multiple sheets                                    |                                         | 661.8702045                             |             |             |              |                    |            |        |                |                             |                      |        |       |         |           |                |        |                      |         |                  |         |                 |                 |           |
| excel tips and tricks                              |                                         | 26928.66014                             |             |             |              |                    |            |        |                |                             |                      |        |       |         |           |                |        |                      |         |                  |         |                 |                 |           |
| basic excel tutorial                               |                                         | 1/36.018825                             |             |             |              |                    |            |        |                |                             |                      |        |       |         |           |                |        |                      |         |                  |         |                 |                 |           |
| now to                                             |                                         | 907452.1318                             |             |             |              |                    |            |        |                |                             |                      |        |       |         |           |                |        |                      |         |                  |         |                 |                 |           |
| excel dashboard                                    |                                         | 2002 206422                             |             |             |              |                    |            |        |                |                             |                      |        |       |         |           |                |        |                      |         |                  |         |                 |                 |           |
| data analysis                                      |                                         | 3223.296433                             |             |             |              | 2                  | ~          | _      |                |                             |                      |        |       |         |           |                |        |                      |         |                  |         |                 |                 |           |
| como usar fórmulas no excel                        | Format Cells                            |                                         |             |             |              | ſ                  | ~          |        |                |                             |                      |        |       |         | - 11-     |                |        | 1 -                  |         |                  |         |                 |                 |           |
| make a search box in excel                         | Number Align                            | ment Font B                             | order       | Fill Prot   | tection      |                    |            |        | in th          | e wi                        | nao                  | N tha  | ι ορε | ens, ir | า เท      | e ni           | Jmr    | er ta                | aD, (   | CIICK            |         |                 |                 |           |
| microsoft excel tutorials                          | Category                                |                                         |             |             |              |                    |            |        | •              |                             |                      |        | •     |         |           |                |        |                      |         |                  |         |                 |                 |           |
| excel tutorial                                     | General                                 | Sample                                  |             |             |              |                    | _          |        | on n           | um                          | per.                 |        |       |         |           |                |        |                      |         |                  |         |                 |                 |           |
| learn excel                                        | Number                                  | 1155635.3                               | 8           |             |              |                    |            |        |                |                             |                      |        |       | _       |           |                |        |                      |         |                  |         |                 |                 |           |
| microsoft office                                   | Accounting                              | Decimal play                            | res: 2      |             |              |                    |            |        |                |                             |                      |        |       |         |           |                |        |                      |         |                  |         |                 |                 |           |
| excel game programming                             | Date                                    |                                         |             | •           |              |                    |            |        |                |                             |                      |        |       |         |           |                |        |                      |         |                  |         |                 |                 |           |
| advanced excel                                     | Percentage                              | Negative pu                             | / Separator | 6)          |              |                    |            |        |                |                             |                      |        |       |         |           |                |        |                      |         |                  |         |                 |                 |           |
| ms excel                                           | Scientific                              | -1234.10                                | mpers:      |             |              |                    |            |        |                |                             |                      |        |       |         |           |                |        |                      |         |                  |         |                 |                 |           |
| pivot table excel tutorial                         | Text                                    | 1234.10                                 |             |             |              |                    |            |        |                |                             |                      |        |       |         |           |                |        |                      |         |                  |         |                 |                 |           |
| vlookup in excel                                   | Custom                                  | (1234.10)                               |             |             |              |                    |            |        |                |                             |                      |        |       |         |           |                |        |                      |         |                  |         |                 |                 |           |
| search box excel                                   |                                         |                                         |             |             |              |                    |            |        |                |                             |                      |        |       |         |           |                |        |                      |         |                  |         |                 |                 |           |
|                                                    |                                         |                                         |             |             |              |                    |            |        |                |                             |                      |        |       |         |           |                |        |                      |         |                  |         |                 |                 |           |
|                                                    |                                         |                                         |             |             |              |                    |            |        |                |                             |                      |        |       |         |           |                |        |                      |         |                  |         |                 |                 |           |
|                                                    |                                         |                                         |             |             |              |                    |            |        |                |                             |                      |        |       |         |           |                |        |                      |         |                  |         |                 |                 |           |
|                                                    |                                         | •                                       |             |             |              |                    | •          |        |                |                             |                      |        |       |         |           |                |        |                      |         |                  |         |                 |                 |           |
|                                                    |                                         |                                         |             | -           |              |                    | . –        |        |                |                             |                      |        |       |         |           |                |        |                      |         |                  |         |                 |                 |           |
|                                                    | Number is used for<br>formatting for mo | or general display of<br>onetary value. | numbers.    | Currency an | la Accountin | g otter specialize |            |        |                |                             |                      |        |       |         |           |                |        |                      |         |                  |         |                 |                 |           |
|                                                    | -                                       |                                         |             |             |              |                    |            |        |                |                             |                      |        |       |         |           |                |        |                      |         |                  |         |                 |                 |           |
|                                                    |                                         |                                         |             |             |              |                    |            |        |                |                             |                      |        |       |         |           |                |        |                      |         |                  |         |                 |                 |           |
|                                                    |                                         |                                         |             |             | _            |                    |            |        |                |                             |                      |        |       |         |           |                |        |                      |         |                  |         |                 |                 |           |
|                                                    |                                         |                                         |             |             |              | OK Ca              | ancel      |        |                |                             |                      |        |       |         |           |                |        |                      |         |                  |         |                 |                 |           |
|                                                    |                                         |                                         |             |             |              |                    |            |        |                |                             |                      |        |       |         |           |                |        |                      |         |                  |         |                 |                 |           |
| < > Remove Using                                   | g TRUNC No Typ                          | oing Remove                             | Using Fo    | rmat Cells  | Remo         | ve Using Decr      | ease Decim | al   + |                |                             |                      |        | : (   |         | -         | -              | -      | _                    | -       | _                | _       | _               | _               | •         |

| File <u>Home</u> Insert Draw              | Page Layout                              | Formulas Dat           | a Revi     | ew View     | Develo     | per Help          | Acrobat      |        |       |                             |                      |         |       |       |        |                   |        |                      |         |                  |         | ΓC              | omments         | 🖻 Share 🗸 |
|-------------------------------------------|------------------------------------------|------------------------|------------|-------------|------------|-------------------|--------------|--------|-------|-----------------------------|----------------------|---------|-------|-------|--------|-------------------|--------|----------------------|---------|------------------|---------|-----------------|-----------------|-----------|
| Cut                                       | otos Narrow 🗸                            |                        | = =        | = = %       | ∗ ab       | Wrap Text         | Gene         | ral    | ~     |                             |                      | Normal  | Bad   | ÷     |        |                   |        | ∑ AutoSu<br>↓ Fill ~ | m ~ į   | ZT D             |         |                 | Ŀ,              |           |
| Paste B                                   | I <u>U</u> - <u></u>                     | • 🔗 • 🗛 •              | ΞΞ         | = +=        | →=         | Merge & Center    | r ~ \$ ·     | · % 🤊  | 00.00 | Conditional<br>Formatting ~ | Format as<br>Table ~ | Good    | Neutr | al    | l Inse | ert Delete<br>⁄ ~ | Format | Clear ¥              | S<br>Fi | ilter ∽ Select ∽ | Add-ins | Analyze<br>Data | Create<br>a PDF |           |
| Clipboard S                               | Font                                     | L2                     |            |             | Alignment  |                   | ы            | Number | Б     | 2                           |                      | Styles  |       |       | ´      | Cells             |        | V Cicui              | Editing |                  | Add-ins |                 | Adobe Acroba    | at ~      |
| B2 $\checkmark$ : $\times \checkmark f_x$ | 1155635.38                               |                        |            |             |            |                   |              |        |       |                             |                      |         |       |       |        |                   |        |                      |         |                  |         |                 |                 | ~         |
| Α                                         |                                          | В                      | С          | D           | E          | F                 | G H          |        | J     | К                           | L                    | М       | Ν     | 0     | Р      | Q                 | R      | S                    | т       | U                | V       | W               | х               | Y A       |
| Keyword                                   |                                          | Search volume          |            |             |            |                   |              |        |       |                             |                      |         |       |       |        |                   |        |                      |         |                  |         |                 |                 |           |
| excel                                     |                                          | 1155635.38             |            |             |            |                   |              |        |       |                             |                      |         |       |       |        |                   |        |                      |         |                  |         |                 |                 |           |
| excel tricks                              |                                          | 51881.41613            |            |             |            |                   |              |        |       |                             |                      |         |       |       |        |                   |        |                      |         |                  |         |                 |                 |           |
| microsoft excel                           |                                          | 59201.86854            |            |             |            |                   |              |        |       |                             |                      |         |       |       |        |                   |        |                      |         |                  |         |                 |                 |           |
| excel tutorial for beginners              |                                          | 28261.1987             |            |             |            |                   |              |        |       |                             |                      |         |       |       |        |                   |        |                      |         |                  |         |                 |                 |           |
| melhor curso de excel                     |                                          | 1847.986817            |            |             |            |                   |              |        |       |                             |                      |         |       |       |        |                   |        |                      |         |                  |         |                 |                 |           |
| multiple sheets                           |                                          | 661.8702045            |            |             |            |                   |              |        |       |                             |                      |         |       |       |        |                   |        |                      |         |                  |         |                 |                 |           |
| excel tips and tricks                     |                                          | 26928.66014            |            |             |            |                   |              |        |       |                             |                      |         |       |       |        |                   |        |                      |         |                  |         |                 |                 |           |
| basic excel tutorial                      |                                          | 1736.018825            |            |             |            |                   |              |        |       |                             |                      |         |       |       |        |                   |        |                      |         |                  |         |                 |                 |           |
| ) how to                                  |                                          | 907452.1318            |            |             |            |                   |              |        |       |                             |                      |         |       |       |        |                   |        |                      |         |                  |         |                 |                 |           |
| excel dashboard                           |                                          | 109676.4342            |            |             |            |                   |              |        |       |                             |                      |         |       |       |        |                   |        |                      |         |                  |         |                 |                 |           |
| 2 search box in excel                     |                                          | 3223.296433            |            |             |            |                   |              |        |       |                             |                      |         |       |       |        |                   |        |                      |         |                  |         |                 |                 |           |
| data analysis                             | Format Cells                             |                        |            |             |            | ?                 | × ]          |        |       |                             |                      |         |       |       |        |                   |        |                      |         |                  |         |                 |                 |           |
| como usar fórmulas no exc                 |                                          |                        |            |             |            |                   |              |        |       |                             |                      |         |       |       |        |                   |        |                      |         |                  |         |                 |                 |           |
| i make a search box in excel              | Number Alignme                           | ent Font Bor           | der Fi     | II Protec   | ction      |                   |              |        |       |                             |                      |         |       |       |        |                   |        |                      |         |                  |         |                 |                 |           |
| i microsoft excel tutorials               | <u>C</u> ategory:                        |                        |            |             |            |                   |              |        | C     | ot th                       |                      | o o i m |       | اممم  | +~     | $\mathbf{O}$      |        |                      |         |                  |         |                 |                 |           |
| excel tutorial                            | General                                  | Sample                 |            |             |            |                   |              |        | - 3   | bet tr                      | ie D                 | ecim    | ai p  | laces | ιΟ     | υ.                |        |                      |         |                  |         |                 |                 |           |
| learn excel                               | Number<br>Currency                       | 1155635                |            |             |            |                   |              |        |       |                             |                      |         | _     |       |        |                   |        |                      |         |                  |         | -               |                 |           |
| microsoft office                          | Accounting                               | Decimal places         | : 0        | ÷           |            |                   |              |        |       |                             |                      |         |       |       |        |                   |        |                      |         |                  |         |                 |                 |           |
| excel game programming                    | Time                                     | Use 1000 S             | eparator ( | )           |            |                   |              |        |       |                             |                      |         |       |       |        |                   |        |                      |         |                  |         |                 |                 |           |
| advanced excel                            | Percentage                               | Negative num           | bers:      | ,<br>       |            |                   |              |        |       |                             |                      |         |       |       |        |                   |        |                      |         |                  |         |                 |                 |           |
| 2 ms excel                                | Scientific                               | -1234                  |            |             |            |                   |              |        |       |                             |                      |         |       |       |        |                   |        |                      |         |                  |         |                 |                 |           |
| pivot table excel tutorial                | Text                                     | 1234                   |            |             |            |                   |              |        |       |                             |                      |         |       |       |        |                   |        |                      |         |                  |         |                 |                 |           |
| Vlookup in excel                          | Custom                                   | (1234)                 |            |             |            |                   |              |        |       |                             |                      |         |       |       |        |                   |        |                      |         |                  |         |                 |                 |           |
| search box excel                          |                                          |                        |            |             |            |                   |              |        |       |                             |                      |         |       |       |        |                   |        |                      |         |                  |         |                 |                 |           |
|                                           |                                          |                        |            |             |            |                   |              |        |       |                             |                      |         |       |       |        |                   |        |                      |         |                  |         |                 |                 |           |
| · · · · · · · · · · · · · · · · · · ·     |                                          |                        |            |             |            |                   |              |        |       |                             |                      |         |       |       |        |                   |        |                      |         |                  |         |                 |                 |           |
|                                           |                                          |                        |            |             |            |                   |              |        |       |                             |                      |         |       |       |        |                   |        |                      |         |                  |         |                 |                 |           |
|                                           |                                          | •                      |            |             |            |                   | -            |        |       |                             |                      |         |       |       |        |                   |        |                      |         |                  |         |                 |                 |           |
|                                           |                                          |                        |            |             |            |                   |              |        |       |                             |                      |         |       |       |        |                   |        |                      |         |                  |         |                 |                 |           |
|                                           | Number is used for<br>formatting for mon | r general display of n | umbers. C  | urrency and | Accounting | offer specialized |              |        |       |                             |                      |         |       |       |        |                   |        |                      |         |                  |         |                 |                 |           |
| 2                                         | Tormating for mon                        | ictury value.          |            |             |            |                   |              |        |       |                             |                      |         |       |       |        |                   |        |                      |         |                  |         |                 |                 |           |
| 1                                         |                                          |                        |            |             |            |                   |              |        |       |                             |                      |         |       |       |        |                   |        |                      |         |                  |         |                 |                 |           |
| 5                                         |                                          |                        |            |             |            |                   |              |        |       |                             |                      |         |       |       |        |                   |        |                      |         |                  |         |                 |                 |           |
| 5                                         |                                          |                        |            |             | (          | OK Cai            | ncel         |        |       |                             |                      |         |       |       |        |                   |        |                      |         |                  |         |                 |                 |           |
| 7                                         |                                          |                        |            |             |            |                   |              |        |       |                             |                      |         |       |       |        |                   |        |                      |         |                  |         |                 |                 |           |
| < > Remove Usin                           | ig TRUNC No Typ                          | oing Remove            | Using Fo   | ormat Cells | Remo       | ove Using Dec     | rease Decima | I   -  | -     |                             |                      |         | :     | 4     |        | _                 | _      |                      | _       |                  |         |                 |                 | -         |

| File <u>Home</u> Insert Drav              | w Page Layout       | Formulas Data           | a Review          | View Dev        | veloper Help       | Acrobat     |                |         |                |           |        |       |    |       |              |        |           |         |                 |         | Γc      | omments      | 🖻 Share 🗸 |
|-------------------------------------------|---------------------|-------------------------|-------------------|-----------------|--------------------|-------------|----------------|---------|----------------|-----------|--------|-------|----|-------|--------------|--------|-----------|---------|-----------------|---------|---------|--------------|-----------|
| Cut A                                     | ptos Narrow 🗸       | · 11 · A^ A             | $\equiv \equiv [$ | ≡ ≫ -           | eb<br>Vrap Text    |             | General        |         | -              |           | ormal  | Bad   |    |       |              |        | ∑ AutoSu  | ım × į  | y V             |         |         | P            |           |
| Paste Copy ~                              | B I U → 🖂           | • Ø • A •               | E E :             | ≡ = =           | 🖽 Merge & Ce       | nter 🗸      | \$ - %         |         | Conditional    | Format as | ood    | Neutr | al | ~   I | nsert Delete | Format | 😺 Fill 🗸  | S       | ort & Find &    | Add-ins | Analyze | Create       |           |
| 🕤 🗳 Format Painter                        |                     |                         |                   |                 |                    |             | φ <i>i</i> 0 , | .00 -20 | ° Formatting ∽ | Table 🗸 📗 |        |       |    |       | * *          | *      | 🞸 Clear 🗸 | F       | lter 🖌 Select 🗠 |         | Data    | a PDF        |           |
| Clipboard 🛛 🕞                             | Font                | آ <u>م</u> ا            |                   | Alignm          | ent                | ٦           | Numbe          | er      | L7             |           | Styles |       |    |       | Cells        |        |           | Editing |                 | Add-ins |         | Adobe Acroba | at 🗸      |
| B2 $\checkmark$ : $\times \checkmark f_x$ | ~ 1155635.38        |                         |                   |                 |                    |             |                |         |                |           |        |       |    |       |              |        |           |         |                 |         |         |              | ~         |
| A                                         |                     | В                       | С                 | D E             | F                  | G           | Н              | I.      | J K            | L         | М      | Ν     | 0  | Р     | Q            | R      | S         | Т       | U               | V       | W       | Х            | Y         |
| Keyword                                   |                     | Search volume           |                   |                 |                    |             |                |         |                |           |        |       |    |       |              |        |           |         |                 |         |         |              |           |
| excel                                     |                     | 1155635.38              |                   |                 |                    |             |                |         |                |           |        |       |    |       |              |        |           |         |                 |         |         |              |           |
| excel tricks                              |                     | 59201 86854             |                   |                 |                    |             |                |         |                |           |        |       |    |       |              |        |           |         |                 |         |         |              |           |
| excel tutorial for beginners              |                     | 28261,1987              |                   |                 |                    |             |                |         |                |           |        |       |    |       |              |        |           |         |                 |         |         |              |           |
| melhor curso de excel                     |                     | 1847.986817             |                   |                 |                    |             |                |         |                |           |        |       |    |       |              |        |           |         |                 |         |         |              |           |
| multiple sheets                           |                     | 661.8702045             |                   |                 |                    |             |                |         |                |           |        |       |    |       |              |        |           |         |                 |         |         |              |           |
| excel tips and tricks                     |                     | 26928.66014             |                   |                 |                    |             |                |         |                |           |        |       |    |       |              |        |           |         |                 |         |         |              |           |
| basic excel tutorial                      |                     | 1736.018825             |                   |                 |                    |             |                |         |                |           |        |       |    |       |              |        |           |         |                 |         |         |              |           |
| 0 how to                                  |                     | 907452.1318             |                   |                 |                    |             |                |         |                |           |        |       |    |       |              |        |           |         |                 |         |         |              |           |
| 1 excel dashboard                         |                     | 109676.4342             |                   |                 |                    |             |                |         |                |           |        |       |    |       |              |        |           |         |                 |         |         |              |           |
| 2 search box in excel                     |                     | 3223.296433             |                   |                 |                    |             |                |         |                |           |        |       |    |       |              |        |           |         |                 |         |         |              |           |
| data analysis                             | Format Cells        |                         |                   |                 | Ĩ                  | ×           |                |         |                |           |        |       |    |       |              |        |           |         |                 |         |         |              |           |
| 5 make a search hox in excel              | Number Alignm       | ent Font Bord           | ler Fill          | Protection      |                    |             |                |         |                |           |        |       |    |       |              |        |           |         |                 |         |         |              |           |
| 6 microsoft excel tutorials               | Catagony            |                         |                   | Hoteenon        |                    |             |                |         |                | - · · /   |        |       |    |       |              |        |           |         |                 |         |         |              |           |
| 7 excel tutorial                          | General             | Sample                  |                   |                 |                    |             |                |         | Click          | OK.       |        |       |    |       |              |        |           |         |                 |         |         |              |           |
| 8 learn excel                             | Number              | 1155635                 |                   |                 |                    |             |                |         |                | -         |        |       |    |       |              |        |           |         |                 |         |         |              |           |
| 9 microsoft office                        | Accounting          | Decimal places          | 0                 | -               |                    |             |                |         |                |           |        |       |    |       |              |        |           |         |                 |         |         |              |           |
| 0 excel game programming                  | Date<br>Time        | Use 1000 Se             | eparator ()       | 2               |                    |             |                |         |                |           |        |       |    |       |              |        |           |         |                 |         |         |              |           |
| 1 advanced excel                          | Percentage          | Negative numb           | ers:              |                 |                    |             |                |         |                |           |        |       |    |       |              |        |           |         |                 |         |         |              |           |
| 2 ms excel                                | Scientific          | -1234                   |                   |                 |                    |             |                |         |                |           |        |       |    |       |              |        |           |         |                 |         |         |              |           |
| 4 vlockup in excel                        | Special             | (1234)                  |                   |                 |                    |             |                |         |                |           |        |       |    |       |              |        |           |         |                 |         |         |              |           |
| 5 search box excel                        | Custom              | (1234)                  |                   |                 |                    |             |                |         |                |           |        |       |    |       |              |        |           |         |                 |         |         |              |           |
| 6                                         |                     |                         |                   |                 |                    |             |                |         |                |           |        |       |    |       |              |        |           |         |                 |         |         |              |           |
| 7                                         |                     |                         |                   |                 |                    |             |                |         |                |           |        |       |    |       |              |        |           |         |                 |         |         |              |           |
| 8                                         |                     |                         |                   |                 |                    |             |                |         |                |           |        |       |    |       |              |        |           |         |                 |         |         |              |           |
| 9                                         |                     | -                       |                   |                 |                    | -           |                |         |                |           |        |       |    |       |              |        |           |         |                 |         |         |              |           |
| 0                                         | -                   |                         |                   |                 |                    |             |                |         |                |           |        |       |    |       |              |        |           |         |                 |         |         |              |           |
|                                           | Number is used for  | r general display of nu | umbers. Curr      | ency and Accoun | ting offer special | ized        |                |         |                |           |        |       |    |       |              |        |           |         |                 |         |         |              |           |
| 2                                         | To matching for mor | ictury value.           |                   |                 |                    |             |                |         |                |           |        |       |    |       |              |        |           |         |                 |         |         |              |           |
| 4                                         |                     |                         |                   |                 |                    |             |                |         |                |           |        |       |    |       |              |        |           |         |                 |         |         |              |           |
| 5                                         |                     |                         |                   |                 |                    |             |                |         |                |           |        |       |    |       |              |        |           |         |                 |         |         |              |           |
| 6                                         |                     |                         |                   | L               | ok 🖓               | Cancel      |                |         |                |           |        |       |    |       |              |        |           |         |                 |         |         |              |           |
| 7                                         |                     |                         |                   |                 |                    |             |                |         |                |           |        |       |    |       |              |        |           |         |                 |         |         |              | -         |
| < > Remove Usi                            | ng TRUNC No Typ     | ping Remove l           | Jsing Form        | nat Cells R     | emove Using I      | Decrease De | ecimal         | +       |                |           |        | :     | -  | -     | -            | -      | _         | -       | _               | -       | -       | -            | •         |

| File Home Insert Draw Page Layout                            | t Formulas Dat                   | a Review View     | v Develop | er Help                   | Acrobat     |                   |          |            |           |                |       |      |        |              |        |                      |                    |                 |         | Γ       | omments     | 🖻 Share 🗸 |
|--------------------------------------------------------------|----------------------------------|-------------------|-----------|---------------------------|-------------|-------------------|----------|------------|-----------|----------------|-------|------|--------|--------------|--------|----------------------|--------------------|-----------------|---------|---------|-------------|-----------|
| Aptos Narrow<br>Paste □ Copy ~<br>B I U ~                    | ->11 -> A^ A*<br>  ->   4 - A -> |                   | · ~ 換     | Wrap Text<br>Merge & Cent | ter ~       | General<br>\$ ~ % | • 60 .00 | Conditiona | Format as | Normal<br>Good | Bad   | al   | -<br>₽ | nsert Delete | Format | ∑ AutoSo<br>↓ Fill ∽ | um ~ <u>/</u><br>Z | ort & Find &    | Add-ins | Analyze | Create      |           |
| ✓                                                            | <b></b>                          |                   |           | 2                         | _           | + <i>,</i> , ,    |          | Formatting | × Table × |                |       |      |        | × ×          | ×      | 🞸 Clear ~            | , Fi               | lter ∽ Select ∽ |         | Data    | a PDF       |           |
| Clipboard 🔂 Fon                                              | nt 🔽                             |                   | Alignment |                           | Γ <u>α</u>  | Numbe             | er       | 5          |           | Styles         |       |      |        | Cells        |        |                      | Editing            |                 | Add-ins |         | Adobe Acrob | at 🌱      |
| A1 $\checkmark$ : $\times \checkmark f_x \checkmark$ Keyword |                                  |                   |           |                           |             |                   |          |            |           |                |       |      |        |              |        |                      |                    |                 |         |         |             | ~         |
| A                                                            | В                                | C D               | E         | F                         | G           | Н                 | 1        | J K        | L         | М              | N     | 0    | Р      | Q            | R      | S                    | Т                  | U               | V       | W       | Х           | Y         |
| 1 Keyword                                                    | Search volume                    |                   |           |                           |             |                   |          |            |           |                |       |      |        |              |        |                      |                    |                 |         |         |             |           |
| 2 excel                                                      | 1155635                          |                   |           |                           |             |                   |          |            |           |                |       |      |        |              |        |                      |                    |                 |         |         |             |           |
| 3 excel tricks                                               | 51881                            |                   |           |                           |             |                   |          |            |           |                |       |      |        |              |        |                      |                    |                 |         |         |             |           |
| 4 microsoft excel                                            | 59202                            |                   |           |                           |             |                   |          |            |           |                |       |      |        |              |        |                      |                    |                 |         |         |             |           |
| excel tutorial for beginners                                 | 28261                            |                   |           |                           |             |                   |          |            |           |                |       |      |        |              |        |                      |                    |                 |         |         |             |           |
| meinor curso de excel                                        | 1848                             |                   |           |                           |             |                   |          |            |           |                |       |      |        |              |        |                      |                    |                 |         |         |             |           |
| aveal tips and tricks                                        | 26020                            |                   |           |                           |             |                   |          |            |           |                |       |      |        |              |        |                      |                    |                 |         |         |             |           |
| hasic excel tutorial                                         | 1736                             |                   |           |                           |             |                   |          |            |           |                |       |      |        |              |        |                      |                    |                 |         |         |             |           |
| 0 how to                                                     | 907452                           |                   |           |                           |             |                   |          |            |           |                |       |      |        |              |        |                      |                    |                 |         |         |             |           |
| 1 excel dashboard                                            | 109676                           |                   |           |                           |             |                   |          |            |           |                |       |      |        |              |        |                      |                    |                 |         |         |             |           |
| 2 search box in excel                                        | 3223                             |                   |           |                           |             |                   |          |            |           |                |       |      |        |              |        |                      |                    |                 |         |         |             |           |
| 3 data analysis                                              | 98646                            |                   |           |                           |             |                   |          |            |           |                |       |      |        |              |        |                      |                    |                 |         |         |             |           |
| 4 como usar fórmulas no excel                                | 1638                             |                   |           |                           |             |                   |          |            |           |                |       |      |        |              |        |                      |                    |                 |         |         |             |           |
| 5 make a search box in excel                                 | 1292                             |                   |           |                           |             |                   |          |            |           |                |       |      |        |              |        |                      |                    |                 |         |         |             |           |
| 6 microsoft excel tutorials                                  | 2495                             |                   |           |                           |             |                   |          |            | 6.        | a              |       |      |        |              |        |                      |                    |                 |         |         |             |           |
| 7 excel tutorial                                             | 153690                           |                   |           |                           |             | In                | e nu     | Imper      | s atte    | er the         | e dec | cima | i na   | veb          | een    | rem                  | nove               | ed.             |         |         |             |           |
| 8 learn excel                                                | 48671                            |                   |           |                           |             |                   |          |            |           |                |       |      |        |              |        |                      |                    |                 |         |         |             |           |
| 9 microsoft office                                           | 50921                            |                   |           |                           |             |                   |          |            |           |                |       |      |        |              |        |                      |                    |                 |         |         |             |           |
| 0 excel game programming                                     | 4193                             |                   |           |                           |             |                   |          |            |           |                |       |      |        |              |        |                      |                    |                 |         |         |             |           |
| 1 advanced excel                                             | 28827                            |                   |           |                           |             |                   |          |            |           |                |       |      |        |              |        |                      |                    |                 |         |         |             |           |
| 2 ms excel                                                   | 81566                            |                   |           |                           |             |                   |          |            |           |                |       |      |        |              |        |                      |                    |                 |         |         |             |           |
| 3 pivot table excel tutorial                                 | 3758                             |                   |           |                           |             |                   |          |            |           |                |       |      |        |              |        |                      |                    |                 |         |         |             |           |
| 4 vlookup in excel                                           | 326062                           |                   |           |                           |             |                   |          |            |           |                |       |      |        |              |        |                      |                    |                 |         |         |             |           |
| 5 search box excel                                           | 1883                             |                   |           |                           |             |                   |          |            |           |                |       |      |        |              |        |                      |                    |                 |         |         |             |           |
| 6                                                            |                                  |                   |           |                           |             |                   |          |            |           |                |       |      |        |              |        |                      |                    |                 |         |         |             |           |
| 7                                                            |                                  |                   |           |                           |             |                   |          |            |           |                |       |      |        |              |        |                      |                    |                 |         |         |             |           |
| 0                                                            |                                  |                   |           |                           |             |                   |          |            |           |                |       |      |        |              |        |                      |                    |                 |         |         |             |           |
| 0                                                            |                                  |                   |           |                           |             |                   |          |            |           |                |       |      |        |              |        |                      |                    |                 |         |         |             |           |
| 1                                                            |                                  |                   |           |                           |             |                   |          |            |           |                |       |      |        |              |        |                      |                    |                 |         |         |             |           |
| 2                                                            |                                  |                   |           |                           |             |                   |          |            |           |                |       |      |        |              |        |                      |                    |                 |         |         |             |           |
| 3                                                            |                                  |                   |           |                           |             |                   |          |            |           |                |       |      |        |              |        |                      |                    |                 |         |         |             |           |
| 4                                                            |                                  |                   |           |                           |             |                   |          |            |           |                |       |      |        |              |        |                      |                    |                 |         |         |             |           |
| 5                                                            |                                  |                   |           |                           |             |                   |          |            |           |                |       |      |        |              |        |                      |                    |                 |         |         |             |           |
| 6                                                            |                                  |                   |           |                           |             |                   |          |            |           |                |       |      |        |              |        |                      |                    |                 |         |         |             |           |
| 7                                                            |                                  |                   |           |                           |             |                   |          |            |           |                |       |      |        |              |        |                      |                    |                 |         |         |             | Ţ         |
| < > Remove Using TRUNC No Tr                                 | vping Remove                     | Using Format Cell | ls Remo   | ve Usina De               | ecrease Dec | imal              | +        |            |           |                | :     | -    | _      | _            | _      | _                    | _                  |                 |         |         |             |           |
| <b>=</b>                                                     |                                  | -                 |           |                           |             |                   |          |            |           |                |       |      |        |              |        |                      |                    |                 |         | m       |             | 1 40000   |

|                                                  | Page Layout Formulas Data                     | a neview view D | eveloper ricip  |         |         |          |              |          |              |                |       |              |              |        |             |               |                 |           |         |          | <u>ر تا ر</u> |
|--------------------------------------------------|-----------------------------------------------|-----------------|-----------------|---------|---------|----------|--------------|----------|--------------|----------------|-------|--------------|--------------|--------|-------------|---------------|-----------------|-----------|---------|----------|---------------|
| Cut Aptos N                                      | Narrow - 11 - A^ A                            | ≡ ≡ 🗐 ॐ ⊷       | eb Wrap Text    | Nur     | iber    | ~        |              |          | Normal       | Bad            |       |              |              |        | ∑ AutoSu    | m ~ /         | V V             |           |         | E.       | 2             |
| e Copy →<br>B I                                  | r <u>u</u> • <u>•</u> • <u>•</u> • <u>•</u> • |                 | 🖶 Merge & Cente | er ~ \$ | ~ % 🤊 🗧 | 0 .00 Co | onditional F | ormat as | Good         | Neutra         | al    | ~            | nsert Delete | Format | 👽 Fill ~    | S             | ort & Find &    | Add-ins   | Analyze | Create   | e             |
| Second Second Second                             | Font Du                                       | Alian           | ment            | 5       | Number  | For      | matting ~    | lable ¥  | Styles       |                |       |              | Y Y          | *      | 🞸 Clear 🗸   | Fi<br>Editina | lter * Select * | Add-ins   | Data    | a PDF    | -<br>robat    |
|                                                  |                                               |                 | inicit          |         | Number  | 1.21     |              |          | Styles       |                |       | 1            | cens         |        |             | Eaning        |                 | 1 400-113 | • 1     | Adobe Ad | obat          |
| $\checkmark$ : $\times \checkmark Jx \checkmark$ | 661.8/020451/545                              |                 |                 |         |         |          |              |          |              |                |       |              |              |        |             |               |                 |           |         |          |               |
| A                                                | B                                             | C D             | E F             | G       | 4 1     | J        | K            | L        | М            | N              | 0     | Р            | Q            | R      | S           | Т             | U               | V         | W       | Х        | Y             |
| <u>Neyword</u>                                   | Search Volume                                 |                 |                 |         |         |          |              |          |              |                |       |              |              |        |             |               |                 |           |         |          |               |
| cel tricks                                       | 51881                                         |                 |                 |         |         |          |              |          |              |                |       |              |              |        |             |               |                 |           |         |          |               |
| icrosoft excel                                   | 59202                                         |                 |                 |         |         |          |              |          |              |                |       |              |              |        |             |               |                 |           |         |          |               |
| cel tutorial for beginners                       | 28261                                         |                 |                 |         |         |          |              |          |              |                |       |              |              |        |             |               |                 |           |         |          |               |
| elhor curso de excel                             | 1848                                          |                 |                 |         |         |          |              |          |              |                |       |              |              |        |             |               |                 |           |         |          |               |
| ultiple sheets                                   | 662                                           |                 |                 |         |         |          |              |          |              |                |       |              |              |        |             |               |                 |           |         |          |               |
| cel tips and tricks                              | 26929                                         |                 |                 |         |         |          |              |          |              |                |       |              |              |        |             |               |                 |           |         |          |               |
| isic excel tutorial                              | 1736                                          |                 |                 |         |         |          |              |          |              |                |       |              |              |        |             |               |                 |           |         |          |               |
| /w to                                            | 907452                                        |                 |                 |         |         |          |              |          |              |                |       |              |              |        |             |               |                 |           |         |          |               |
| cel dashboard                                    | 109676                                        |                 |                 |         |         |          |              |          |              |                |       |              |              |        |             |               |                 |           |         |          |               |
| arch box in excel                                | 3223                                          |                 |                 |         |         |          |              |          |              |                |       |              |              |        |             |               |                 |           |         |          |               |
| ta analysis                                      | 98646                                         |                 |                 |         |         |          |              |          |              |                |       |              |              |        |             |               |                 |           |         |          |               |
| mo usar fórmulas no excel                        | 1638                                          |                 |                 |         |         |          |              |          |              |                |       |              |              |        |             |               |                 |           |         |          |               |
| ake a search box in excel                        | 1292                                          |                 |                 |         |         |          |              |          |              |                |       |              |              |        |             |               |                 |           |         |          |               |
| crosoft excel tutorials                          | 2495                                          |                 |                 |         | LInlik  | $\sim m$ | otho         | d 1 y    | whick        | ror            | novo  | $\mathbf{r}$ | ha ni        | umh    | ore 4       | ofto          | r               |           |         |          |               |
| el tutorial                                      | 153690                                        |                 |                 |         | UTIIK   | e me     | euro         | u i      |              | THE            | nove  | ;5 ι         | ne n         | unic   |             | ane           |                 |           |         |          |               |
| arn excel                                        | 48671                                         |                 |                 |         | tho d   | looim    |              | math     | $\mathbf{v}$ | oph            | v hid |              | tho r        |        | hore        | If            |                 |           |         |          |               |
| icrosoft office                                  | 50921                                         |                 |                 | -       | the u   | ecin     | iai, i       | neu      | iou z        | On             | у пій | 162          | line i       | Iun    | iner?       | . 11          |                 |           |         |          |               |
| cel game programming                             | 4193                                          |                 |                 | — N     |         |          |              |          | of the       | <b>n</b> i i r | mhar  |              |              | م النب | $rac{1}{2}$ | hat           |                 |           |         |          |               |
| avanced excel                                    | 28827                                         |                 |                 |         | you (   | JICK     |              |          | JI           | ; nui          | inper | 5,           | you v        |        | seei        | nat           |                 |           |         |          |               |
| s excel                                          | 01000                                         |                 |                 |         | tha n   | umh      | oro          | ofto     | r tha        | daai           | mol   | orc          | otill        | tha    | ro T        | hov           |                 |           |         |          |               |
| vol table excel tutoriat                         | 3730                                          |                 |                 |         | line n  | ump      | eis          | ane      | line         | ueci           | mai   | ale          | ; Sun        | une    | ie. i       | ney           |                 |           |         |          |               |
| arch hov over                                    | 1883                                          |                 |                 |         | oro ii  | unt h    | idda         | n fr     |              |                | n th  | ~ ``         | orko         | haa    | +           |               |                 |           |         |          |               |
|                                                  | 1000                                          |                 |                 |         | areju   | 1211     | luue         |          |              | ewi            | n uie | e vv         | OIKS         | nee    | ι.          |               |                 |           |         |          |               |
|                                                  |                                               |                 |                 | •       |         |          |              |          |              |                |       |              |              |        |             |               |                 |           |         |          |               |
|                                                  |                                               |                 |                 |         |         |          |              |          |              |                |       |              |              |        |             |               |                 |           |         |          |               |
|                                                  |                                               |                 |                 |         |         |          |              |          |              |                |       |              |              |        |             |               |                 |           |         |          |               |
|                                                  |                                               |                 |                 |         |         |          |              |          |              |                |       |              |              |        |             |               |                 |           |         |          |               |
|                                                  |                                               |                 |                 |         |         |          |              |          |              |                |       |              |              |        |             |               |                 |           |         |          |               |
|                                                  |                                               |                 |                 |         |         |          |              |          |              |                |       |              |              |        |             |               |                 |           |         |          |               |
|                                                  |                                               |                 |                 |         |         |          |              |          |              |                |       |              |              |        |             |               |                 |           |         |          |               |
|                                                  |                                               |                 |                 |         |         |          |              |          |              |                |       |              |              |        |             |               |                 |           |         |          |               |
|                                                  |                                               |                 |                 |         |         |          |              |          |              |                |       |              |              |        |             |               |                 |           |         |          |               |
|                                                  |                                               |                 |                 |         |         |          |              |          |              |                |       |              |              |        |             |               |                 |           |         |          |               |
|                                                  |                                               |                 |                 |         |         |          |              |          |              |                |       |              |              |        |             |               |                 |           |         |          |               |

Ready 🐻 🎊 Accessibility: Good to go

| $ \begin{array}{c c c c c c c c c c c c c c c c c c c $                                                                                                    | Analyze Create a PDF<br>Adobe Acrobat                          |
|----------------------------------------------------------------------------------------------------|----------------------------------------------------------------|
| Formating       Jable       Formating       Jable       Jable       Formating       Jable       Jable       Jab                                                                                                    | Data     a PDF       Adobe Acrobat     ~       W     X       Y |
| Chipboard       Isi       Alignment       Isi       Number       Isi       Styles       Cells       Editing       Editing       Add-ins         Al $\checkmark$ $f_x$ $f_x$ $f_x$ $f_x$ $I_x$ $I_x$                                                                                                    | W         X         Y                                          |
| A1                fx               Keyword               Keyword                 Keyword               Keyword               Keyword               Keyword               Keyword               Keyword               Keyword                                                                                                    | W X Y                                                          |
| A         B         C         D         E         F         G         H         I         J         K         L         M         N         O         P         Q         R         S         T         U         V           Keyword         Search volume         I         I         I         J         K         L         M         N         O         P         Q         R         S         T         U         V           Keyword         Search volume         I         I                                                                                                    | W X Y                                                          |
| Keyword         Search volume         Contract         Contract                                                                                                    |                                                                |
| excel       1155635.38       Image: Constraint of the second of the second of t |                                                                |
| excel tricks     51881.41613       microsoft excel     59201.86854       excel tutorial for beginners     28261.1987       melhor curso de excel     1847.986817       multiple sharter     661.870046                                                                                                    |                                                                |
| microsoft excel         59201.86854           excel tutorial for beginners         28261.1987           melhor curso de excel         1847.986817           multiple shorte         661.870046                                                                                                    |                                                                |
| excel tutorial for beginners         28261.1987           melhor curso de excel         1847.986817           multiple abact         661.9703045                                                                                                    |                                                                |
| methor curso de excel         184/.98681/           multiple abasta         661.9700045                                                                                                    |                                                                |
| EXT V (0100b)                                                                                                    |                                                                |
| multiple sneets 001.0702040                                                                                                    |                                                                |
| excel tips and tricks 26928.66014                                                                                                    |                                                                |
|                                                                                                    |                                                                |
| 100/10 90/402.1010                                                                                                    |                                                                |
|                                                                                                    |                                                                |
| data analysis 988.05 60505                                                                                                    |                                                                |
| como usar fórmulas no excel                                                                                                    |                                                                |
| make a search box in excel                                                                                                    |                                                                |
| microsoft excel tutorials 2495.444638                                                                                                    |                                                                |
| excel tutorial 153690.1615 Let's move on to the final method, remove numbers                                                                                                    |                                                                |
| learn excel 48671.27024                                                                                                    |                                                                |
| microsoft office 50920.82816 after the decimal using Decrease Decimal.                                                                                                    |                                                                |
| excel game programming 4193.209581                                                                                                    |                                                                |
| advanced excel 28826.74438                                                                                                    |                                                                |
| ms excel 81565.65001                                                                                                    |                                                                |
| pivot table excel tutorial 3758.081853                                                                                                    |                                                                |
| vlookup in excel 326061.7927                                                                                                    |                                                                |
| search box excel 1883.48292                                                                                                    |                                                                |
|                                                                                                    |                                                                |
|                                                                                                    |                                                                |
|                                                                                                    |                                                                |
|                                                                                                    |                                                                |
|                                                                                                    |                                                                |
|                                                                                                    |                                                                |
|                                                                                                    |                                                                |
|                                                                                                    |                                                                |
|                                                                                                    |                                                                |
|                                                                                                    |                                                                |
|                                                                                                    |                                                                |
| A Bernard Union TRUNC No Tunion Demonst Collo Remove Using Decrease Decimal                                                                                                    |                                                                |

| File Home Insert Draw Page Layout                         | Formulas Data                   | Review View        | / Develop   | er Help      | Acrobat     |         |           |              |         |        |       |     |      |             |        |                      |             |                |         |      | omments     | 🖻 Share 🗸 |
|-----------------------------------------------------------|---------------------------------|--------------------|-------------|--------------|-------------|---------|-----------|--------------|---------|--------|-------|-----|------|-------------|--------|----------------------|-------------|----------------|---------|------|-------------|-----------|
| Aptos Narrow                                              | → <u>11</u> → A^ A <sup>*</sup> | ≡ ≡ <b>≡</b> ≫     | γ ab<br>c∉V | Wrap Text    | G           | eneral  | ~         |              |         | Normal | Bad   |     | -    |             |        | ∑ AutoSu<br>↓ Fill ~ | um v A<br>Z | Y D            |         |      | Þ           |           |
| Paste B I U → B                                           | ∃ ~ <u> </u>                    |                    | →= 🖶 N      | Verge & Cent | er 🗸 🖞      | 5 ~ % 9 | • 00. 00. | Formatting ~ | Table Y | Good   | Neutr | al  | Ir   | sert Delete | Format |                      | · Fil       | ter v Select v | Add-Ins | Data | a PDF       |           |
| Clipboard 🖾 Font                                          | t 5                             |                    | Alignment   |              | Гы          | Numbe   | r í       | 2            |         | Styles |       |     |      | Cells       |        | V Cicui              | Editing     |                | Add-ins |      | Adobe Acrol | oat V     |
| B2 $\checkmark$ : $\times \checkmark f_x \sim$ 1155635.38 |                                 |                    | -           |              |             |         |           |              |         | -      |       |     |      |             |        |                      |             |                |         |      |             | ~         |
| A                                                         | В                               | C D                | E           | F            | G           | н       | I         | J K          | L       | М      | N     | 0   | Р    | Q           | R      | S                    | Т           | U              | V       | W    | x           | Y         |
| 1 Keyword                                                 | Search volume                   |                    |             |              |             |         |           |              |         |        |       |     |      |             |        |                      |             |                |         |      |             |           |
| 2 excel                                                   | 1155635.38                      |                    |             |              |             |         |           |              |         |        |       |     |      |             |        |                      |             |                |         |      |             |           |
| 3 excel tricks                                            | 51881.41613                     |                    |             |              |             |         |           |              |         |        |       |     |      |             |        |                      |             |                |         |      |             |           |
| 4 microsoft excel                                         | 59201.86854                     |                    |             |              |             |         |           |              |         |        |       |     |      |             |        |                      |             |                |         |      |             |           |
| 5 excel tutorial for beginners                            | 28261.1987                      |                    |             |              |             |         |           |              |         |        |       |     |      |             |        |                      |             |                |         |      |             |           |
| 6 melhor curso de excel                                   | 1847.986817                     |                    |             |              |             |         |           |              |         |        |       |     |      |             |        |                      |             |                |         |      |             |           |
| 7 multiple sheets                                         | 661.8702045                     |                    |             |              |             |         |           |              |         |        |       |     |      |             |        |                      |             |                |         |      |             |           |
| 8 excel tips and tricks                                   | 26928.66014                     |                    |             |              |             |         |           |              |         |        |       |     |      |             |        |                      |             |                |         |      |             |           |
| 9 basic excel tutorial                                    | 1736.018825                     |                    |             |              |             |         |           |              |         |        |       |     |      |             |        |                      |             |                |         |      |             |           |
| 0 how to                                                  | 907452.1318                     |                    |             |              |             |         |           |              |         |        |       |     |      |             |        |                      |             |                |         |      |             |           |
| 1 excel dashboard                                         | 109676.4342                     |                    |             |              |             |         |           |              |         |        |       |     |      |             |        |                      |             |                |         |      |             |           |
| 2 search box in excel                                     | 3223.296433                     |                    |             |              |             |         |           |              |         |        |       |     |      |             |        |                      |             |                |         |      |             |           |
| 3 data analysis                                           | 98645.69595                     |                    |             |              |             |         |           |              |         |        |       |     |      |             |        |                      |             |                |         |      |             |           |
| 4 como usar formulas no excel                             | 1638.478823                     |                    |             |              |             |         |           |              |         |        |       |     |      |             |        |                      |             |                |         |      |             |           |
| 5 make a search box in excel                              | 1291.881487                     |                    |             |              |             |         |           |              |         |        |       |     |      |             |        |                      |             |                |         |      |             |           |
| 6 microsoft excel tutorials                               | 2495.444638                     |                    |             |              |             | Sta     | ort h     | v high       | liahti  | nav    | our r | mun | hord | 2           |        |                      |             |                |         |      |             |           |
| / exceltutorial                                           | 103690.1610                     |                    |             |              |             | 010     |           | y mgn        | ngina   | пду    | Juli  | Ium | Dere | ).          |        |                      |             |                |         |      |             |           |
| 8 learn excel                                             | 400/1.2/024                     |                    |             |              |             |         |           |              |         |        |       |     |      |             |        |                      |             |                |         |      |             |           |
| 9 microsoft onice                                         | 4102 2005 21                    |                    |             |              |             |         |           |              |         |        |       |     |      |             |        |                      |             |                |         |      |             |           |
| 1 advanced excel                                          | 28826 74438                     |                    |             |              |             |         |           |              |         |        |       |     |      |             |        |                      |             |                |         |      |             |           |
|                                                           | 81565 65001                     |                    |             |              |             |         |           |              |         |        |       |     |      |             |        |                      |             |                |         |      |             |           |
| 13 pivot table excel tutorial                             | 3758 081853                     |                    |             |              |             |         |           |              |         |        |       |     |      |             |        |                      |             |                |         |      |             |           |
| 4 vlookup in excel                                        | 326061.7927                     |                    |             |              |             |         |           |              |         |        |       |     |      |             |        |                      |             |                |         |      |             |           |
| 5 search box excel                                        | 1883.48292                      |                    |             |              |             |         |           |              |         |        |       |     |      |             |        |                      |             |                |         |      |             |           |
| :6                                                        |                                 |                    |             |              |             |         |           |              |         |        |       |     |      |             |        |                      |             |                |         |      |             |           |
| 7                                                         |                                 |                    |             |              |             |         |           |              |         |        |       |     |      |             |        |                      |             |                |         |      |             |           |
| 8                                                         |                                 |                    |             |              |             |         |           |              |         |        |       |     |      |             |        |                      |             |                |         |      |             |           |
| 9                                                         |                                 |                    |             |              |             |         |           |              |         |        |       |     |      |             |        |                      |             |                |         |      |             |           |
| 0                                                         |                                 |                    |             |              |             |         |           |              |         |        |       |     |      |             |        |                      |             |                |         |      |             |           |
| 1                                                         |                                 |                    |             |              |             |         |           |              |         |        |       |     |      |             |        |                      |             |                |         |      |             |           |
| 32                                                        |                                 |                    |             |              |             |         |           |              |         |        |       |     |      |             |        |                      |             |                |         |      |             |           |
| 3                                                         |                                 |                    |             |              |             |         |           |              |         |        |       |     |      |             |        |                      |             |                |         |      |             |           |
| 4                                                         |                                 |                    |             |              |             |         |           |              |         |        |       |     |      |             |        |                      |             |                |         |      |             |           |
| 5                                                         |                                 |                    |             |              |             |         |           |              |         |        |       |     |      |             |        |                      |             |                |         |      |             |           |
| 6                                                         |                                 |                    |             |              |             |         |           |              |         |        |       |     |      |             |        |                      |             |                |         |      |             |           |
| 37                                                        |                                 |                    |             |              |             |         |           |              |         |        |       |     |      |             |        |                      |             |                |         |      |             |           |
| < > Remove Using TRUNC No Ty                              | yping Remove L                  | Jsing Format Cells | Remov       | ve Using De  | ecrease Dec | imal    | +         |              |         |        | : (   |     | -    | -           | -      |                      | -           | -              |         | _    |             | •         |

| File Home Insert Draw Page Layout                                                                                                    | Formulas Dat             | a Review Viev     | v Develope | r Help Acroba     | at               |                   |              |              |        |          |            |                         |        |           |         |                  |           | Po      | omments       | 중 Share 👻 |
|----------------------------------------------------------------------------------------------------|--------------------------|-------------------|------------|-------------------|------------------|-------------------|--------------|--------------|--------|----------|------------|-------------------------|--------|-----------|---------|------------------|-----------|---------|---------------|-----------|
| Aptos Narrow                                                                                                    | -)11 - A^ A              | = = = »           | '∽ ce W    | rap Text          | General          | •                 |              | No           | ormal  | Bad      |            |                         |        | ∑ AutoSu  | m ~ /   | Zy /             |           |         | Þ             |           |
| Paste                                                                                                    | ~ <u>()</u> ~ <u>A</u> ~ |                   | →= 🖶 M     | erge & Center 🗸 🗸 | \$ ~ %           | 5 <b>9</b> 50 -00 | Conditional  | Format as Go | od     | Neutral  | <b>   </b> | nsert Delete            | Format | lu Fill ∽ | S       | ort & Find &     | Add-ins   | Analyze | Create        |           |
| <ul> <li>Since and a second second secon</li></ul> |                          |                   | Al:        | _                 | No               | 2                 | Formatting * | Table *      | Chalan |          |            | × ×                     | · ·    | 🞸 Clear 🗸 | FI      | iiter * Select * | And disc. | Data    |               | ~         |
| Clipboard Is Font                                                                                                    | צו                       | 1                 | Alignment  | עו                | Nu               | Imber             |              |              | Styles |          |            | Cells                   |        |           | Editing |                  | Add-Ins   | I I.    | Adobe Acrobat |           |
| B2 $\checkmark$ : $\times \checkmark f_x \checkmark$ 1155635.38                                                                                                    |                          |                   |            |                   |                  |                   |              |              |        |          |            |                         |        |           |         |                  |           |         |               | ~         |
| A                                                                                                    | В                        | C D               | E          | F G               | Н                | I                 | JK           | L            | М      | N O      | Р          | Q                       | R      | S         | Т       | U                | V         | W       | Х Ү           |           |
| 1 Keyword                                                                                                    | Search volume            |                   |            |                   |                  |                   |              |              |        |          |            |                         |        |           |         |                  |           |         |               |           |
| 2 excel                                                                                                    | 1155635.38               |                   |            |                   |                  |                   |              |              |        |          |            |                         |        |           |         |                  |           |         |               |           |
| 3 excel tricks                                                                                                    | 51881.41613              |                   |            |                   |                  |                   |              |              |        |          |            |                         |        |           |         |                  |           |         |               |           |
| 4 microsoft excel                                                                                                    | 59201.86854              |                   |            |                   |                  |                   |              |              |        |          |            |                         |        |           |         |                  |           |         |               |           |
| 5 excel tutorial for beginners                                                                                                    | 20201.1907               |                   |            |                   |                  |                   |              |              |        |          |            |                         |        |           |         |                  |           |         |               |           |
| 7 multiple sheets                                                                                                    | 661 8702045              |                   |            |                   |                  |                   |              |              |        |          |            |                         |        |           |         |                  |           |         |               |           |
| 8 excel tips and tricks                                                                                                    | 26928 66014              |                   |            |                   |                  |                   |              |              |        |          |            |                         |        |           |         |                  |           |         |               |           |
| 9 basic excel tutorial                                                                                                    | 1736.018825              |                   |            |                   |                  |                   |              |              |        |          |            |                         |        |           |         |                  |           |         |               |           |
| 10 how to                                                                                                    | 907452.1318              |                   |            |                   |                  |                   |              |              |        |          |            |                         |        |           |         |                  |           |         |               |           |
| 11 excel dashboard                                                                                                    | 109676.4342              |                   |            |                   |                  |                   |              |              |        |          |            |                         |        |           |         |                  |           |         |               |           |
| 12 search box in excel                                                                                                    | 3223.296433              |                   |            |                   |                  |                   |              |              |        |          |            |                         |        |           |         |                  |           |         |               |           |
| 13 data analysis                                                                                                    | 98645.69595              |                   |            |                   |                  |                   |              |              |        |          |            |                         |        |           |         |                  |           |         |               |           |
| 14 como usar fórmulas no excel                                                                                                    | 1638.478823              |                   |            |                   |                  |                   |              |              |        |          |            |                         |        |           |         |                  |           |         |               |           |
| 15 make a search box in excel                                                                                                    | 1291.881487              |                   |            |                   |                  |                   |              |              |        |          |            |                         |        |           |         |                  |           |         |               |           |
| 16 microsoft excel tutorials                                                                                                    | 2495.444638              |                   |            |                   |                  |                   | to th        |              | no to  | h on     | d in th    |                         | umh    | or a      | rouu    |                  |           |         |               |           |
| 17 excel tutorial                                                                                                    | 153690.1615              |                   |            |                   |                  | ow ge             |              | епоп         | neta   | ib, and  | umu        | Ie IN                   | amp    | ber g     | rou     | Ο,               |           |         |               |           |
| 18 learn excel                                                                                                    | 48671.27024              |                   |            |                   |                  | lials the         |              | rooc         |        | aimal    | hutto      | n K                     | ~~n    | مانما     | vina    | i+               |           |         |               |           |
| 19 microsoft office                                                                                                    | 50920.82816              |                   |            |                   | CI               |                   |              | lease        |        | الماأأأذ | Dulic      | $\mathbf{n},\mathbf{n}$ | eep    | CIICr     | ling    | 11               |           |         |               |           |
| 20 excel game programming                                                                                                    | 4193.209581              |                   |            |                   |                  | ntil all          | of the       | dooi         | molr   |          | dico       | nnoc                    | or or  |           | su'r    |                  |           |         |               |           |
| 21 advanced excel                                                                                                    | 28826.74438              |                   |            |                   | u                | i ui aii          | OI LITE      |              | mar    | JIALES   | s uisa     | hhee                    |        | iu yu     | JUI     |                  |           |         |               |           |
| 22 mixet table excel tutorial                                                                                                    | 3758 081853              |                   |            |                   |                  | ft with           |              | o who        | olo n  | umbo     | rc         |                         |        |           |         |                  |           |         |               |           |
| 24 vlockup in excel                                                                                                    | 326061 7927              |                   |            |                   |                  |                   | i cieai      | I, WIIC      | леп    | unne     | 15.        |                         |        |           |         |                  |           |         |               |           |
| 25 search box excel                                                                                                    | 1883.48292               |                   |            |                   |                  |                   |              |              |        |          |            |                         |        |           |         |                  |           |         |               |           |
| 26                                                                                                    |                          |                   |            |                   |                  |                   |              |              |        |          |            |                         |        |           |         |                  |           |         |               |           |
| 27                                                                                                    |                          |                   |            |                   |                  |                   |              |              |        |          |            |                         |        |           |         |                  |           |         |               |           |
| 28                                                                                                    |                          |                   |            |                   |                  |                   |              |              |        |          |            |                         |        |           |         |                  |           |         |               |           |
| 29                                                                                                    |                          |                   |            |                   |                  |                   |              |              |        |          |            |                         |        |           |         |                  |           |         |               |           |
| 30                                                                                                    |                          |                   |            |                   |                  |                   |              |              |        |          |            |                         |        |           |         |                  |           |         |               |           |
| 31                                                                                                    |                          |                   |            |                   |                  |                   |              |              |        |          |            |                         |        |           |         |                  |           |         |               |           |
| 32                                                                                                    |                          |                   |            |                   |                  |                   |              |              |        |          |            |                         |        |           |         |                  |           |         |               |           |
| 33                                                                                                    |                          |                   |            |                   |                  |                   |              |              |        |          |            |                         |        |           |         |                  |           |         |               |           |
| 34                                                                                                    |                          |                   |            |                   |                  |                   |              |              |        |          |            |                         |        |           |         |                  |           |         |               |           |
| 35                                                                                                    |                          |                   |            |                   |                  |                   |              |              |        |          |            |                         |        |           |         |                  |           |         |               |           |
| 27                                                                                                    |                          |                   |            |                   |                  |                   |              |              |        |          |            |                         |        |           |         |                  |           |         |               |           |
| 5/                                                                                                    |                          |                   | D          |                   | l<br>De ains - L |                   |              |              |        |          |            |                         |        |           |         |                  |           |         |               |           |
| Remove Using TRUNC No Ty                                                                                                    | ping Remove              | Using Format Cell | s Remove   | e osing Decrease  | Decimal          | +                 |              |              |        |          |            |                         |        |           |         |                  |           |         |               |           |

| File Home Insert Draw Page Layout                    | Formulas Data Revie                             | w View Developer      | Help Acrobat         |                                                                                                    |                     |                    |                                                       | 🖵 Comments 🖻 🖻 Share 🗸               |
|------------------------------------------------------|-------------------------------------------------|-----------------------|----------------------|----------------------------------------------------------------------------------------------------|---------------------|--------------------|-------------------------------------------------------|--------------------------------------|
| Cut Aptos Narrow                                     | → <u>11</u> → A <sup>*</sup> A <sup>*</sup> = = | 📃 🗞 🖌 👌 Wrap T        | ext Number           | ~                                                                                                    | Normal Bad          |                    | ∑ AutoSum × AZY >                                     |                                      |
| Paste L⊟ Copy →<br>→ ダ Format Painter B I U →        | - <u>*</u> • <u>A</u> • = =                     | ≡ \Xi 🗄 Merge         | & Center ~ \$ ~ %    | €         00         Conditional           •         •         •         •           •         •         •         •           •         •         •         •           •         •         •         • | Format as Good Neut | tral               | ✓ Fill × Sort & Find &<br>✓ Clear × Filter × Select × | Add-ins Analyze Create<br>Data a PDF |
| Clipboard 🕞 Font                                     | с Г <u>л</u>                                    | Alignment             | ات Nun               | nber 🗔                                                                                                    | Styles              | Cells              | Editing                                               | Add-ins Adobe Acrobat 🗸              |
| B7 $\sim$ : $\times \checkmark f_x \sim$ 661.8702045 | 17545                                           |                       |                      |                                                                                                    |                     |                    |                                                       | v                                    |
| А                                                    | B C                                             | D E F                 | G H                  | I J K                                                                                                    | L M N               | O P Q R            | S T U                                                 | V W X Y                              |
| Keyword                                              | Search volume                                   |                       |                      |                                                                                                    |                     |                    |                                                       |                                      |
| excel                                                | 1155635                                         |                       |                      |                                                                                                    |                     |                    |                                                       |                                      |
| excel tricks                                         | 51881                                           |                       |                      |                                                                                                    |                     |                    |                                                       |                                      |
| microsoft excel                                      | 59202                                           |                       |                      |                                                                                                    |                     |                    |                                                       |                                      |
| excel tutorial for beginners                         | 28261                                           |                       |                      |                                                                                                    |                     |                    |                                                       |                                      |
| melhor curso de excel                                | 1848                                            |                       |                      |                                                                                                    |                     |                    |                                                       |                                      |
| evcel tips and tricks                                | 26929                                           |                       |                      |                                                                                                    |                     |                    |                                                       |                                      |
| basic excel tutorial                                 | 1736                                            |                       |                      |                                                                                                    |                     |                    |                                                       |                                      |
| 0 how to                                             | 907452                                          |                       |                      |                                                                                                    |                     |                    |                                                       |                                      |
| 1 excel dashboard                                    | 109676                                          |                       |                      |                                                                                                    |                     |                    |                                                       |                                      |
| 2 search box in excel                                | 3223                                            |                       |                      |                                                                                                    |                     |                    |                                                       |                                      |
| 3 data analysis                                      | 98646                                           |                       |                      |                                                                                                    |                     |                    |                                                       |                                      |
| 4 como usar fórmulas no excel                        | 1638                                            |                       |                      |                                                                                                    |                     |                    |                                                       |                                      |
| 5 make a search box in excel                         | 1292                                            |                       |                      |                                                                                                    |                     |                    |                                                       |                                      |
| 6 microsoft excel tutorials                          | 2495                                            |                       | 10/                  | bila this is t                                                                                                    | ho quickost         | way to romaya      | ho                                                    |                                      |
| 7 excel tutorial                                     | 153690                                          |                       | V V                  |                                                                                                    | ine quickesi        | way to remove i    |                                                       |                                      |
| 8 learn excel                                        | 48671                                           |                       | n                    | imbore ofto                                                                                                    | r the decime        | Liust liko in mo   | thod 2 it                                             |                                      |
| 9 microsoft office                                   | 00921                                           |                       |                      |                                                                                                    |                     | i, just like in me |                                                       |                                      |
| 1 advanced excel                                     | 28827                                           |                       | or                   | ly hides the                                                                                                    | a numbers in        | stand of removi    | ng them                                               |                                      |
| 2 ms.excel                                           | 81566                                           |                       |                      | ily mues the                                                                                                    |                     | stead of removi    |                                                       |                                      |
| 3 pivot table excel tutorial                         | 3758                                            |                       |                      |                                                                                                    |                     |                    |                                                       |                                      |
| 4 vlookup in excel                                   | 326062                                          |                       |                      |                                                                                                    |                     |                    |                                                       |                                      |
| 5 search box excel                                   | 1883                                            |                       |                      |                                                                                                    |                     |                    |                                                       |                                      |
| δ                                                    |                                                 |                       |                      |                                                                                                    |                     |                    |                                                       |                                      |
| 7                                                    |                                                 |                       |                      |                                                                                                    |                     |                    |                                                       |                                      |
| 8                                                    |                                                 |                       |                      |                                                                                                    |                     |                    |                                                       |                                      |
| 9                                                    |                                                 |                       |                      |                                                                                                    |                     |                    |                                                       |                                      |
| 1                                                    |                                                 |                       |                      |                                                                                                    |                     |                    |                                                       |                                      |
| 2                                                    |                                                 |                       |                      |                                                                                                    |                     |                    |                                                       |                                      |
| 3                                                    |                                                 |                       |                      |                                                                                                    |                     |                    |                                                       |                                      |
| 4                                                    |                                                 |                       |                      |                                                                                                    |                     |                    |                                                       |                                      |
| 5                                                    |                                                 |                       |                      |                                                                                                    |                     |                    |                                                       |                                      |
| 6                                                    |                                                 |                       |                      |                                                                                                    |                     |                    |                                                       |                                      |
| 7                                                    |                                                 |                       |                      |                                                                                                    |                     |                    |                                                       |                                      |
| < > Remove Using TRUNC No Ty                         | ping Remove Using For                           | rmat Cells Remove Usi | ing Decrease Decimal | +                                                                                                    | :                   |                    |                                                       |                                      |

View This Tutorial On My Website

View The Video Tutorial Here

Visit My YouTube Channel

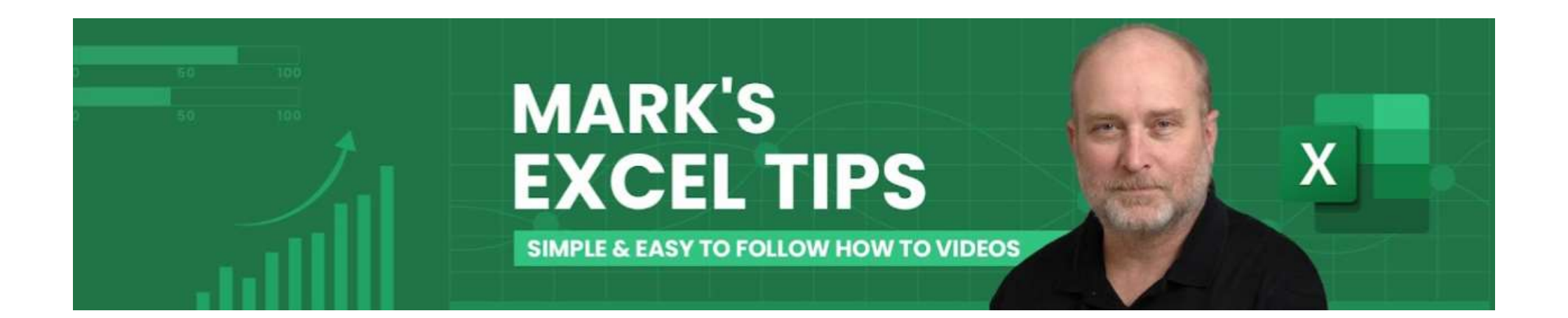